# Carga Inicial de Productos

A continuación se detalla la configuración inicial de productos de venta.

### Pasos

Habilitar Menu superior oculto: Presione la tecla [Alt] para habilitar el menú superior.

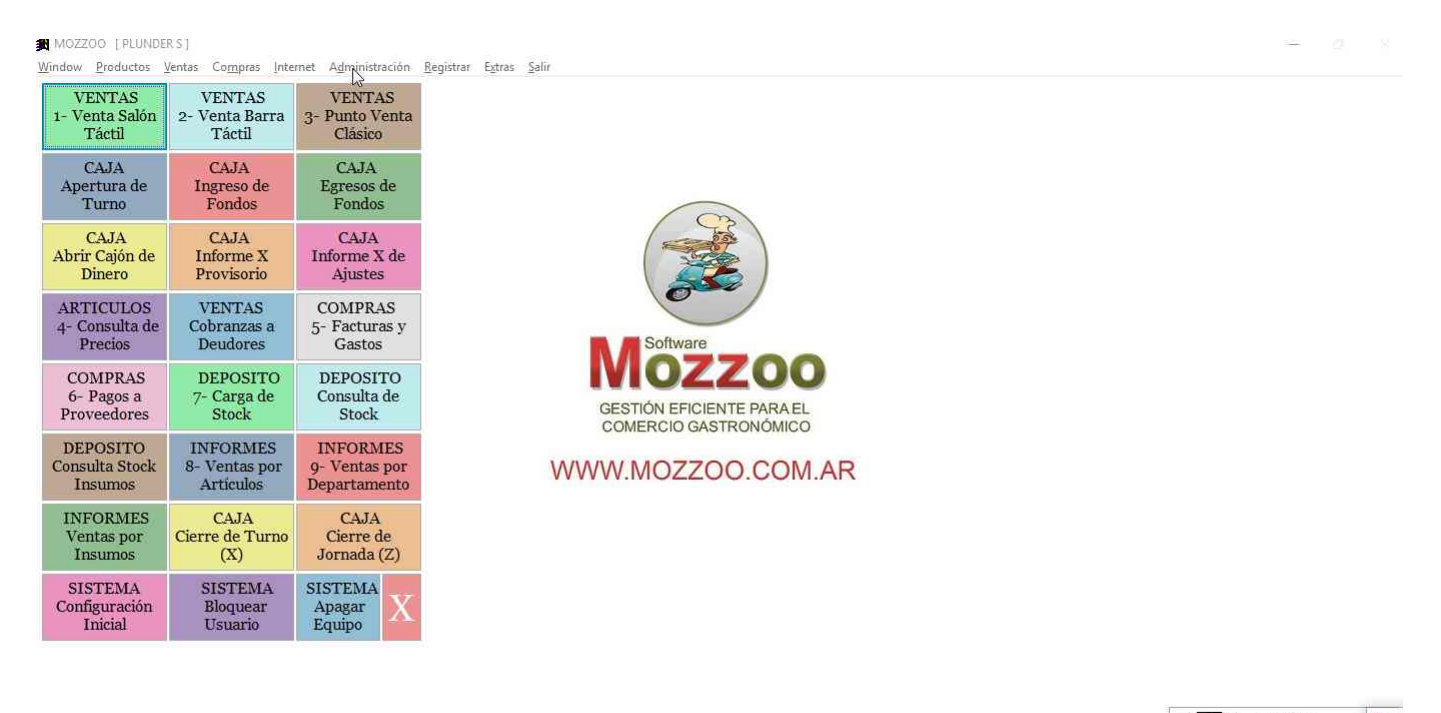

ver.7.00 \* FULL \* [Licensis Activads] Soporte: Te.: ++54 0351 155905391 E-Mail: coaleman@gmail.com Administrador Alt+F2 - Cambio de Usuario

**Opción de Menu** Clic del usuario con botón primario en "Padrón de Cocinas y Mostradores (elemento de menú)"

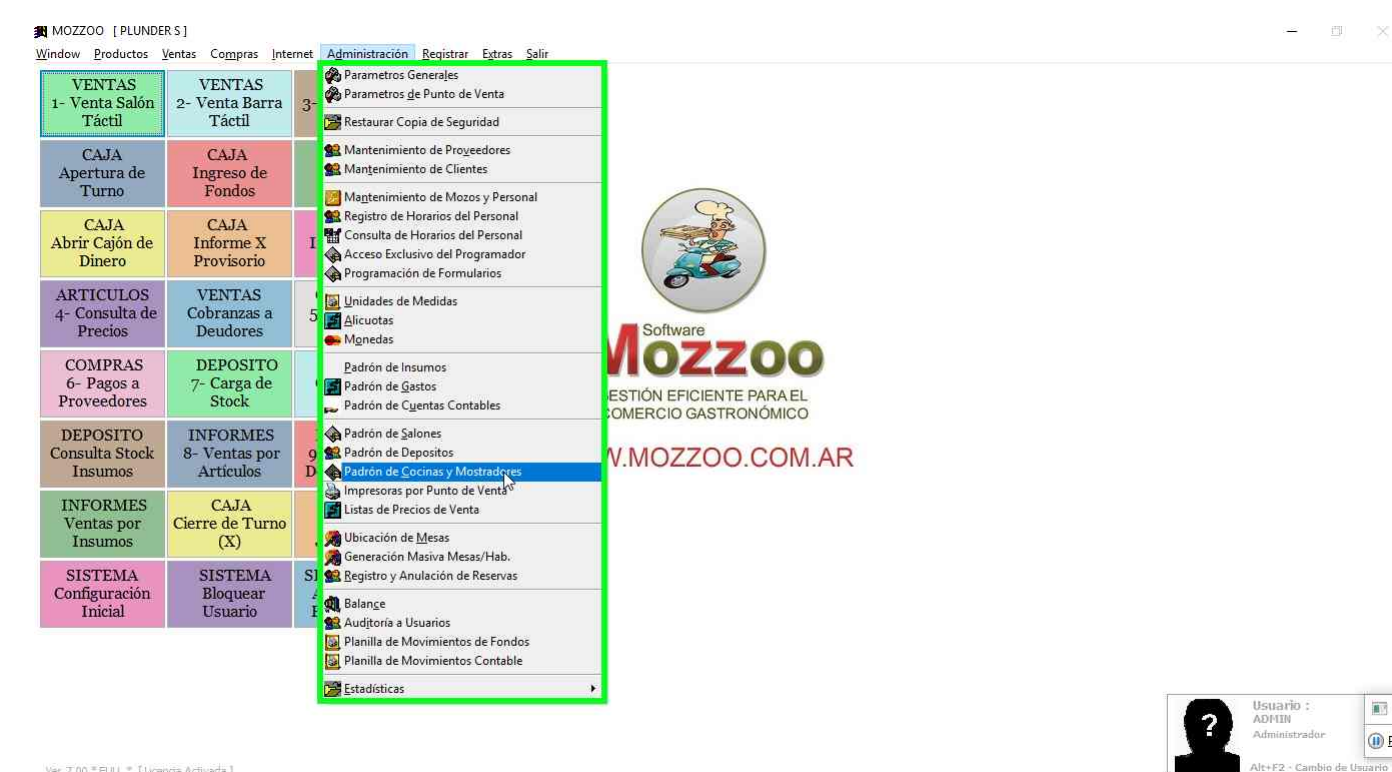

Ver.7.00 \*FULL \* [Licencia Activada ] Soporte: Te.: ++54 0351 155905391 E-Mail: coaleman@gmail.com

Agregar nueva Cocina o Mostrador: Clic del usuario con botón primario en "Insertar (botón)".

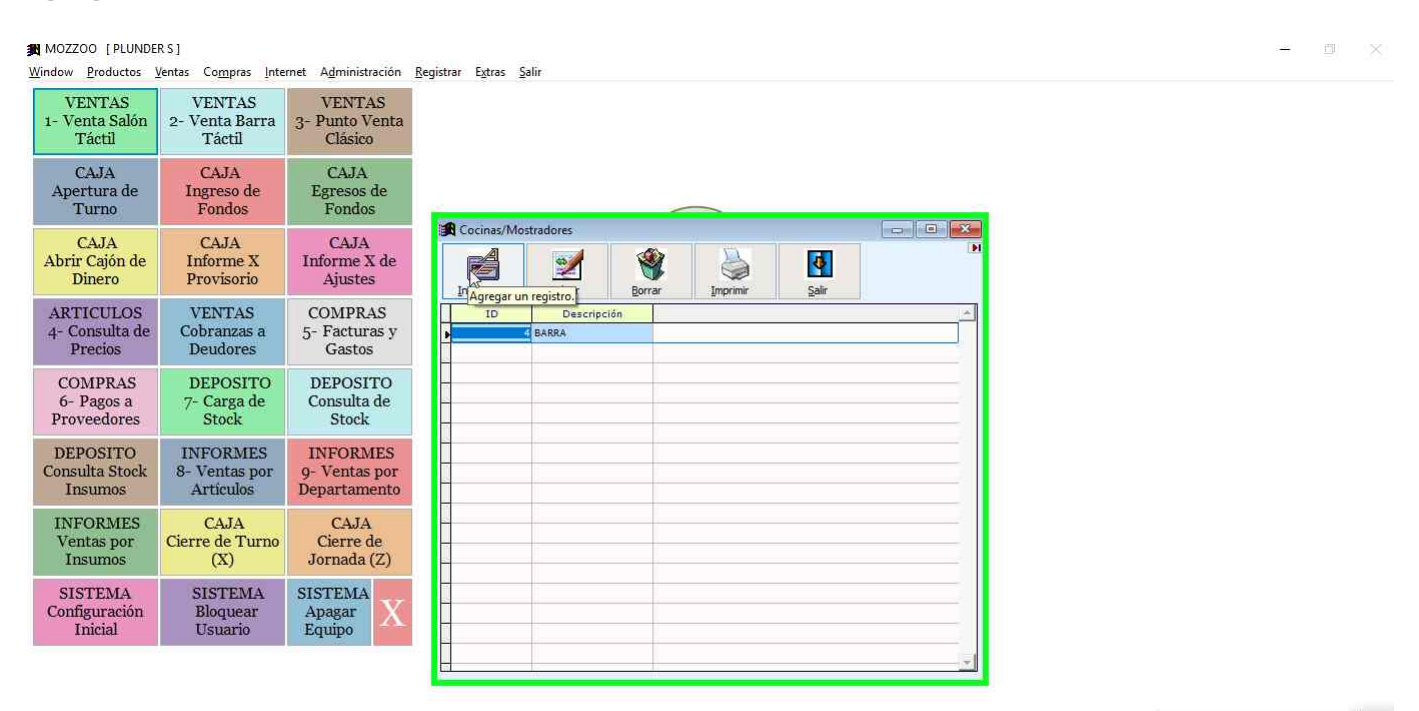

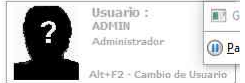

G G

()) <u>P</u>a

Ver.7.00 \* FULL \* [Licenda Activada] Soporte: Te.: ++54 0351 155905391 E-Mail: coaleman@gmail.com

**Ingreso de datos del la nueva Cocina o Mostrador:** Ingresar descripción y luego clic del usuario con botón primario en "Aceptar (botón)".

| MOZZOO [PLUNDE<br>Window Productos     | RS]<br>Ventas Co <u>m</u> pras <u>I</u> nte | rnet A <u>d</u> ministración              | Registrar Extras Şalir     | ×                                                                 |
|----------------------------------------|---------------------------------------------|-------------------------------------------|----------------------------|-------------------------------------------------------------------|
| VENTAS<br>1- Venta Salón<br>Táctil     | VENTAS<br>2- Venta Barra<br>Táctil          | VENTAS<br>3- Punto Venta<br>Clásico       |                            |                                                                   |
| CAJA<br>Apertura de<br>Turno           | CAJA<br>Ingreso de<br>Fondos                | CAJA<br>Egresos de<br>Fondos              |                            |                                                                   |
| CAJA<br>Abrir Cajón de<br>Dinero       | CAJA<br>Informe X<br>Provisorio             | CAJA<br>Informe X de<br>Ajustes           | Cocinas/Mostradores        |                                                                   |
| ARTICULOS<br>4- Consulta de<br>Precios | VENTAS<br>Cobranzas a<br>Deudores           | COMPRAS<br>5- Facturas y<br>Gastos        | Id.: S Descripción: COCINA |                                                                   |
| COMPRAS<br>6- Pagos a<br>Proveedores   | DEPOSITO<br>7- Carga de<br>Stock            | DEPOSITO<br>Consulta de<br>Stock          | Lista : 0 9 FS             |                                                                   |
| DEPOSITO<br>Consulta Stock<br>Insumos  | INFORMES<br>8- Ventas por<br>Artículos      | INFORMES<br>9- Ventas por<br>Departamento | Cargo Autom: 0 pr F5       |                                                                   |
| INFORMES<br>Ventas por<br>Insumos      | CAJA<br>Cierre de Turno<br>(X)              | CAJA<br>Cierre de<br>Jornada (Z)          | Por Cada Cubierto          |                                                                   |
| SISTEMA<br>Configuración<br>Inicial    | SISTEMA<br>Bloquear<br>Usuario              | SISTEMA<br>Apagar<br>Equipo               | Ardi, tar                  |                                                                   |
| Ver.7.00 = Full1 = [Lice               | ncia Accivada ]                             |                                           |                            | Ustiario :<br>ADHIN<br>Administrador<br>Alt+F2 - Cambio de Usuano |

**Ingresar Sector de NO IMPRIMIR:** Repetimos la acción de nuevo sector, e ingresamos en descripción NO IMPRIMIR, para configuraciones del sistema. Clic del usuario con botón primario en "Aceptar (botón)".

| MOZZOO [PLUNDE]<br>Window Productos    | RS]<br>Ventas Compras Inte             | rnet Administración                       | Registrar Extras Səlir          | o × |
|----------------------------------------|----------------------------------------|-------------------------------------------|---------------------------------|-----|
| VENTAS<br>1- Venta Salón<br>Táctil     | VENTAS<br>2- Venta Barra<br>Táctil     | VENTAS<br>3- Punto Venta<br>Clásico       |                                 |     |
| CAJA<br>Apertura de<br>Turno           | CAJA<br>Ingreso de<br>Fondos           | CAJA<br>Egresos de<br>Fondos              |                                 |     |
| CAJA<br>Abrir Cajón de<br>Dinero       | CAJA<br>Informe X<br>Provisorio        | CAJA<br>Informe X de<br>Ajustes           | Cocinas Mostradores             |     |
| ARTICULOS<br>4- Consulta de<br>Precios | VENTAS<br>Cobranzas a<br>Deudores      | COMPRAS<br>5- Facturas y<br>Gastos        | Id.: 9 Descriptión: NO IMPRIMIR |     |
| COMPRAS<br>6- Pagos a<br>Proveedores   | DEPOSITO<br>7- Carga de<br>Stock       | DEPOSITO<br>Consulta de<br>Stock          | Lista : 0 F5                    |     |
| DEPOSITO<br>Consulta Stock<br>Insumos  | INFORMES<br>8- Ventas por<br>Artículos | INFORMES<br>9- Ventas por<br>Departamento | Cargo Autom.: 0 9 F5            |     |
| INFORMES<br>Ventas por<br>Insumos      | CAJA<br>Cierre de Turno<br>(X)         | CAJA<br>Cierre de<br>Jornada (Z)          | Por Cada Cubierto               |     |
| SISTEMA<br>Configuración<br>Inicial    | SISTEMA<br>Bloquear<br>Usuario         | SISTEMA<br>Apagar<br>Equipo               | Acel-ar Cancelar                |     |
|                                        |                                        |                                           |                                 |     |

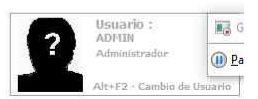

Cocinas y Mostradores: Los sectores necesarios por defecto son COCINA, BARRA, NO IMPRIMIR.

| Window Productos                                | Ventas Compras Inte                    | met Administración                        | gistrar Extras Salir                  |               |         |   |   |                                     |                 |
|-------------------------------------------------|----------------------------------------|-------------------------------------------|---------------------------------------|---------------|---------|---|---|-------------------------------------|-----------------|
| VENTAS<br>1- Venta Salón<br>Táctil              | VENTAS<br>2- Venta Barra<br>Táctil     | VENTAS<br>3- Punto Venta<br>Clásico       |                                       |               |         |   |   |                                     |                 |
| CAJA<br>Apertura de<br>Turno                    | CAJA<br>Ingreso de<br>Fondos           | CAJA<br>Egresos de<br>Fondos              | -                                     | $\sim$        |         |   |   |                                     |                 |
| CAJA<br>Abrir Cajón de<br>Dinero                | CAJA<br>Informe X<br>Provisorio        | CAJA<br>Informe X de<br>Ajustes           | Insertar Cambiar Bo                   | rrar Imprimir | Salir 2 | N |   |                                     |                 |
| ARTICULOS<br>4- Consulta de<br>Precios          | VENTAS<br>Cobranzas a<br>Deudores      | COMPRAS<br>5- Facturas y<br>Gastos        | ID Descripción<br>4 BARRA<br>8 COCINA |               |         |   |   |                                     |                 |
| COMPRAS<br>6- Pagos a<br>Proveedores            | DEPOSITO<br>7- Carga de<br>Stock       | DEPOSITO<br>Consulta de<br>Stock          | P O IMPRIMIR                          |               |         |   |   |                                     |                 |
| DEPOSITO<br>Consulta Stock<br>Insumos           | INFORMES<br>8- Ventas por<br>Artículos | INFORMES<br>9- Ventas por<br>Departamento |                                       |               |         |   |   |                                     |                 |
| INFORMES<br>Ventas por<br>Insumos               | CAJA<br>Cierre de Turno<br>(X)         | CAJA<br>Cierre de<br>Jornada (Z)          |                                       |               |         |   |   |                                     |                 |
| SISTEMA<br>Configuración<br>Inicial             | SISTEMA<br>Bloquear<br>Usuario         | SISTEMA<br>Apagar<br>Equipo               |                                       |               |         |   |   |                                     |                 |
|                                                 |                                        |                                           |                                       |               |         |   |   |                                     |                 |
|                                                 |                                        |                                           |                                       |               |         |   | ? | Usuario :<br>ADMIN<br>Administrador | iii G<br>III Pa |
| Ver.7.00 * FULL * [ Licer<br>Soporte: Te.: ++54 | ncia Activada ]<br>1 0351 155905391    | E-Mail: coaleman@gn                       | il.com                                |               |         |   |   | Alt+F2 · Cambio                     | de Usuario      |

**Opcion Listas de Precios 1:** Clic del usuario con botón primario en "Administración (barra de menús)".

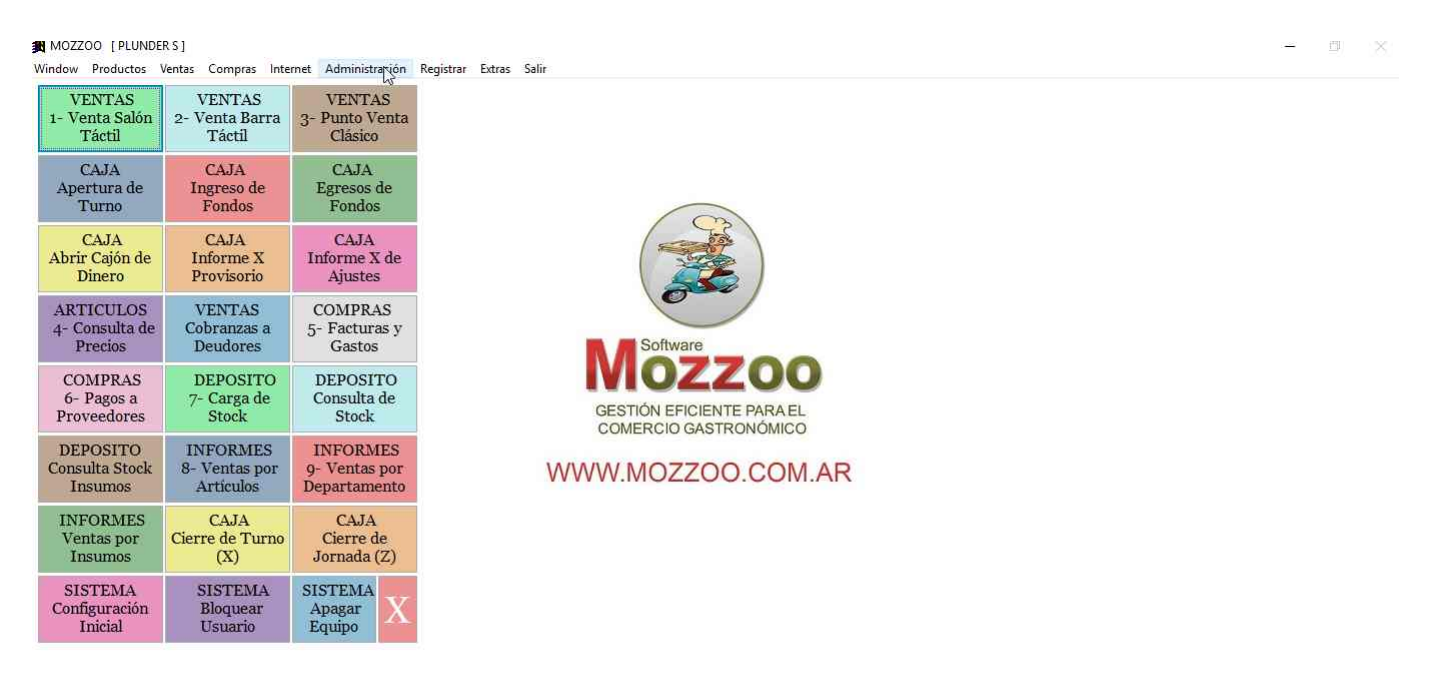

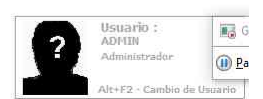

**Opción Listas de Precios 2:** Clic del usuario con botón primario en "Listas de Precios de Venta (elemento de menú)"

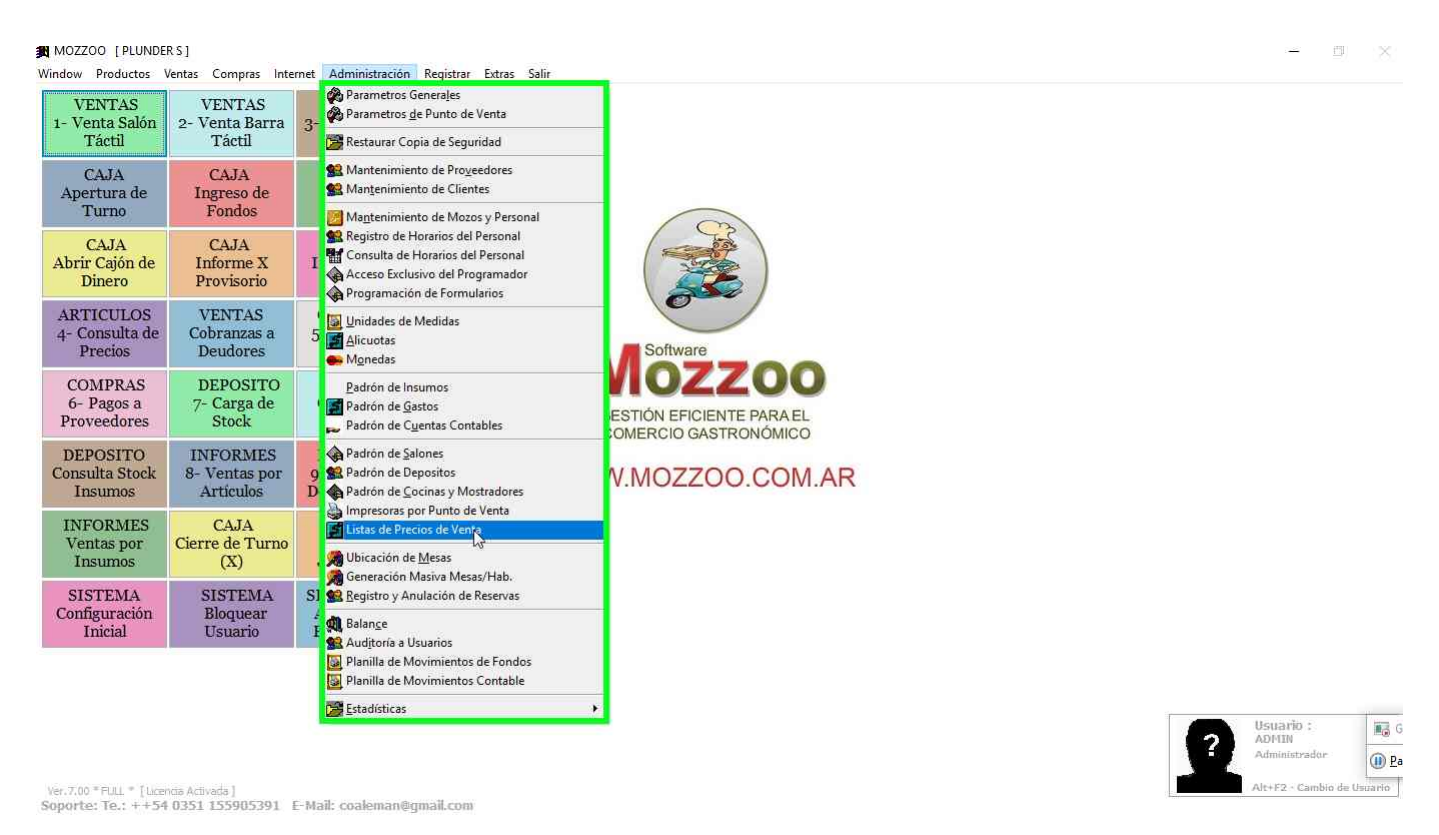

Agregar una nueva Lista de Precio: (09/06/2019 12:40:55) Clic del usuario con botón primario en "Insertar (botón)"

| MOZZOO [PLUNDE]<br>Window Productos \  | RS]<br>/entas Compras Inter            | rnet   | Administración                   | Registrar Extras Salir |                       |      |                    |      |   | - 0 X |
|----------------------------------------|----------------------------------------|--------|----------------------------------|------------------------|-----------------------|------|--------------------|------|---|-------|
| VENTAS<br>1- Venta Salón<br>Táctil     | VENTAS<br>2- Venta Barra<br>Táctil     | 3-     | VENTAS<br>Punto Venta<br>Clásico |                        |                       |      |                    |      |   |       |
| CAJA<br>Apertura de<br>Turno           | CAJA<br>Ingreso de<br>Fondos           |        | CAJA<br>R Listas de Precio       | os de Ventas           |                       | - T  |                    |      |   |       |
| CAJA<br>Abrir Cajón de<br>Dinero       | CAJA<br>Informe X<br>Provisorio        | 1      | Insertar<br>Agregar u            | Gambiar Borrar         | Imprimir<br>Vig.Desde | Hora | Salir<br>Vig.Hasta | Hora | * |       |
| ARTICULOS<br>4- Consulta de<br>Precios | VENTAS<br>Cobranzas a<br>Deudores      |        |                                  |                        |                       |      |                    |      |   |       |
| COMPRAS<br>6- Pagos a<br>Proveedores   | DEPOSITO<br>7- Carga de<br>Stock       |        |                                  |                        |                       |      |                    |      |   |       |
| DEPOSITO<br>Consulta Stock<br>Insumos  | INFORMES<br>8- Ventas por<br>Artículos | ç      |                                  |                        |                       |      |                    |      |   |       |
| INFORMES<br>Ventas por<br>Insumos      | CAJA<br>Cierre de Turno<br>(X)         |        |                                  |                        |                       |      |                    |      |   |       |
| SISTEMA<br>Configuración<br>Inicial    | SISTEMA<br>Bloquear<br>Usuario         | S<br>1 | -                                |                        |                       |      |                    |      |   |       |
|                                        |                                        |        |                                  |                        |                       |      |                    |      | × |       |

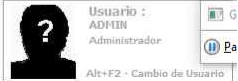

ver.7.00 ° FULL ° [Licenda Activada] Soporte: Te.: ++54 0351 155905391 E-Mail: coaleman@gmail.com **Configurar listas para Envío de Delivery:** Clic del usuario con botón primario en "Aceptar (botón)".

| Window Productos \                             | entas Compras Inte                     | met Administración Registrar Extra  | s Sair                                                                                                    |            |
|------------------------------------------------|----------------------------------------|-------------------------------------|----------------------------------------------------------------------------------------------------|------------|
| VENTAS<br>1- Venta Salón<br>Táctil             | VENTAS<br>2- Venta Barra<br>Táctil     | VENTAS<br>3- Punto Venta<br>Clásico |                                                                                                    |            |
| CAJA<br>Apertura de<br>Turno                   | CAJA<br>Ingreso de<br>Fondos           | CAJA                                |                                                                                                    |            |
| CAJA<br>Abrir Cajón de<br>Dinero               | CAJA<br>Informe X<br>Provisorio        | I Insertar Cambiar                  | A Lista de Precios                                                                                                    |            |
| ARTICULOS<br>4- Consulta de<br>Precios         | VENTAS<br>Cobranzas a<br>Deudores      | 5                                   | Descripción : ENVIO CLASICO                                                                                                    |            |
| COMPRAS<br>6- Pagos a<br>Proveedores           | DEPOSITO<br>7- Carga de<br>Stock       |                                     | Ayuda: Ingrese una Vigencia si desea que la lista se<br>comporte como una Promoción activa solo en el periodo<br>de fecha y Hora definidos. Si Deja las fechas vacías e<br>notuye solo periodo por hora, sucederá todos los días en<br>el lucrito inserendo |            |
| DEPOSITO<br>Consulta Stock<br>Insumos          | INFORMES<br>8- Ventas por<br>Artículos | 9<br>9<br>D                         | Echa Desde : // Hora: :                                                                                                    |            |
| INFORMES<br>Ventas por<br>Insumos              | CAJA<br>Cierre de Turno<br>(X)         |                                     | Hecha Hasta : // WWW Hora: : WWW Hora: : WWW Hora: : : : : : : : : : : : : : : : : : :                                                                                                     |            |
| SISTEMA<br>Configuración<br>Inicial            | SISTEMA<br>Bloquear<br>Usuario         |                                     | Aceptar Cancelar                                                                                                    |            |
|                                                |                                        |                                     |                                                                                                    |            |
|                                                |                                        |                                     | Usuario :<br>ADMIN                                                                                                    | G G        |
| ver.7.00 * FULL * [Licer<br>Soporte: Te.: ++54 | ida Activada ]<br>0351 155905391       | -Mail: coałeman@gmail.com           | Administrador<br>Alt+F2 - Cambio de t                                                                                                    | Usuario Da |

**Agregar las categorías de Envios que se utilicen:** Clic del usuario con botón primario en "Aceptar (botón)".

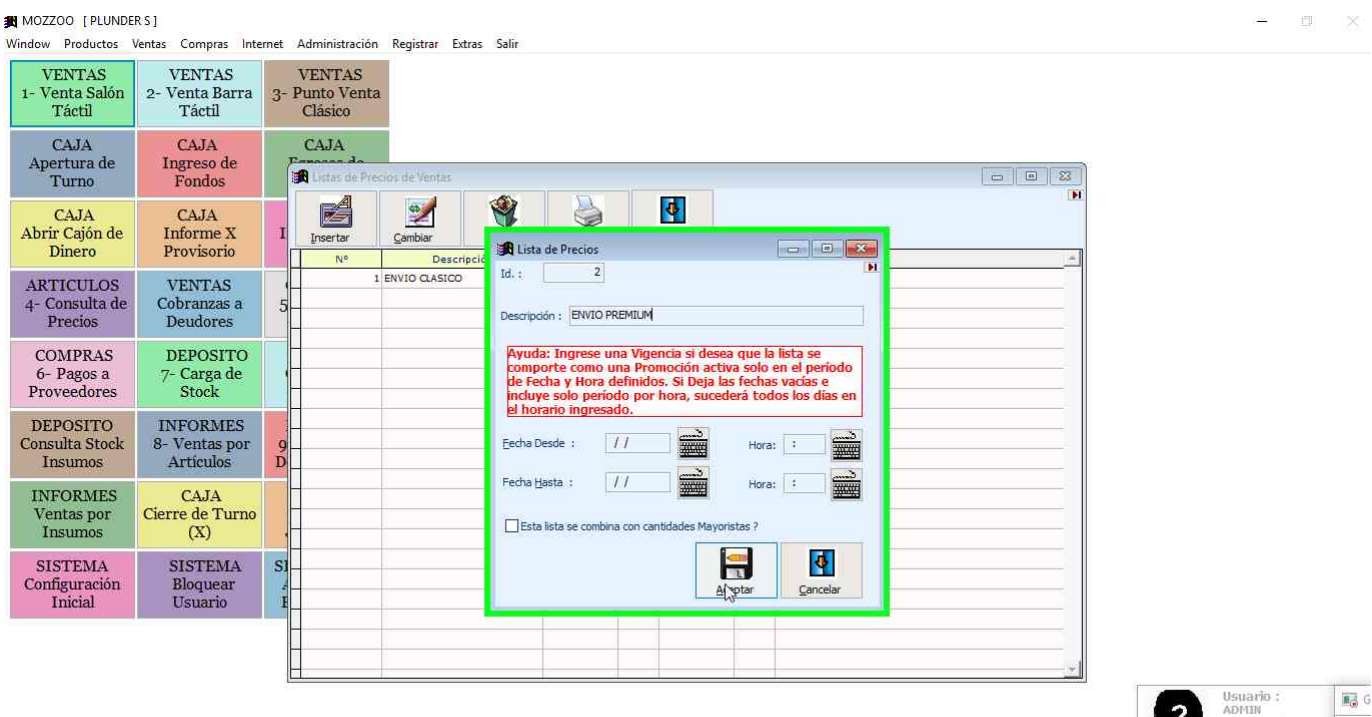

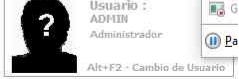

Ver.7.00 \* FULL \* [Licencia Activada ] Soporte: Te.: ++54 0351 155905391 E-Mail: coaleman@gmail.com **Listas de Envíos:** de esa forma en las listas de precios tendremos para luego cargar el precio del producto Envio a aplicar en Delivery.

| MOZZOO [PLUNDE                                | RS]<br>/entas Compras Inte             | ernet Admir             | nistración Registrar Extra                    | as Salir          |          |      |                    |      |  |          |   | -                                     | 0                 | 8    |
|-----------------------------------------------|----------------------------------------|-------------------------|-----------------------------------------------|-------------------|----------|------|--------------------|------|--|----------|---|---------------------------------------|-------------------|------|
| VENTAS<br>1- Venta Salón<br>Táctil            | VENTAS<br>2- Venta Barra<br>Táctil     | VEN<br>3- Punto<br>Clás | TAS<br>o Venta<br>sico                        |                   |          |      |                    |      |  |          |   |                                       |                   |      |
| CAJA<br>Apertura de<br>Turno                  | CAJA<br>Ingreso de<br>Fondos           | CAJ                     | JA<br>tas de Precios de Ventas                | in some some some | 11200032 |      |                    |      |  |          |   |                                       |                   |      |
| CAJA<br>Abrir Cajón de<br>Dinero              | CAJA<br>Informe X<br>Provisorio        | I Inse                  | Agregar un registro.<br>ertar <u>C</u> ambiar | Borrar            |          | Hora | Salir<br>Viq.Hasta | Hora |  | <u>م</u> |   |                                       |                   |      |
| ARTICULOS<br>4- Consulta de<br>Precios        | VENTAS<br>Cobranzas a<br>Deudores      | 5                       | 1 ENVIO CLASICO<br>2 ENVIO PREMIUM            |                   |          |      |                    |      |  |          |   |                                       |                   |      |
| COMPRAS<br>6- Pagos a<br>Proveedores          | DEPOSITO<br>7- Carga de<br>Stock       |                         |                                               |                   |          |      |                    |      |  |          |   |                                       |                   |      |
| DEPOSITO<br>Consulta Stock<br>Insumos         | INFORMES<br>8- Ventas por<br>Artículos | ç<br>D                  |                                               |                   |          |      |                    |      |  |          |   |                                       |                   |      |
| INFORMES<br>Ventas por<br>Insumos             | CAJA<br>Cierre de Turno<br>(X)         |                         |                                               |                   |          |      |                    |      |  |          |   |                                       |                   |      |
| SISTEMA<br>Configuración<br>Inicial           | SISTEMA<br>Bloquear<br>Usuario         | s<br>1                  |                                               |                   |          |      |                    |      |  |          |   |                                       |                   |      |
|                                               |                                        |                         |                                               |                   |          |      |                    |      |  | <b>.</b> |   | Usuario :                             | _                 | G    |
| Ver.7.00 * FULL * [Lice<br>Soporte: Te.: ++54 | ntis Activada ]<br>0351 155905391      | F-Mail: coa             | leman@rmail.com                               |                   |          |      |                    |      |  |          | ? | ADMIN<br>Administrado<br>Alt+F2 - Cam | ur.<br>bio de Usa | I Pa |

Lista para Consumos o VIP: También puede agregar una lista preferencial para ventas especiales a un sector específico.

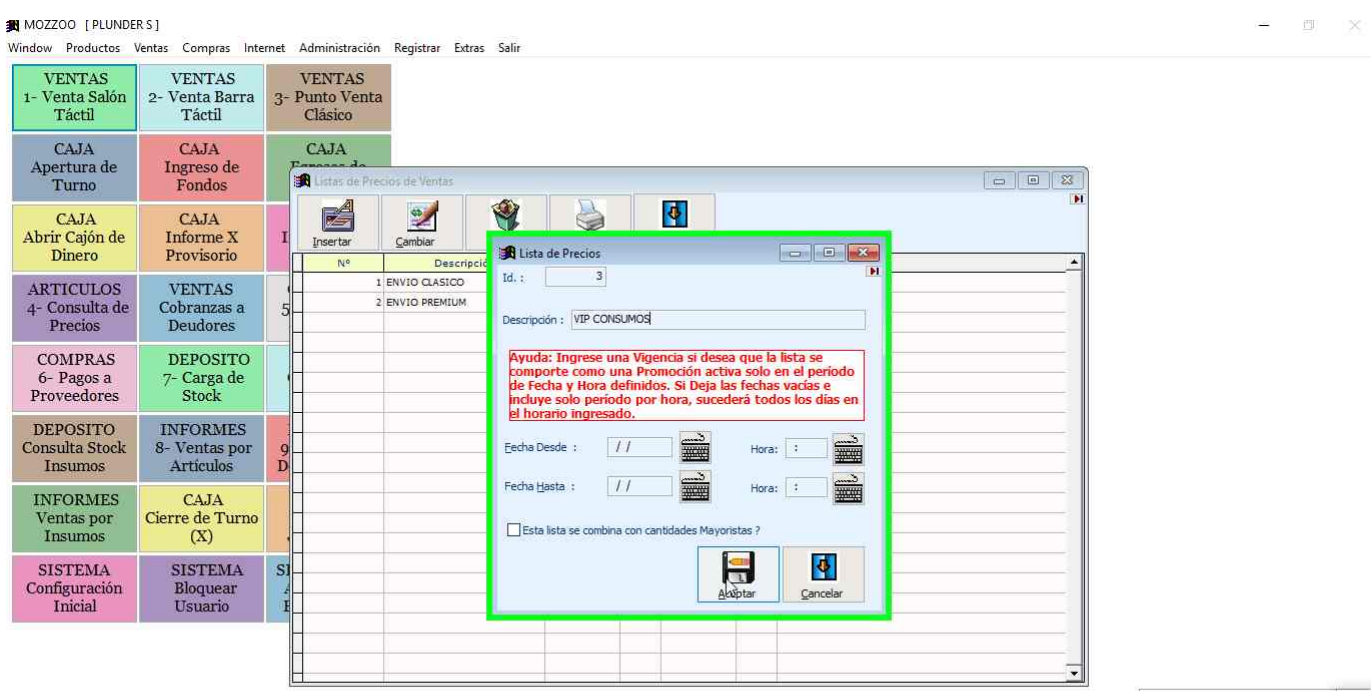

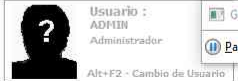

ver.7.00 ° FULL ° [Licencia Activada ] Soporte: Te.: ++54 0351 155905391 E-Mail: coaleman@gmail.com Previous Next **Step 24: (09/06/2019 12:41:51)** Clic del usuario con botón primario en "Salir (botón)", en "MOZ" MINOZZOO [PLUNDER S] Window Productos Ventas Compras Internet Administración Registrar Extras Salir

| VENTAS<br>1- Venta Salón<br>Táctil            | VENTAS<br>2- Venta Barra<br>Táctil     | VEI<br>3- Pun<br>Clá | NTAS<br>to Venta<br>ásico |                                             |        |                       |      |                    |      |  |   |                                     |         |
|-----------------------------------------------|----------------------------------------|----------------------|---------------------------|---------------------------------------------|--------|-----------------------|------|--------------------|------|--|---|-------------------------------------|---------|
| CAJA<br>Apertura de<br>Turno                  | CAJA<br>Ingreso de<br>Fondos           | CA                   | AJA<br>istas de Precio    | s de Ventas                                 | 7.844  |                       | - 1  |                    |      |  |   |                                     |         |
| CAJA<br>Abrir Cajón de<br>Dinero              | CAJA<br>Informe X<br>Provisorio        | ]<br>]<br>[]         | Isertar                   | Cambiar<br>Descri                           | Borrar | Imprimir<br>Vic.Desde | Hora | dalir<br>Viq:Hasta | Hora |  |   |                                     |         |
| ARTICULOS<br>4- Consulta de<br>Precios        | VENTAS<br>Cobranzas a<br>Deudores      | 5                    | 1 E/<br>2 E/<br>3 V       | NVIO CLASICO<br>NVIO PREMIUM<br>IP CONSUMOS |        |                       |      |                    |      |  |   |                                     |         |
| COMPRAS<br>6- Pagos a<br>Proveedores          | DEPOSITO<br>7- Carga de<br>Stock       |                      |                           |                                             |        |                       |      |                    |      |  |   |                                     |         |
| DEPOSITO<br>Consulta Stock<br>Insumos         | INFORMES<br>8- Ventas por<br>Artículos | ç<br>D               |                           |                                             |        |                       |      |                    |      |  |   |                                     |         |
| INFORMES<br>Ventas por<br>Insumos             | CAJA<br>Cierre de Turno<br>(X)         |                      |                           |                                             |        |                       |      |                    |      |  |   |                                     |         |
| SISTEMA<br>Configuración<br>Inicial           | SISTEMA<br>Bloquear<br>Usuario         | S<br>i               |                           |                                             |        |                       |      |                    |      |  |   |                                     |         |
|                                               |                                        |                      |                           |                                             |        |                       |      |                    |      |  |   |                                     |         |
|                                               |                                        |                      |                           |                                             |        |                       |      |                    |      |  | 2 | Usuario :<br>ADMIN<br>Administrador | III Pa  |
| Ver.7.00 * FULL * [lice<br>Soporte: Te.: ++54 | icia Activada ]<br>0351 155905391      | E-Mail: co           | aleman@gn                 | nail.com                                    |        |                       |      |                    |      |  |   | Alt+1:2 · Cambio de                 | Usuario |

**Previous Next** 

**Carga de Productos de Venta, Opcion** Clic del usuario con botón primario en Menu principal PRODUCTOS

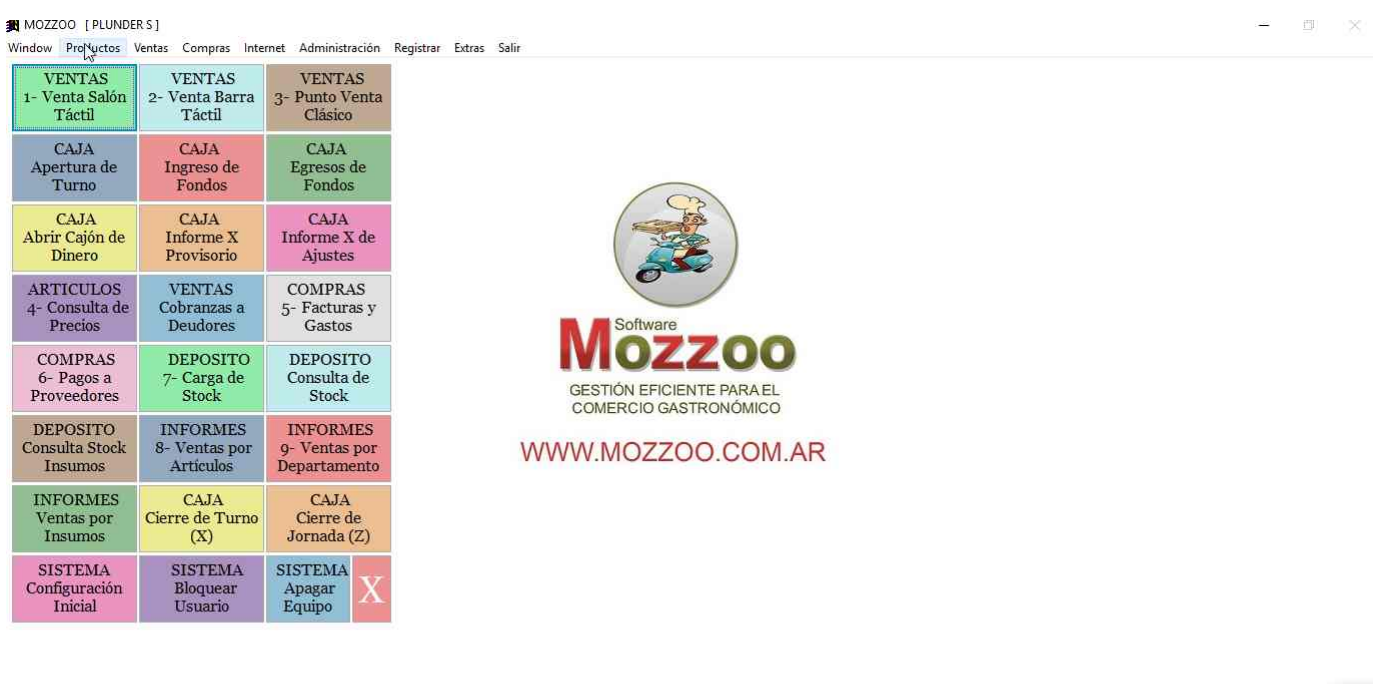

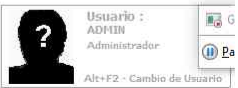

Ver.7.00 \*FULL \* [Licencia Activada] Soporte: Te.: ++54 0351 155905391 E-Mail: coaleman@gmail.com

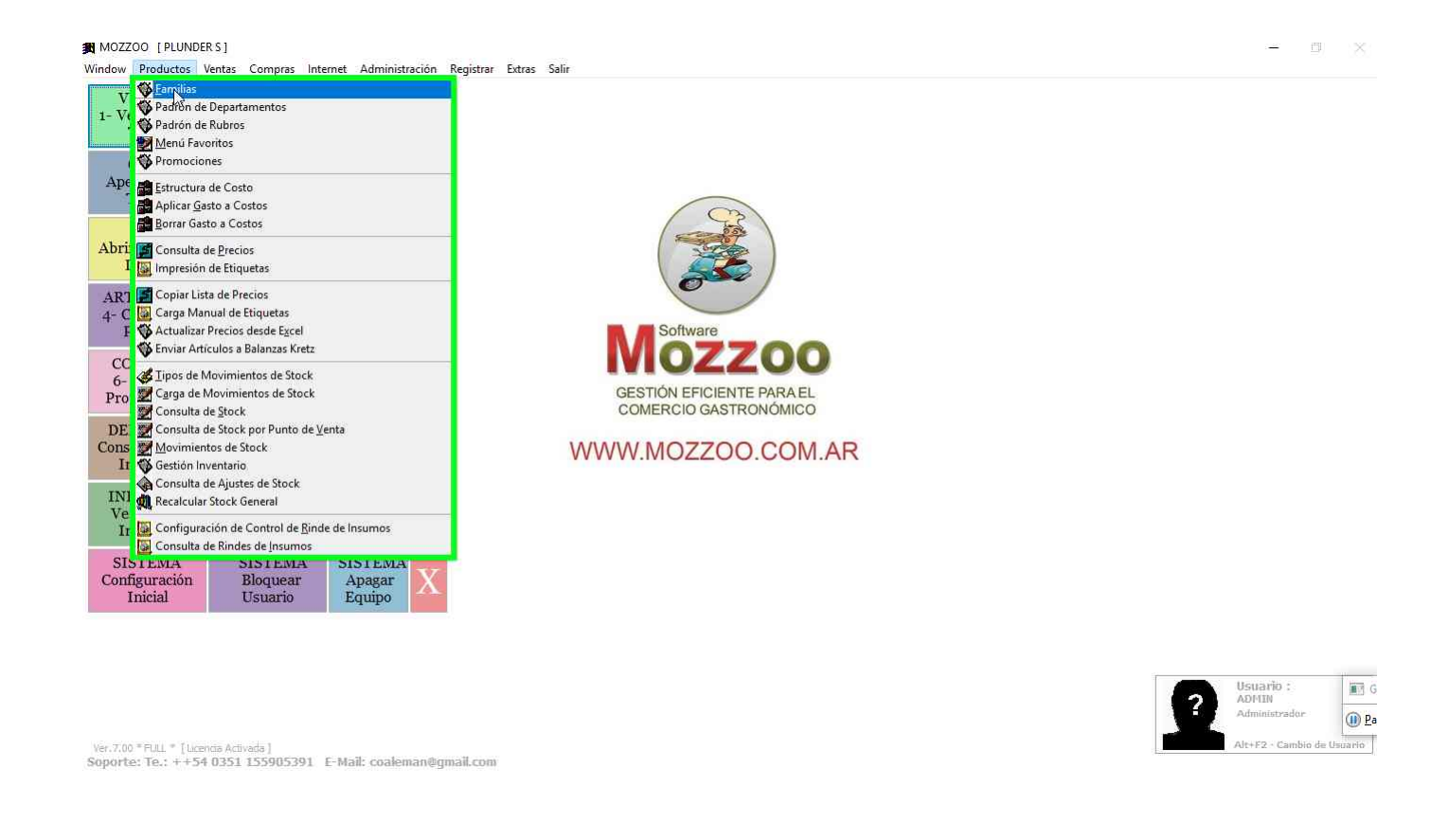

#### Agregar Nueva Familia Clic del usuario con botón primario en "Insertar (botón)"

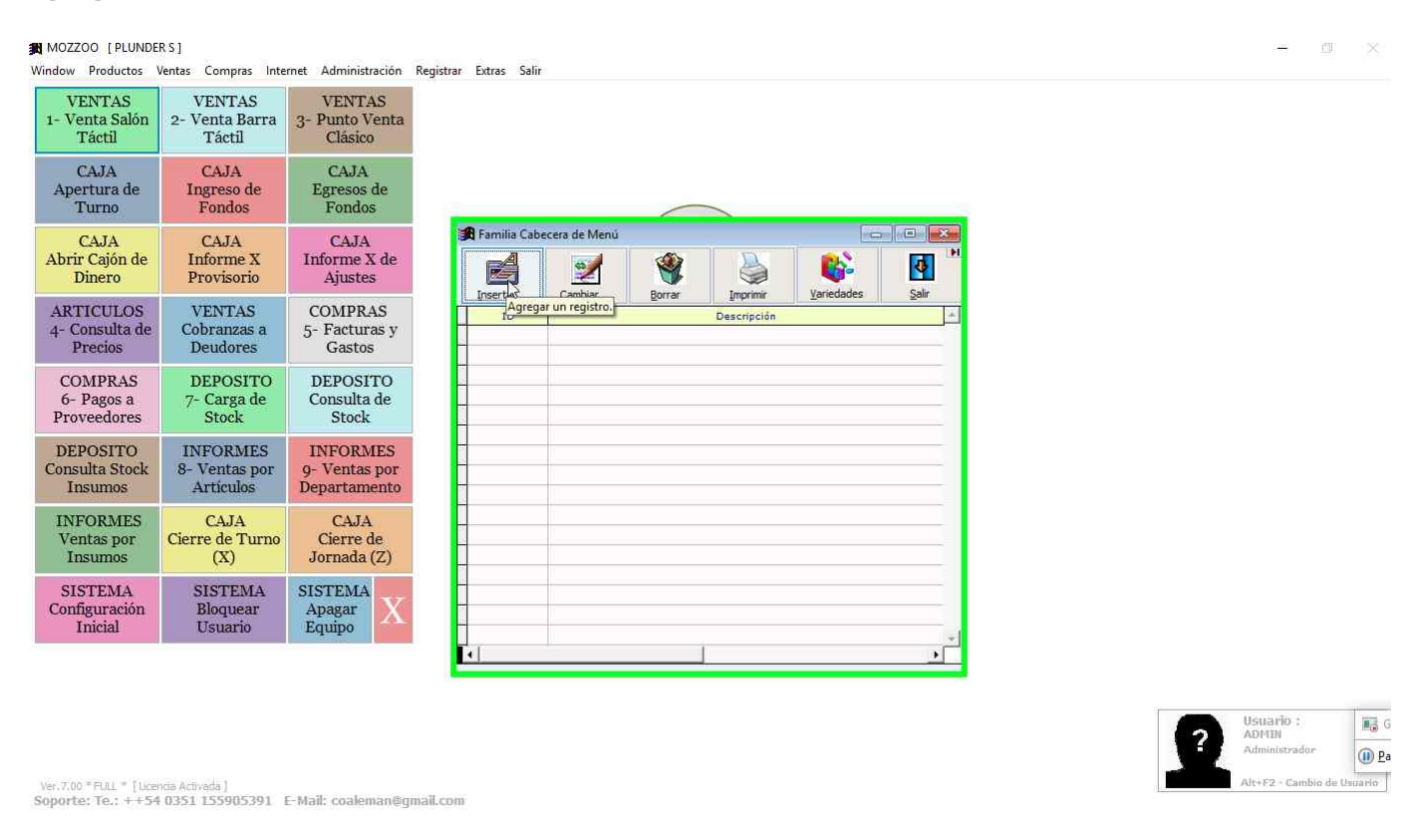

**Grabamos Familia:** Ingreso descripción de familia y clic del usuario con botón primario en "Aceptar (botón)", en "MOZ"

Previous Next Previous Next

| MOZZOO [PLUNDE]<br>Window Productos            | RS]<br>Ventas Compras Inte             | rnet Administración                       | Registrar Extra | s Səlir                                                      | :=                                       | 9. 2         |    |
|------------------------------------------------|----------------------------------------|-------------------------------------------|-----------------|--------------------------------------------------------------|------------------------------------------|--------------|----|
| VENTAS<br>1- Venta Salón<br>Táctil             | VENTAS<br>2- Venta Barra<br>Táctil     | VENTAS<br>3- Punto Venta<br>Clásico       |                 |                                                              |                                          |              |    |
| CAJA<br>Apertura de<br>Turno                   | CAJA<br>Ingreso de<br>Fondos           | CAJA<br>Egresos de<br>Fondos              |                 | 🕃 Cabecera Menú (Familia)                                    |                                          |              |    |
| CAJA<br>Abrir Cajón de<br>Dinero               | CAJA<br>Informe X<br>Provisorio        | CAJA<br>Informe X de<br>Ajustes           | Fam             | Id.:                                                         |                                          |              |    |
| ARTICULOS<br>4- Consulta de<br>Precios         | VENTAS<br>Cobranzas a<br>Deudores      | COMPRAS<br>5- Facturas y<br>Gastos        | Line Line       | Rubro: 0 D F5                                                |                                          |              |    |
| COMPRAS<br>6- Pagos a<br>Proveedores           | DEPOSITO<br>7- Carga de<br>Stock       | DEPOSITO<br>Consulta de<br>Stock          |                 |                                                              |                                          |              |    |
| DEPOSITO<br>Consulta Stock<br>Insumos          | INFORMES<br>8- Ventas por<br>Artículos | INFORMES<br>9- Ventas por<br>Departamento |                 | Qrden de Aparidón en Barra : 00001                           |                                          |              |    |
| INFORMES<br>Ventas por<br>Insumos              | CAJA<br>Cierre de Turno<br>(X)         | CAJA<br>Cierre de<br>Jornada (Z)          |                 | Botones:     0       Filas:     0       Largo Botones:     0 |                                          |              |    |
| SISTEMA<br>Configuración<br>Inicial            | SISTEMA<br>Bloquear<br>Usuario         | SISTEMA<br>Apagar<br>Equipo               |                 | Producto Descuento: 0 FS Aplicar Precio por Escala           |                                          |              |    |
|                                                |                                        |                                           |                 | Aceptar Cancelar                                             | Batarin :                                |              |    |
| ver.7.00 * FULL * [ Lice<br>Soporte: Te.: ++54 | ncia Activada  <br>  0351 155905391    | E-Mail: coaleman@g                        | gmail.com       |                                                              | ADMIN<br>Administrador<br>Alt+F2 - Cambi | io de Usuari | Pa |

**Ingresar Variedades (Productos) de la Familia: (09/06/2019 12:42:23)** Clic en la fila de la familia, en este caso BEBIDAS y luego clic del usuario con botón primario en "Variedades (botón)".

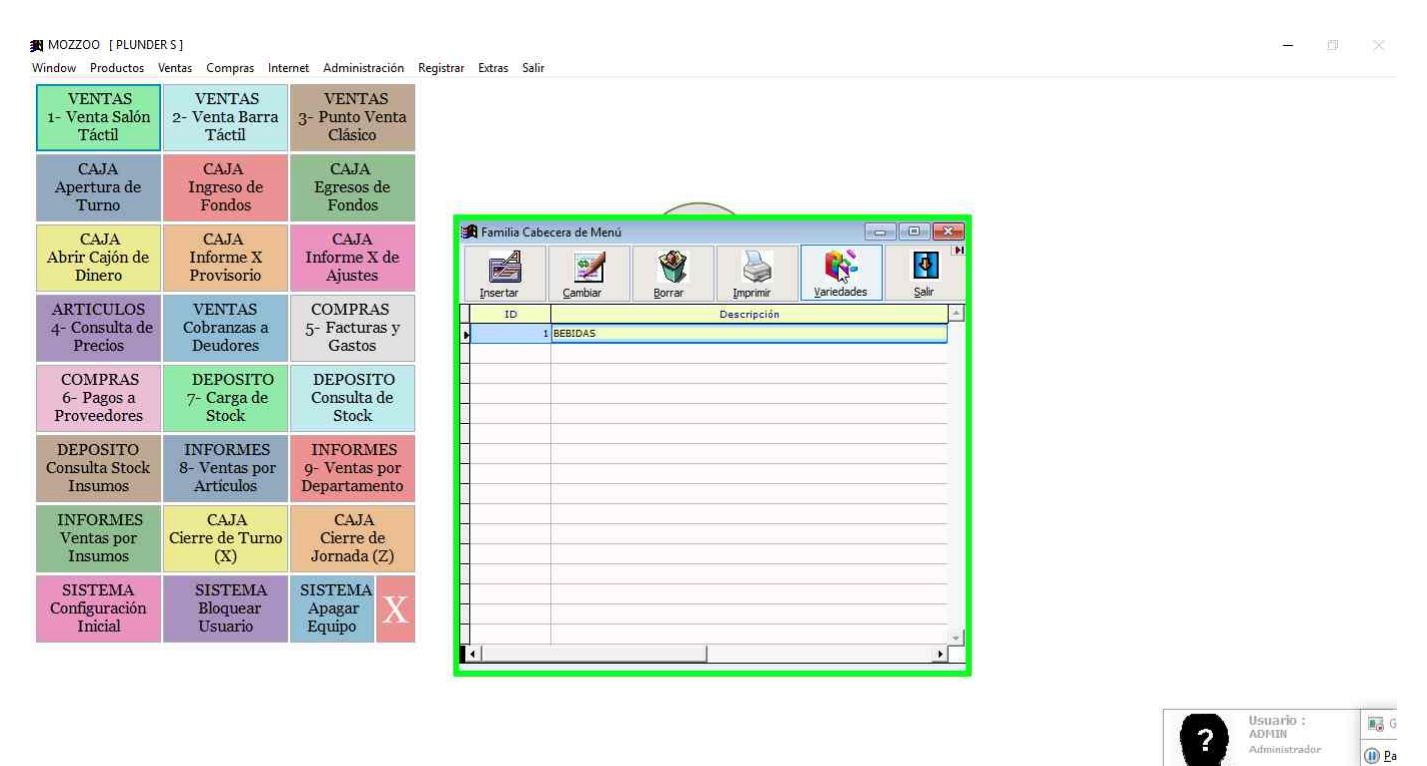

Ver.7.00 "FULL " [ Ucencia Activada ] Soporte: Te.: ++54 0351 155905391 E-Mail: coaleman@gmail.com

**Variedades de la Familia: (09/06/2019 12:42:26)** Se va a abrir una ventana con las variedades de la familia, para agregar una nueva Clic del usuario con botón primario en "Insertar (botón)".

Alt+F2 - Cambio de Us

| NOZZOO [PLUNDE                                | RS]<br>/entas Compras Inte             | rnet Administración                       | Registrar Extras Salir                              | 8         |
|-----------------------------------------------|----------------------------------------|-------------------------------------------|-----------------------------------------------------|-----------|
| VENTAS<br>1- Venta Salón<br>Táctil            | VENTAS<br>2- Venta Barra<br>Táctil     | VENTAS<br>3- Punto Venta<br>Clásico       |                                                     |           |
| CAJA<br>Apertura de<br>Turno                  | CAJA<br>Ingreso de<br>Fondos           | CAJA<br>Egresos de<br>Fondos              |                                                     |           |
| CAJA<br>Abrir Cajón de<br>Dinero              | CAJA<br>Informe X<br>Provisorio        | CAJA<br>Informe X de<br>Ajustes           | 198 Familia Cabectra de Mend                        |           |
| ARTICULOS<br>4- Consulta de<br>Precios        | VENTAS<br>Cobranzas a<br>Deudores      | COMPRAS<br>5- Facturas y<br>Gastos        | Insertar Agregar un registro. Borrar Imprimir Salir |           |
| COMPRAS<br>6- Pagos a<br>Proveedores          | DEPOSITO<br>7- Carga de<br>Stock       | DEPOSITO<br>Consulta de<br>Stock          |                                                     |           |
| DEPOSITO<br>Consulta Stock<br>Insumos         | INFORMES<br>8- Ventas por<br>Artículos | INFORMES<br>9- Ventas por<br>Departamento |                                                     |           |
| INFORMES<br>Ventas por<br>Insumos             | CAJA<br>Cierre de Turno<br>(X)         | CAJA<br>Cierre de<br>Jornada (Z)          |                                                     |           |
| SISTEMA<br>Configuración<br>Inicial           | SISTEMA<br>Bloquear<br>Usuario         | SISTEMA<br>Apagar<br>Equipo               |                                                     |           |
|                                               |                                        |                                           |                                                     |           |
|                                               |                                        |                                           | Usuario : ADMIN<br>ADMINISTRADOR                    | G<br>D Pa |
| ver.7.00 * FULL * [Lice<br>Soporte: Te.: ++54 | ncia Activada ]<br>0351 155905391      | E-Mail: coaleman@g                        | mail.com                                            | rio       |

### **Previous Next**

Cargando datos del producto de venta: Ingresar descripción, luego ir a sector impresión y borrar cocina central para seleccionar un sector de impresión haciendo clic en la lupa de la izquierda.

| MOZZOO [PLUNDE                         | ER S ]                                 |                 |                                                                                                    |                                |                                    | <u>m</u> 1   | 8   |
|----------------------------------------|----------------------------------------|-----------------|----------------------------------------------------------------------------------------------------|--------------------------------|------------------------------------|--------------|-----|
| VENTAS<br>1- Venta Salón<br>Táctil     | VENTAS<br>2- Venta Barra<br>Táctil     | 3~ F            | Iministración Registrar Extras Saur<br>IENTAS<br>unto Venta<br>Clásico                                              |                                |                                    |              |     |
| CAJA<br>Apertura de<br>Turno           | CAJA<br>Ingreso de<br>Fondos           | F               | CAJA                                                                                                    |                                |                                    |              |     |
| CAJA<br>Abrir Cajón de<br>Dinero       | CAJA<br>Informe X<br>Provisorio        | In              | Td. : 1 Marca : Descripción : COCA Venta                                                                            | Unidad de Medida: 1 UN         |                                    |              |     |
| ARTICULOS<br>4- Consulta de<br>Precios | VENTAS<br>Cobranzas a<br>Deudores      | С<br>5-         | Descripciones Sector Impresión : 0 P FS COCINA CENTRAL ]                                                            | Egaminar                       |                                    |              |     |
| COMPRAS<br>6- Pagos a<br>Proveedores   | DEPOSITO<br>7- Carga de<br>Stock       | E<br>C          | Código de Barra: Gen. Click en lupa para huscar los datos<br>Artículo Desactivado<br>Venta por Peso                 | o F5 para seleccionar filtro.) |                                    |              |     |
| DEPOSITO<br>Consulta Stock<br>Insumos  | INFORMES<br>8- Ventas por<br>Artículos | Il<br>9-<br>De  | Adicional (Permite Venta Precio Cero)     Adicional (Articulo Alojaniento     Color del Letras:     Articulo Envase | -                              |                                    |              |     |
| INFORMES<br>Ventas por<br>Insumos      | CAJA<br>Cierre de Turno<br>(X)         | J               | Seleccione envase: 0 9 F5                                                                                           |                                |                                    |              |     |
| SISTEMA<br>Configuración<br>Inicial    | SISTEMA<br>Bloquear<br>Usuario         | SIS<br>Al<br>Ec |                                                                                                    |                                |                                    |              |     |
|                                        |                                        |                 | Ebqueta                                                                                                    | Aceptar                        |                                    | -            |     |
|                                        |                                        |                 |                                                                                                    |                                | Usuario :<br>ADMIN<br>Administrado |              | D P |
| Ver.7.00 * FULL * Tuke                 | ncia Activada ]                        |                 |                                                                                                    |                                | Alt+F2 - Cam                       | bio de Usuar | dio |

Ver.7.00 = FULL = [Licencia Activada] Soporte: Te.: ++54 0351 155905391 E-Mail: coaleman@gmail.com

**Step 36: (09/06/2019 12:42:50)** Entrada de teclado del usuario en "Variedad de BEBIDAS (ventana)", en "MOZ" [... MAYUSCULAS-INICIO SUPR]

| VENTAS<br>1- Venta Salón<br>Táctil     | VENTAS<br>2- Venta Barra<br>Táctil     | 3- F            | VENTAS<br>unto Venta                                                       |                  |                   |          |   |                    |           |
|----------------------------------------|----------------------------------------|-----------------|----------------------------------------------------------------------------|------------------|-------------------|----------|---|--------------------|-----------|
| CAJA<br>Apertura de<br>Turno<br>CAJA   | CAJA<br>Ingreso de<br>Fondos<br>CAJA   | F               | CAJA<br>Staniedad de BEBIDAS<br>Id. : 1                                    |                  | 17                |          |   |                    |           |
| Abrir Cajón de<br>Dinero               | Informe X<br>Provisorio                | In              | Marca : Descripción : COCA                                                 |                  | Unidad de Medida; | 1 UN 🖌   |   |                    |           |
| ARTICULOS<br>4- Consulta de<br>Precios | VENTAS<br>Cobranzas a<br>Deudores      | С<br>5-         | Venta Predo Descripciones Sector Impresión : 0 pr F5 COCINA CENTRAL        | Fáctil           | Preferencias      |          |   |                    |           |
| COMPRAS<br>6- Pagos a<br>Proveedores   | DEPOSITO<br>7- Carga de<br>Stock       | L<br>C          | Código de Barra: Gen                                                       | Bescrip. Táctil: | x                 |          |   |                    |           |
| DEPOSITO<br>Consulta Stock<br>Insumos  | INFORMES<br>8- Ventas por<br>Artículos | II<br>9-<br>De  | Adicional (Permite Venta Precio Cero) Articulo Alojamiento Articulo Envase | Secuencia:       |                   |          |   |                    |           |
| INFORMES<br>Ventas por<br>Insumos      | CAJA<br>Cierre de Turno<br>(X)         | J               | Seleccione envase: 0 9 F5                                                  |                  |                   |          |   |                    |           |
| SISTEMA<br>Configuración<br>Inicial    | SISTEMA<br>Bloquear<br>Usuario         | SIS<br>Aj<br>Ec |                                                                            |                  |                   |          |   |                    |           |
|                                        |                                        |                 | Etqueta                                                                    |                  | Aceptar           | Cancelar |   |                    |           |
|                                        |                                        |                 |                                                                            |                  |                   |          | 2 | Usuario :<br>ADMIN | i G       |
| Ver.7.00 * FULL * [ Licer              | cia Activada ]                         |                 |                                                                            |                  |                   |          |   | Alt+F2 - Cambio di | e Usuario |

### Sector de Impresión: Clic del usuario con botón primario en lupa para ver los sectores a seleccionar.

| MOZZOO [PLUNDE]<br>Window Productos    | RS]<br>Ventas Compras Inte             | ernet a         | Administración Registrar Extras Salír                                                                                                    | -                                                                                                    |                   |
|----------------------------------------|----------------------------------------|-----------------|----------------------------------------------------------------------------------------------------|----------------------------------------------------------------------------------------------------|-------------------|
| VENTAS<br>1- Venta Salón<br>Táctil     | VENTAS<br>2- Venta Barra<br>Táctil     | 3- F            | VENTAS<br>unto Venta<br>Clásico                                                                                                    |                                                                                                    |                   |
| CAJA<br>Apertura de<br>Turno           | CAJA<br>Ingreso de<br>Fondos           | F               | CAJA                                                                                                    |                                                                                                    |                   |
| CAJA<br>Abrir Cajón de<br>Dinero       | CAJA<br>Informe X<br>Provisorio        | In              | Marca : Descripción : COCA Unidad de Medida: 1 UN V                                                                                                    |                                                                                                    |                   |
| ARTICULOS<br>4- Consulta de<br>Precios | VENTAS<br>Cobranzas a<br>Deudores      | С<br>5-         | Pescripciones Sector Impresión : 0 FFS Sector Impresión : 0 FFS Sector |                                                                                                    |                   |
| COMPRAS<br>6- Pagos a<br>Proveedores   | DEPOSITO<br>7- Carga de<br>Stock       | E<br>C          | Código de Barra: Chick en lupa para buscar los datos o > > para seleccionar fitiro. X Artículo Desactivado Venta por Peso                                                                                                    |                                                                                                    |                   |
| DEPOSITO<br>Consulta Stock<br>Insumos  | INFORMES<br>8- Ventas por<br>Artículos | Il<br>9-<br>De  | Adicional (Permite Venta Precio Cero)  Artículo Alojamiento  Artículo Finvase  Artículo Finvase                                                                                                    |                                                                                                    |                   |
| INFORMES<br>Ventas por<br>Insumos      | CAJA<br>Cierre de Turno<br>(X)         | J               | Seleccione envase: 0 P F5                                                                                                    |                                                                                                    |                   |
| SISTEMA<br>Configuración<br>Inicial    | SISTEMA<br>Bloquear<br>Usuario         | SIS<br>Aj<br>Ec |                                                                                                    |                                                                                                    |                   |
|                                        |                                        |                 | Etqueta                                                                                                    |                                                                                                    |                   |
|                                        |                                        |                 |                                                                                                    | Usuario :<br>ADMIN                                                                                                    |                   |
|                                        |                                        |                 |                                                                                                    | Administrador                                                                                                    | ()) <u>P</u>      |
|                                        |                                        |                 |                                                                                                    | The fact taken of the second second s | CORP. # HOAPDONGS |

Ver.7.00 \* FULL \* [Licencia Activada] Soporte: Te.: ++54 0351 155905391 E-Mail: coaleman@gmail.com Seleccionar sector de Impresión, en este caso como es bebida estará en el sector barra.

| MOZZOO [PLUNDE<br>Window Productos            | RS]<br>Ventas Compras Inte             | rnet A          | Administración Registrar        | Extras Salir                                                                | -                                   | o ×          |         |
|-----------------------------------------------|----------------------------------------|-----------------|---------------------------------|-----------------------------------------------------------------------------|-------------------------------------|--------------|---------|
| VENTAS<br>1- Venta Salón<br>Táctil            | VENTAS<br>2- Venta Barra<br>Táctil     | 3- P            | VENTAS<br>unto Venta<br>Clásico |                                                                             |                                     |              |         |
| CAJA<br>Apertura de<br>Turno                  | CAJA<br>Ingreso de<br>Fondos           | E               | CAJA                            |                                                                             |                                     |              |         |
| CAJA<br>Abrir Cajón de<br>Dinero              | CAJA<br>Informe X<br>Provisorio        | Int             | Id. :                           | Selección de un dato                                                        |                                     |              |         |
| ARTICULOS<br>4- Consulta de<br>Precios        | VENTAS<br>Cobranzas a<br>Deudores      | C(<br>5-        | Descripciones                   | s coct <sup>g</sup> A<br>9 NO[3 filas. [MENU]_Botón_Der.Mouse.Esc Cancelar. |                                     |              |         |
| COMPRAS<br>6- Pagos a<br>Proveedores          | DEPOSITO<br>7- Carga de<br>Stock       | D<br>Co         | Código de Barra:                |                                                                             |                                     |              |         |
| DEPOSITO<br>Consulta Stock<br>Insumos         | INFORMES<br>8- Ventas por<br>Artículos | II<br>9-<br>Dej | Adicional (Permite Vent         |                                                                             |                                     |              |         |
| INFORMES<br>Ventas por<br>Insumos             | CAJA<br>Cierre de Turno<br>(X)         | (<br>Jo         | Seleccione envase:              |                                                                             |                                     |              |         |
| SISTEMA<br>Configuración<br>Inicial           | SISTEMA<br>Bloquear<br>Usuario         | SIS<br>AI<br>Eq |                                 |                                                                             |                                     |              |         |
|                                               |                                        |                 | Etiqueta                        | Selecionar<br>Aceptar<br>Cancelar                                           |                                     | - 10         |         |
|                                               |                                        |                 |                                 | 2                                                                           | Usuario :<br>ADMIN<br>Administrador |              | G<br>Pa |
| Ver.7.00 * FULL * [Lice<br>Soporte: Te.: ++54 | ncia Activada ]<br>10351 155905391     | E-Mail:         | coaleman@gmail.com              |                                                                             | Alt+F2 - Cambi                      | o de Usuario | 1       |

Ir a cargar los precios: Clic del usuario con botón primario en la pestaña "Precios"

| MOZZOO [PLUNDE]<br>Window Productos             | RS]<br>Ventas Compras Inte             | rnet            | Administración Registrar Extras Salir                                      |     |                                 |                   |          |   | - 0                                                      | ×         |
|-------------------------------------------------|----------------------------------------|-----------------|----------------------------------------------------------------------------|-----|---------------------------------|-------------------|----------|---|----------------------------------------------------------|-----------|
| VENTAS<br>1- Venta Salón<br>Táctil              | VENTAS<br>2- Venta Barra<br>Táctil     | 3- F            | VENTAS<br>unto Venta<br>Clásico                                            |     |                                 |                   |          |   |                                                          |           |
| CAJA<br>Apertura de<br>Turno                    | CAJA<br>Ingreso de<br>Fondos           | F               | CAJA<br>Variedad de BEBIDAS                                                |     |                                 |                   |          |   |                                                          |           |
| CAJA<br>Abrir Cajón de<br>Dinero                | CAJA<br>Informe X<br>Provisorio        | In              | Id. : 1 Marca : Descripción : COCA                                         |     |                                 | Unidad de Medida: | 1 UN 🗸   |   |                                                          |           |
| ARTICULOS<br>4- Consulta de<br>Precios          | VENTAS<br>Cobranzas a<br>Deudores      | С<br>5-         | Venta<br>Descripciones<br>Sector Impresión : 4 5 BARRA                     | Pre |                                 | Preferencias      |          |   |                                                          |           |
| COMPRAS<br>6- Pagos a<br>Proveedores            | DEPOSITO<br>7- Carga de<br>Stock       | E<br>C          | Código de Barra: Ggn.<br>Artículo Desactivado<br>Venta por Peso            |     | Descrip. Táctil:                | x                 |          |   |                                                          |           |
| DEPOSITO<br>Consulta Stock<br>Insumos           | INFORMES<br>8- Ventas por<br>Artículos | II<br>9-<br>De  | Adicional (Permite Venta Precio Cero) Artículo Alojamiento Atrinulo Envase |     | Secuencia:<br>Color del Letras: |                   |          |   |                                                          |           |
| INFORMES<br>Ventas por<br>Insumos               | CAJA<br>Cierre de Turno<br>(X)         | J               | Selectione envase: 0 P F5                                                  |     |                                 |                   |          |   |                                                          |           |
| SISTEMA<br>Configuración<br>Inicial             | SISTEMA<br>Bloquear<br>Usuario         | SIS<br>Aj<br>Ec |                                                                            |     |                                 |                   |          |   |                                                          |           |
|                                                 |                                        |                 | Eliqueta                                                                   |     |                                 | Aceptar           | Cancelar |   |                                                          |           |
| ver.7.00 * FULL * [Lice<br>Soporte: Te.: + + 54 | ndia Activada ]<br>0351 155905391      | E-Mail          | . coaleman@gmail.com                                                       |     |                                 |                   |          | ? | Usuario :<br>ADMIN<br>Administrador<br>At+F2 - Cambio da | E Usuario |
|                                                 |                                        |                 |                                                                            |     |                                 |                   |          |   |                                                          |           |

**Grilla de Listas de Precios:** haciendo clic en la columna Precio para empezar a cargar los precios del producto.

| 🕱 MOZZOO [PLUNDE                              | R S ]                                  |                 |                              |                                        |                  |       |                                                                    |                         |                                 |                     |          |    |   |                                     | <u>17</u> ] | $\times$              |
|-----------------------------------------------|----------------------------------------|-----------------|------------------------------|----------------------------------------|------------------|-------|--------------------------------------------------------------------|-------------------------|---------------------------------|---------------------|----------|----|---|-------------------------------------|-------------|-----------------------|
| Window Productos                              | Ventas Compras Inte                    | rnet            | Administra                   | ción Registrar Ex                      | tras Salir       |       |                                                                    |                         |                                 |                     |          |    |   |                                     |             |                       |
| VENTAS<br>1- Venta Salón<br>Táctil            | VENTAS<br>2- Venta Barra<br>Táctil     | 3- I            | VENTA<br>Punto Ve<br>Clásico | Senta                                  |                  |       |                                                                    |                         |                                 |                     |          |    |   |                                     |             |                       |
| CAJA<br>Apertura de<br>Turno                  | CAJA<br>Ingreso de<br>Fondos           | F               | CAJA                         | dad de BEBIDAS                         |                  |       |                                                                    |                         |                                 |                     |          |    |   |                                     |             |                       |
| CAJA<br>Abrír Cajón de<br>Dinero              | CAJA<br>Informe X<br>Provisorio        | In              | Id. :<br><u>M</u> arca :     | 1                                      | Descripción :    | COCA  |                                                                    |                         | Unic                            | iad de Medida:      | 1 UN ~   |    |   |                                     |             |                       |
| ARTICULOS<br>4- Consulta de<br>Precios        | VENTAS<br>Cobranzas a<br>Deudores      | С<br>5-         |                              | Venta<br>Proveedor :<br>Alicuota:      | Gravado          | F5    | Precios<br>Impuesto Interno:                                       | Có                      | i.Art.del Proveedor             | Preferencias        |          |    |   |                                     |             |                       |
| COMPRAS<br>6- Pagos a<br>Proveedores          | DEPOSITO<br>7- Carga de<br>Stock       | E<br>C          |                              | Unidades x Bulto:                      | 1                | N     | Stock Crítico:<br>Lista<br>-1 SALON                                | Margen<br>0.000         | Utilidad Orie<br>Precio<br>0.00 | Anterior +          |          |    |   |                                     |             |                       |
| DEPOSITO<br>Consulta Stock<br>Insumos         | INFORMES<br>8- Ventas por<br>Artículos | II<br>9-<br>De  |                              | 1 - Pasar Costo p<br>⊻enta Modificando | ara la<br>Margen |       | 0 DELIVERY<br>1 ENVIO CLASICO<br>2 ENVIO PREMIUM<br>3 VIP CONSUMOS | 0.000 0.000 0.000 0.000 | 0.00 0.00 0.00 0.00             | 0.00 0.00 0.00 0.00 |          |    |   |                                     |             |                       |
| INFORMES<br>Ventas por<br>Insumos             | CAJA<br>Cierre de Turno<br>(X)         | J               |                              | 2 - Pasar Costo p<br>Venta Modificando | Prepo            |       |                                                                    |                         |                                 |                     |          | C3 |   |                                     |             |                       |
| SISTEMA<br>Configuración<br>Inicial           | SISTEMA<br>Bloquear<br>Usuario         | SIS<br>Aj<br>Ec |                              | Costo Para Venta:                      | Delivery         | Cant. | Minima Mayorista: 0.1                                              | 000                     | Escala po                       | ✓                   |          |    |   |                                     |             |                       |
|                                               |                                        |                 | Etique                       | sta                                    |                  |       |                                                                    |                         |                                 | Aceptar             | Qancelar |    |   |                                     |             |                       |
|                                               |                                        |                 |                              |                                        |                  |       |                                                                    |                         |                                 |                     |          |    | ? | Usuario :<br>ADMIN<br>Administrador |             | Ш G<br>()) <u>Р</u> а |
| Ver.7.00 * FULL * [Lice<br>Soporte: Te.: ++54 | ncia Activada ]<br>  0351 155905391    | E-Mail          | : coalem                     | an@gmail.com                           |                  |       |                                                                    |                         |                                 |                     |          |    |   | Alt+F2 · Camb                       | o de Usu    | ario                  |

**Ingreso de precios:** Ingresar los precios en las distintas filas de acuerdo a la lista que corresponda. Los precios obligatorios son en de Delivery y Salón. También se puede ingresar un precio para cualquier lista predefinida para ventas especiales, por ejemplo VIP CONSUMOS.

| MOZZOO [PLUNDE]<br>Window Productos V          | RS]<br>/entas Compras Inte             | rnet i          | Administra                   | ción Registrar Ext                        | ras Salir      |           |                                                                    |                           |                                 |                      |          |   | - 1                                 |            |
|------------------------------------------------|----------------------------------------|-----------------|------------------------------|-------------------------------------------|----------------|-----------|--------------------------------------------------------------------|---------------------------|---------------------------------|----------------------|----------|---|-------------------------------------|------------|
| VENTAS<br>1- Venta Salón<br>Táctil             | VENTAS<br>2- Venta Barra<br>Táctil     | 3- F            | VENTA<br>Punto Ve<br>Clásico | S<br>enta                                 |                |           |                                                                    |                           |                                 |                      |          |   |                                     |            |
| CAJA<br>Apertura de<br>Turno                   | CAJA<br>Ingreso de<br>Fondos           | F               | CAJA                         | dad de BEBIDAS                            |                |           |                                                                    |                           |                                 | 10                   |          |   |                                     |            |
| CAJA<br>Abrir Cajón de<br>Dinero               | CAJA<br>Informe X<br>Provisorio        | In              | Id. :<br>Marca :             | 1                                         | Descripción :  | COCA      |                                                                    |                           | Uni                             | dad de Medida:       | 1 UN 🛩   |   |                                     |            |
| ARTICULOS<br>4- Consulta de<br>Precios         | VENTAS<br>Cobranzas a<br>Deudores      | С<br>5-         |                              | Venta<br>Proveedor :<br>Alicuota:         | Gravado        | <b>F5</b> | Precios<br>Impuesto Interno:                                       | Có                        | d.Art.del Proveedor             | Preferencias         |          |   |                                     |            |
| COMPRAS<br>6- Pagos a<br>Proveedores           | DEPOSITO<br>7- Carga de<br>Stock       | I<br>C          |                              | Unidades x Bulto:<br>Costo Final:         | 1              | N         | Stock Critico:<br>Lista<br>-1 SALON                                | Margen<br>100.000         | Utilidad Ori<br>Precio<br>45.00 | Anterior 0.00        |          |   |                                     |            |
| DEPOSITO<br>Consulta Stock<br>Insumos          | INFORMES<br>8- Ventas por<br>Artículos | Il<br>9-<br>De  |                              | 1 - Pasar Costo pa<br>Venta Modificando N | ra la<br>argen |           | 0 DELIVERY<br>1 ENVIO GLASICO<br>2 ENVIO PREMIUM<br>3 VIR CONSUMOS | 100.000<br>0.000<br>0.000 | 45.00<br>0.00<br>0.00<br>35.00  | 0.00<br>0.00<br>0.00 |          |   |                                     |            |
| INFORMES<br>Ventas por<br>Insumos              | CAJA<br>Cierre de Turno<br>(X)         | J               |                              | 2 - Pasar Costo pa<br>Venta Modificando F | rala<br>recio  |           |                                                                    |                           |                                 |                      |          |   |                                     |            |
| SISTEMA<br>Configuración<br>Inicial            | SISTEMA<br>Bloquear<br>Usuario         | SIS<br>Aj<br>Ec | _                            | Costo Para Venta:                         | elivery        | Cant.     | Minima Mayorista: 0                                                | .000                      | Escala po                       | r Cantidad Salón     |          |   |                                     |            |
|                                                |                                        |                 | Etique                       | sta                                       |                |           |                                                                    |                           |                                 | Aceptar              | Cancelar |   |                                     |            |
|                                                |                                        |                 |                              |                                           |                |           |                                                                    |                           |                                 |                      |          | ? | Usuario :<br>ADMIN<br>Administrador | Ee G       |
| Ver.7.00 * FULL * [Licer<br>Soporte: Te.: ++54 | vcia Activada ]<br>0351 155905391      | E-Mail          | : coalemi                    | an@gmail.com                              |                |           |                                                                    |                           |                                 |                      |          |   | Alt+F2 · Cambio                     | de Usuario |

**Imagen del producto 1:** Puede cargarle una imagen al producto, para que se vea la misma en el panel de adición. Para ello en la primera pestaña venta, debe hacer clic en examinar para buscar la imagen en la carpeta GRAFICOS del sistema.

| MOZZOO [PLUNDE                                 | R S ]                                  |                                                                                                    | - a ×                      |
|------------------------------------------------|----------------------------------------|----------------------------------------------------------------------------------------------------|----------------------------|
| Window Productos                               | /entas Compras Inte                    | ternet Administración Registrar Extras Salir                                                                                                    |                            |
| VENTAS<br>1- Venta Salón<br>Táctil             | VENTAS<br>2- Venta Barra<br>Táctil     | VENTAS<br>3- Punto Venta<br>Clásico                                                                                                    |                            |
| CAJA<br>Apertura de<br>Turno                   | CAJA<br>Ingreso de<br>Fondos           | CAJA<br>F<br>Startedad de BEBIDAS                                                                                                    |                            |
| CAJA<br>Abrir Cajón de<br>Dinero               | CAJA<br>Informe X<br>Provisorio        | In Marca : Descripción : COCA Unidad de Medida: 1 UN V                                                                                          |                            |
| ARTICULOS<br>4- Consulta de<br>Precios         | VENTAS<br>Cobranzas a<br>Deudores      | C Descripciones Sector Impresión : 4 P F5 BARRA                                                                                                 |                            |
| COMPRAS<br>6- Pagos a<br>Proveedores           | DEPOSITO<br>7- Carga de<br>Stock       | Código de Barra:     Gen.       Artículo Desactivado     Descrip. Táctil:                                                                       |                            |
| DEPOSITO<br>Consulta Stock<br>Insumos          | INFORMES<br>8- Ventas por<br>Artículos | II     Adidonal (Permite Venta Predio Cero)     Secuenda:       9-     Articulo Alojamiento     Color del Letras:       De     Articulo Envase. |                            |
| INFORMES<br>Ventas por<br>Insumos              | CAJA<br>Cierre de Turno<br>(X)         | Selectione envase: 0 PF F5                                                                                                    |                            |
| SISTEMA<br>Configuración<br>Inicial            | SISTEMA<br>Bloquear<br>Usuario         | SIS<br>At<br>Ec                                                                                                    |                            |
|                                                |                                        | Etiqueta Cancelar                                                                                                    |                            |
|                                                |                                        |                                                                                                    | ADMIN                      |
|                                                |                                        |                                                                                                    | Administrador Dea          |
| Ver.7.00 * FULL * [lacer<br>Soporte: Te.: ++54 | ncia Activada ]<br>0351 155905391      | E-Mail: coaleman@gmail.com                                                                                                    | Alt+F2 · Cambio de Usuario |

**Imagen del producto 2:** Se le va a pedir seleccionar la imagen dentro de la carpeta GRAFICOS, pero previamente para ver todas las imagens en el tipo abrimos para seleccionar todas los tipos de imágenes.

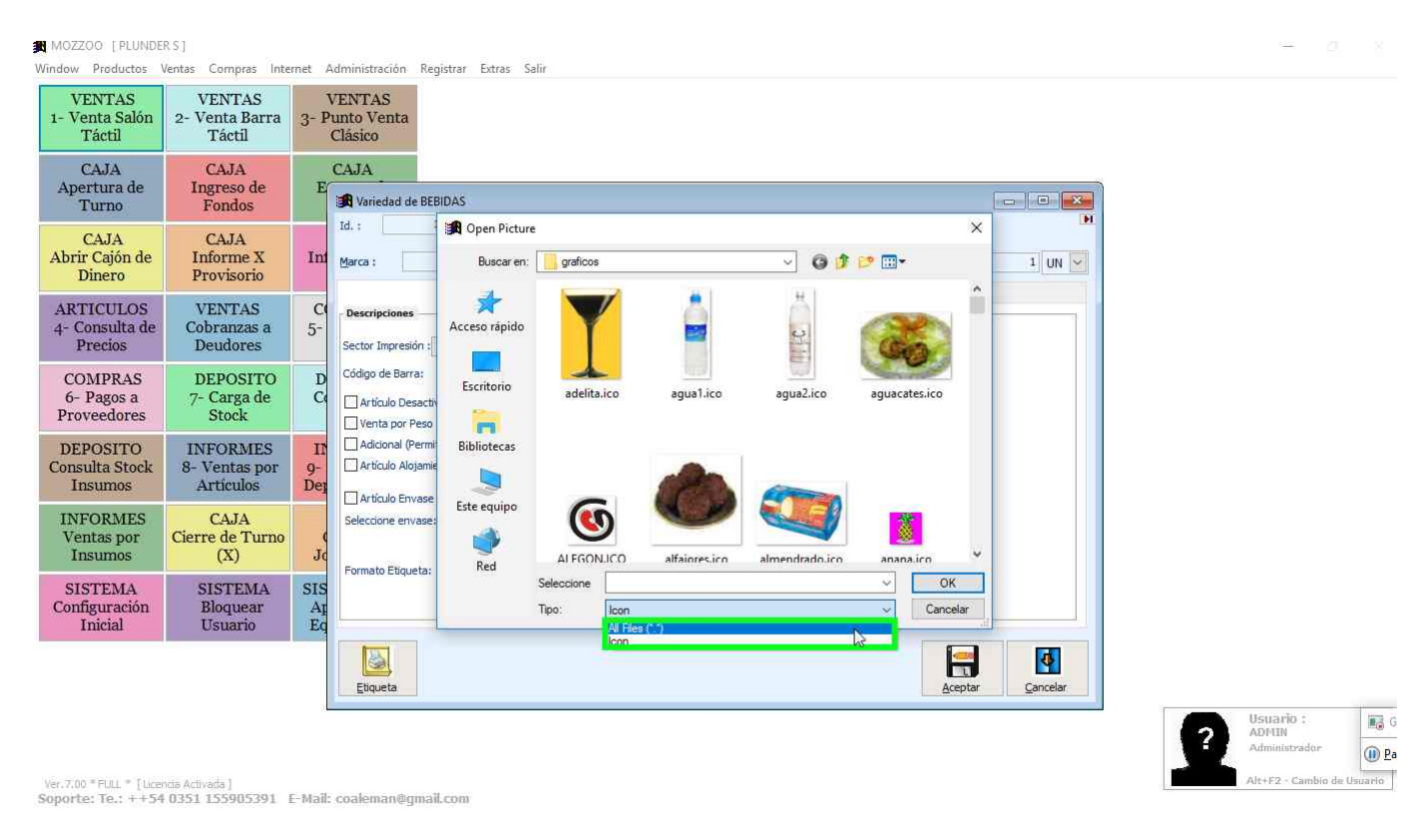

**Imagen del producto 3:** Luego el usuario ubica la imagen y le hace clic del usuario con botón primario en "OK (botón)" para aceptar. Si bien hay una cantidad importante de imágenes, puede

suceder que no se encuentra la imagen que se necesita. En ese caso el usuario podrá incluir en la carpeta GRAFICOS las imágenes que necesite, las cuales deben tener un tamaño reducido tamaño icono.

| 🗃 MOZZOO [PLUNDERS]<br>Window Productos Ventas Compras Internet Administración Registrar Extras Salir                                                                                                    |           |
|----------------------------------------------------------------------------------------------------|-----------|
| VENTAS<br>1- Venta Salón<br>TáctilVENTAS<br>2- Venta Barra<br>                                                                                                    |           |
| CAJA<br>Apertura de<br>Turno Fondos CAJA<br>E Variedad de BEBIDAS                                                                                                    |           |
| CAJA<br>Abrir Cajón de<br>Dinero     CAJA<br>Informe X<br>Provisorio     Id. :     Image ()       Marca :     Image ()     Buscar en:     graficos     Image ()                                                                                                    |           |
| ARTICULOS<br>4- Consulta de<br>Precios<br>Deudores<br>Cobranzas a<br>Deudores<br>Cobranzas a<br>Deudores<br>Cobranzas a<br>Deudores<br>Cobranzas a<br>Sector Impresion :<br>Sector Impresion : |           |
| COMPRAS<br>6- Pagos a<br>Proveedores     DEPOSITO<br>7- Carga de<br>Stock     D<br>C<br>0     Códgo de Barra:<br>Escritorio<br>Artículo Desach<br>U venta por Peso     Codago de Barra:<br>Escritorio<br>clic01.gif     Codago de Codago<br>clic03.gif                                                                                                    |           |
| DEPOSITO<br>Consulta Stock<br>Insumos<br>Artículos<br>Der<br>Artículos<br>Der<br>Artículos<br>Der                                                                                                    |           |
| INFORMES<br>Ventas por<br>Insumos (X) Jc Formato Flausta: Red                                                                                                    |           |
| SISTEMA<br>Configuración<br>Inicial     SISTEMA<br>Bloquear<br>Usuario     SIS<br>Ar<br>Eq     Seleccione     cocacola ico     V     Og<br>Cancelar                                                                                                    |           |
| Etiqueta Cancelar                                                                                                    |           |
| 2 April<br>Administra                                                                                                    | rador 🔐 D |

Alt+F2 - Cambio de Usuario

Ver.7.00 \* FULL \* [Licencia Activada] Soporte: Te.: ++54 0351 155905391 E-Mail: coaleman@gmail.com

Clic en Aceptar (Botón) para terminar de grabar el producto de venta.

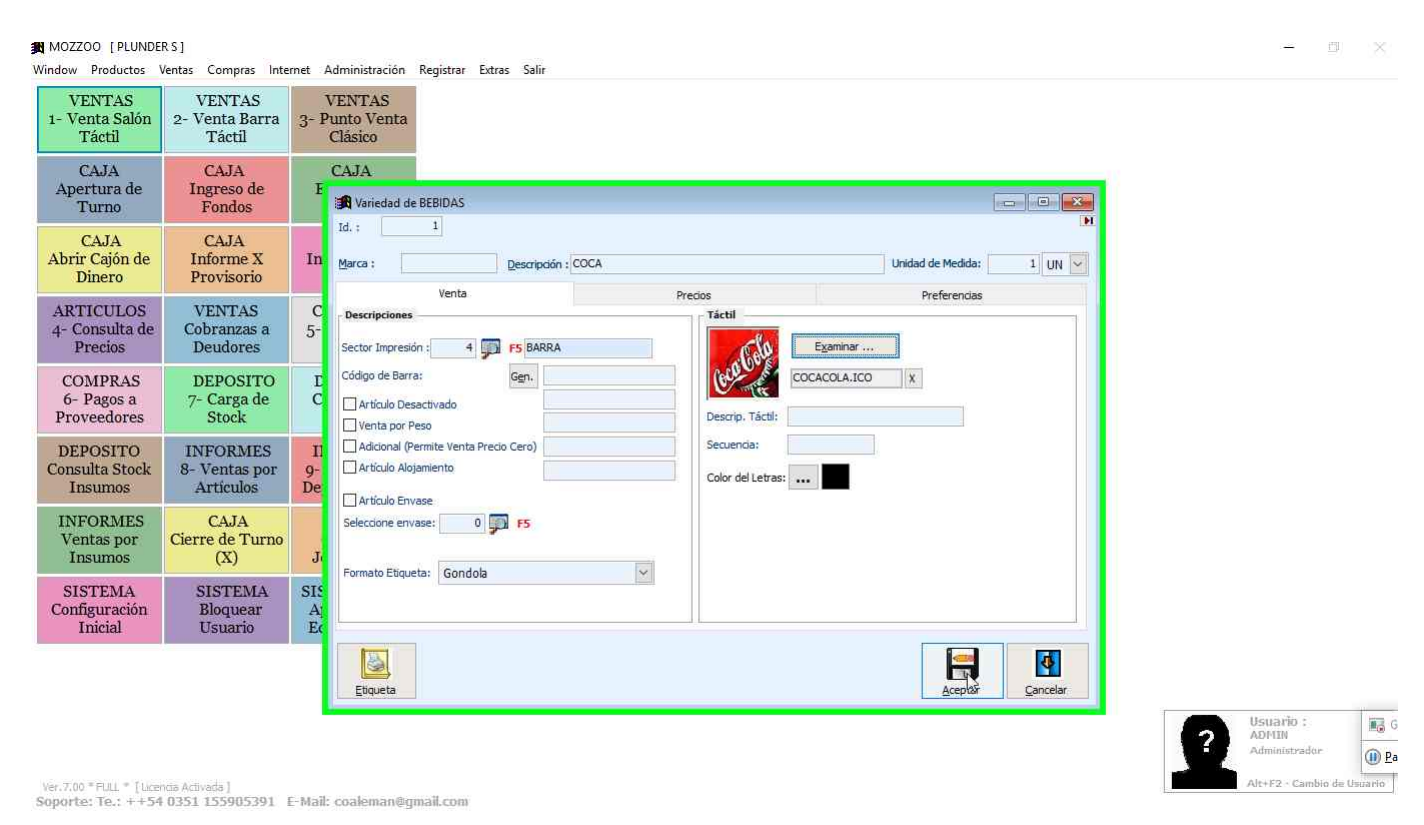

**Familia Envio :** Para registrar los envíos de delivery, es necesario agregar una familia de ENVIOS, repita los pasos antes descriptos para ello.

| MOZZOO [PLUNDE]<br>Window Productos    | RS]<br>Ventas Compras Inte             | met Administración                        | Registrar Extras Salir |                              |          |             |           |   |  |   | - 0                | 180            |
|----------------------------------------|----------------------------------------|-------------------------------------------|------------------------|------------------------------|----------|-------------|-----------|---|--|---|--------------------|----------------|
| VENTAS<br>1- Venta Salón<br>Táctil     | VENTAS<br>2- Venta Barra<br>Táctil     | VENTAS<br>3- Punto Venta<br>Clásico       |                        |                              |          |             |           |   |  |   |                    |                |
| CAJA<br>Apertura de<br>Turno           | CAJA<br>Ingreso de<br>Fondos           | CAJA<br>Egresos de<br>Fondos              |                        |                              |          |             |           |   |  |   |                    |                |
| CAJA<br>Abrir Cajón de<br>Dinero       | CAJA<br>Informe X<br>Provisorio        | CAJA<br>Informe X de<br>Ajustes           | Familia Cabeo          | era de Menú                  | <b>*</b> |             |           |   |  |   |                    |                |
| ARTICULOS<br>4- Consulta de<br>Precios | VENTAS<br>Cobranzas a<br>Deudores      | COMPRAS<br>5- Facturas y<br>Gastos        | ID<br>ID<br>ID<br>ID   | Gampiar<br>BEBIDAS<br>ENVIOS | gorrar   | Descripción | Tand Ance |   |  |   |                    |                |
| COMPRAS<br>6- Pagos a<br>Proveedores   | DEPOSITO<br>7- Carga de<br>Stock       | DEPOSITO<br>Consulta de<br>Stock          |                        |                              |          |             |           |   |  |   |                    |                |
| DEPOSITO<br>Consulta Stock<br>Insumos  | INFORMES<br>8- Ventas por<br>Artículos | INFORMES<br>9- Ventas por<br>Departamento |                        |                              |          |             |           |   |  |   |                    |                |
| INFORMES<br>Ventas por<br>Insumos      | CAJA<br>Cierre de Turno<br>(X)         | CAJA<br>Cierre de<br>Jornada (Z)          |                        |                              |          |             |           |   |  |   |                    |                |
| SISTEMA<br>Configuración<br>Inicial    | SISTEMA<br>Bloquear<br>Usuario         | SISTEMA<br>Apagar<br>Equipo               |                        |                              |          |             |           |   |  |   |                    |                |
|                                        |                                        |                                           |                        |                              |          |             |           | • |  |   |                    |                |
|                                        |                                        |                                           |                        |                              |          |             |           |   |  | 2 | Usuario :<br>ADMIN | G G            |
|                                        |                                        |                                           |                        |                              |          |             |           |   |  |   | Administrador      | (1) <u>P</u> a |

Ver.7.00 \* FULL \* [Licencia Activada] Soporte: Te.: ++54 0351 155905391 E-Mail: coaleman@gmail.com

**Producto Envío:** Al igual que como agregamos el producto anterior, hacemos clic en la familia envíos y luego clic en variedades para agregar el producto ENVIOS. Allí hacemos clic en Insertar (Botón) para agregar el mismo.

| MOZZOO [PLUND]<br>Window Productos     | ER S ]<br>Ventas Compras Inte          | ernet Administración                      | Registrar Extras Salir                                                                                                    |  |
|----------------------------------------|----------------------------------------|-------------------------------------------|----------------------------------------------------------------------------------------------------|--|
| VENTAS<br>1- Venta Salón<br>Táctil     | VENTAS<br>2- Venta Barra<br>Táctil     | VENTAS<br>3- Punto Venta<br>Clásico       |                                                                                                    |  |
| CAJA<br>Apertura de<br>Turno           | CAJA<br>Ingreso de<br>Fondos           | CAJA<br>Egresos de<br>Fondos              |                                                                                                    |  |
| CAJA<br>Abrir Cajón de<br>Dinero       | CAJA<br>Informe X<br>Provisorio        | CAJA<br>Informe X de<br>Ajustes           | Image: Separate and America       Image: Separate and America       Image: Separa |  |
| ARTICULOS<br>4- Consulta de<br>Precios | VENTAS<br>Cobranzas a<br>Deudores      | COMPRAS<br>5- Facturas y<br>Gastos        | Insertar Agregar un registro.<br>10 Descripción                                                                                                    |  |
| COMPRAS<br>6- Pagos a<br>Proveedores   | DEPOSITO<br>7- Carga de<br>Stock       | DEPOSITO<br>Consulta de<br>Stock          |                                                                                                    |  |
| DEPOSITO<br>Consulta Stock<br>Insumos  | INFORMES<br>8- Ventas por<br>Artículos | INFORMES<br>9- Ventas por<br>Departamento |                                                                                                    |  |
| INFORMES<br>Ventas por<br>Insumos      | CAJA<br>Cierre de Turno<br>(X)         | CAJA<br>Cierre de<br>Jornada (Z)          |                                                                                                    |  |
| SISTEMA<br>Configuración<br>Inicial    | SISTEMA<br>Bloquear<br>Usuario         | SISTEMA<br>Apagar<br>Equipo               |                                                                                                    |  |
|                                        |                                        |                                           |                                                                                                    |  |

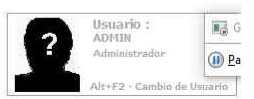

Alt+F2 · Cambio de Usuario

**Producto Envio 1:** Ingresamos la descripción y en sector de Impresión elegimos NO IMPRIMIR, ya que este producto no se envía a ningún sector de preparación.

| VENTAS<br>1- Venta Salón<br>Táctil             | VENTAS<br>2- Venta Barra<br>Táctil     | 3- P            | VENTAS<br>unto Venta<br>Clásico                                                                                       |                                         |              |       |
|------------------------------------------------|----------------------------------------|-----------------|----------------------------------------------------------------------------------------------------|-----------------------------------------|--------------|-------|
| CAJA<br>Apertura de<br>Turno                   | CAJA<br>Ingreso de<br>Fondos           | F               | CAJA                                                                                                    | ( ) ( ) ( ) ( ) ( ) ( ) ( ) ( ) ( ) ( ) |              |       |
| CAJA<br>Abrir Cajón de<br>Dinero               | CAJA<br>Informe X<br>Provisorio        | In              | Id.: 2<br>Marca: Descripción: ENVIO Unidad de Medida: 1 UN 🛩                                                          |                                         |              |       |
| ARTICULOS<br>4- Consulta de<br>Precios         | VENTAS<br>Cobranzas a<br>Deudores      | С<br>5-         | Venta     Precios     Preterencias       Descripciones     Táctil     Egaminar                                        |                                         |              |       |
| COMPRAS<br>6- Pagos a<br>Proveedores           | DEPOSITO<br>7- Carga de<br>Stock       | E<br>C          | Código de Barra: Gen. X<br>Artículo Desactivado<br>Venta por Peso                                                     |                                         |              |       |
| DEPOSITO<br>Consulta Stock<br>Insumos          | INFORMES<br>8- Ventas por<br>Artículos | II<br>9-<br>De  | Adicional (Permite Venta Precio Cero)     Adicional Articulo Alojaniento     Articulo Alojaniento     Articulo Frvase |                                         |              |       |
| INFORMES<br>Ventas por<br>Insumos              | CAJA<br>Cierre de Turno<br>(X)         | J               | Selectione envase: 0 P5                                                                                               |                                         |              |       |
| SISTEMA<br>Configuración<br>Inicial            | SISTEMA<br>Bloquear<br>Usuario         | SIS<br>Al<br>Ec |                                                                                                    |                                         |              |       |
|                                                |                                        |                 | Etqueta                                                                                                    |                                         |              | 1     |
|                                                |                                        | 1               |                                                                                                    | 2 Usuario<br>ADMIN<br>Administr         | :<br>rador   | 🐻 G   |
| ver.7.00 * FULL * [Licer<br>Soporte: Te.: ++54 | ncia Activada ]<br>0351 155905391      | E-Mail:         | coaleman@gmail.com                                                                                                    | Alt+F2 · C                              | ambio de Uso | uario |

**Producto Envio 2:** Luego en la pestaña Precios ingresamos los precios de Envío para luego asignar a clientes.

| MOZZOO [PLUNDER S]<br>Window Productos Vent | ]<br>tas Compras Inter                 | met 🕖           | Administraci                   | ión Registrar Ext                       | ras Salir        |             |                                                                 |                                      |                                  |                              |          |         |         | <u>(11</u> | ×    |
|---------------------------------------------|----------------------------------------|-----------------|--------------------------------|-----------------------------------------|------------------|-------------|-----------------------------------------------------------------|--------------------------------------|----------------------------------|------------------------------|----------|---------|---------|------------|------|
| VENTAS<br>1- Venta Salón<br>Táctil 2        | VENTAS<br>- Venta Barra<br>Táctil      | 3- P            | VENTAS<br>Punto Ver<br>Clásico | nta                                     |                  |             |                                                                 |                                      |                                  |                              |          |         |         |            |      |
| CAJA<br>Apertura de<br>Turno                | CAJA<br>Ingreso de<br>Fondos           | F               | CAJA                           | ad de ENVIOS                            |                  |             |                                                                 |                                      |                                  |                              | - • •    |         |         |            |      |
| CAJA<br>Abrir Cajón de<br>Dinero            | CAJA<br>Informe X<br>Provisorio        | In              | Id. :<br>Marca :               | 2                                       | Descripción      | 1 : ENVIO   |                                                                 |                                      | Unida                            | ad de Medida:                | 1 UN 🖌   |         |         |            |      |
| ARTICULOS<br>4- Consulta de<br>Precios      | VENTAS<br>Cobranzas a<br>Deudores      | С<br>5-         |                                | Venta<br>Proveedor :<br>Alicuota:       | Gravado          | <b>7</b> F5 | Impuesto Interno:                                               | Cóc<br>0.00                          | I.Art.del Proveedor:             | Preferencias                 |          |         |         |            |      |
| COMPRAS<br>6- Pagos a<br>Proveedores        | DEPOSITO<br>7- Carga de<br>Stock       | E<br>C          |                                | Unidades x Bulto:<br>Costo Final:       | 1                | <b>5</b> N  | Stock Critico:<br>Lista                                         | Margen<br>0.000                      | Utilidad Orier<br>Precio<br>0.00 | Anterior<br>0.00             | 0        |         |         |            |      |
| DEPOSITO<br>Consulta Stock<br>Insumos       | INFORMES<br>8- Ventas por<br>Articulos | II<br>9-<br>De  |                                | 1-Pasar Costo pr<br>Venta Modificando I | ra la<br>l'argen |             | O DELIVERY     ENVIO CLASICO     ENVIO PREMIUM     VIP CONSUMOS | 0.000<br>100.000<br>100.000<br>0.000 | 0.00<br>30.00<br>45.00<br>0.00   | 0.00<br>0.00<br>0.00<br>0.00 |          |         |         |            |      |
| INFORMES<br>Ventas por<br>Insumos           | CAJA<br>ierre de Turno<br>(X)          | J               |                                | <u>V</u> enta Modificando               | Predo            |             |                                                                 |                                      |                                  |                              |          |         |         |            |      |
| SISTEMA<br>Configuración<br>Inicial         | SISTEMA<br>Bloquear<br>Usuario         | SIS<br>Aj<br>Ec |                                | Costo Para Venta:                       | Delivery         | Cant.       | 1inima Mayorista: 0,1                                           | 000                                  | Escala por                       | -<br>Cantidad Salón          |          |         |         |            |      |
|                                             |                                        |                 | Etiquet                        | a                                       |                  |             |                                                                 |                                      |                                  | Aceptar                      | Cancelar | Jan Han | iario : |            | 1000 |

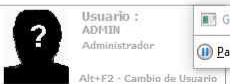

Ver.7.00 \* FULL \* [ Licencia Activada ] Soporte: Te.: ++54 0351 155905391 E-Mail: coaleman@gmail.com **Producto Varios Descuentos 1:** Si va a necesitar realizar descuentos sobre el total o vender productos que no estén registrados, puede optar por crear un producto para ese fin. Para ello primero agregue la familia VARIOS DESCUENTOS.

| VENTAS<br>1- Venta Salón<br>Táctil     | VENTAS<br>2- Venta Barra<br>Táctil     | VENTAS<br>3- Punto Venta<br>Clásico       |        |                          |         |                         |                    |       |  |  |  |
|----------------------------------------|----------------------------------------|-------------------------------------------|--------|--------------------------|---------|-------------------------|--------------------|-------|--|--|--|
| CAJA<br>Apertura de<br>Turno           | CAJA<br>Ingreso de<br>Fondos           | CAJA<br>Egresos de<br>Fondos              |        |                          |         |                         |                    |       |  |  |  |
| CAJA<br>Abrir Cajón de<br>Dinero       | CAJA<br>Informe X<br>Provisorio        | CAJA<br>Informe X de<br>Ajustes           | 🔀 Fami | ilia Cabecera de Men     | ú       |                         |                    |       |  |  |  |
| ARTICULOS<br>4- Consulta de<br>Precios | VENTAS<br>Cobranzas a<br>Deudores      | COMPRAS<br>5- Facturas y<br>Gastos        |        | ID I BEBIDAS<br>2 ENVIOS | Borrar  | Imprimir<br>Descripción | <u>v</u> ariedades | ∑aıır |  |  |  |
| COMPRAS<br>6- Pagos a<br>Proveedores   | DEPOSITO<br>7- Carga de<br>Stock       | DEPOSITO<br>Consulta de<br>Stock          |        | 3 VARIOS DES             | CUENTOS |                         |                    |       |  |  |  |
| DEPOSITO<br>Consulta Stock<br>Insumos  | INFORMES<br>8- Ventas por<br>Artículos | INFORMES<br>9- Ventas por<br>Departamento |        |                          |         |                         |                    |       |  |  |  |
| INFORMES<br>Ventas por<br>Insumos      | CAJA<br>Cierre de Turno<br>(X)         | CAJA<br>Cierre de<br>Jornada (Z)          |        |                          |         |                         |                    |       |  |  |  |
| SISTEMA<br>Configuración<br>Inicial    | SISTEMA<br>Bloquear<br>Usuario         | SISTEMA<br>Apagar<br>Equipo               |        |                          |         |                         |                    |       |  |  |  |

Ver.7.00 \* FULL \* [Licencia Activada] Soporte: Te.: ++54 0351 155905391 E-Mail: coaleman@gmail.com

**Producto Varios Descuentos 2:** ISeleccionar la familia VARIOS DESCUENTOS y hacer clic en el botón superior VARIEDADES, y dentro de Variedades de la familia clic en INSERTAR para agregar el producto.

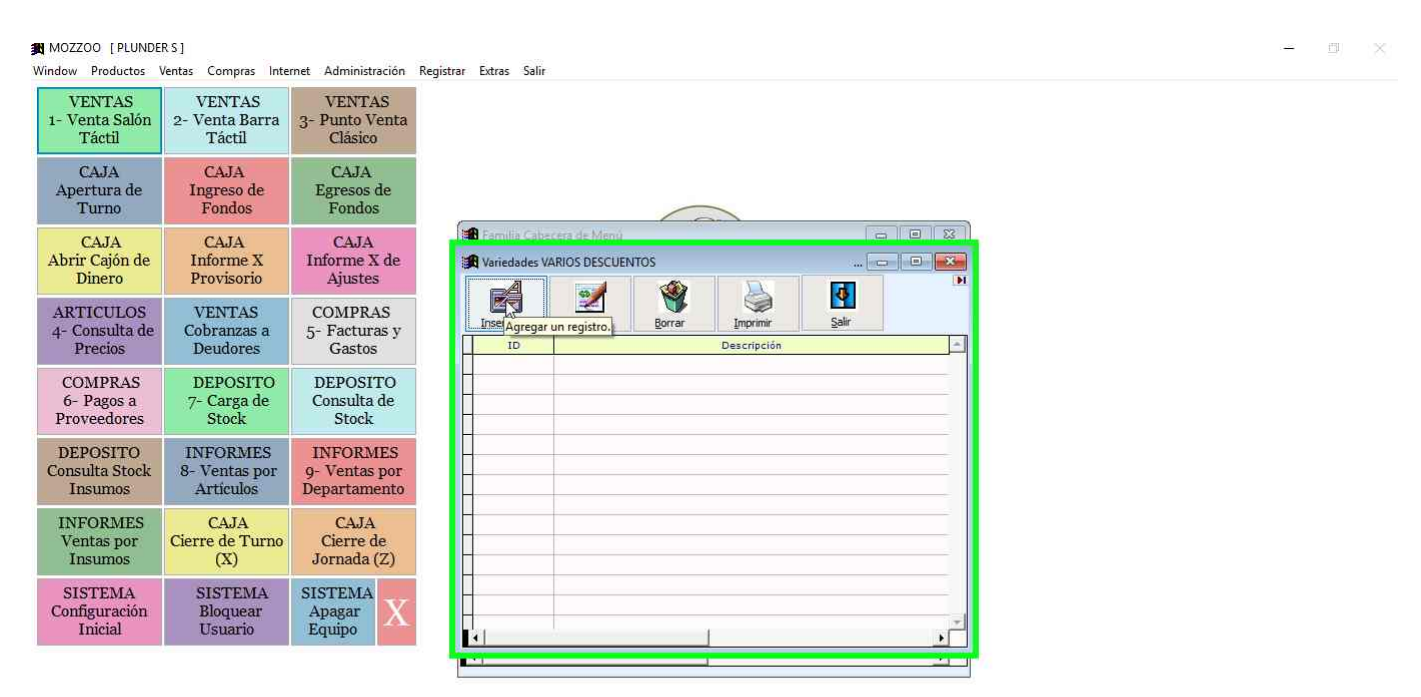

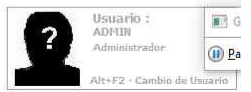

Alt+F2 - Cambio de Usuario

**Productos Varios Descuentos 3:** El producto VARIOS DESCUENTOS debe tener un punto en la descripción, estar en el sector de NO IMPRIMIR, y tener tildado "Adicionl (Permite Venta Precio cero). Luego presione botón ACEPTAR para grabarlo

| VENTAS                                         | VENTAS                                 |                 | VENTAS                                                                               |                                       |
|------------------------------------------------|----------------------------------------|-----------------|--------------------------------------------------------------------------------------|---------------------------------------|
| 1- Venta Salón<br>Táctil                       | 2- Venta Barra<br>Táctil               | 3- I            | unto Venta<br>Clásico                                                                |                                       |
| CAJA<br>Apertura de<br>Turno                   | CAJA<br>Ingreso de<br>Fondos           | F               | CAJA                                                                                 |                                       |
| CAJA<br>Abrir Cajón de<br>Dinero               | CAJA<br>Informe X<br>Provisorio        | In              | Id. :                                                                                | Unidad de Medida: 1 UN                |
| ARTICULOS<br>4- Consulta de<br>Precios         | VENTAS<br>Cobranzas a<br>Deudores      | С<br>5-         | Descripciones Sector Impresión: 9 F5 NO IMPRIMIR Examin                              | Preterencias                          |
| COMPRAS<br>6- Pagos a<br>Proveedores           | DEPOSITO<br>7- Carga de<br>Stock       | E<br>C          | Código de Barra: Gen. Descrip. Táctil: Descrip. Táctil:                              |                                       |
| DEPOSITO<br>Consulta Stock<br>Insumos          | INFORMES<br>8- Ventas por<br>Artículos | II<br>9-<br>De  | Adicional (Permite Venta Precio Cero) Secuenda: Articulo Alojamiento Articulo Ervase | I IIIIII                              |
| INFORMES<br>Ventas por<br>Insumos              | CAJA<br>Cierre de Turno<br>(X)         | J               | Seleccione envase: 0 P5                                                              |                                       |
| SISTEMA<br>Configuración<br>Inicial            | SISTEMA<br>Bloquear<br>Usuario         | SIS<br>Aj<br>Ec |                                                                                      |                                       |
|                                                |                                        |                 | Elique ta                                                                            | Aceptar Ly Cancelar:                  |
|                                                |                                        |                 |                                                                                      | 2 Usuario :<br>ADMIN<br>Administrador |
| ver.7.00 * FULL * [Licer<br>Soporte: Te.: ++54 | cia Activada ]<br>0351 155905391       | E-Mail          | coaleman@gmail.com                                                                   | Alt+F2 - Cambio de Unuario            |

### Configuracion de Mesas

Pasos para la configuración de mesas.

Pasos

Previous Next Menu Administración: Clic del usuario con botón primario en "Administración (barra de menús)".

| MOZZ   | OO [PLUNE | DER S ] |         |          |         |
|--------|-----------|---------|---------|----------|---------|
| Window | Productos | Ventas  | Compras | Internet | Adminis |

| <u>W</u> indow <u>P</u> roductos <u>\</u> | (entas Co <u>m</u> pras Inte           | met Administración                        | Registrar | Extras | Salir |
|-------------------------------------------|----------------------------------------|-------------------------------------------|-----------|--------|-------|
| VENTAS<br>1- Venta Salón<br>Táctil        | VENTAS<br>2- Venta Barra<br>Táctil     | VENTAS<br>3- Punto Venta<br>Clásico       |           |        |       |
| CAJA<br>Apertura de<br>Turno              | CAJA<br>Ingreso de<br>Fondos           | CAJA<br>Egresos de<br>Fondos              |           |        |       |
| CAJA<br>Abrir Cajón de<br>Dinero          | CAJA<br>Informe X<br>Provisorio        | CAJA<br>Informe X de<br>Ajustes           |           |        |       |
| ARTICULOS<br>4- Consulta de<br>Precios    | VENTAS<br>Cobranzas a<br>Deudores      | COMPRAS<br>5- Facturas y<br>Gastos        |           |        |       |
| COMPRAS<br>6- Pagos a<br>Proveedores      | DEPOSITO<br>7- Carga de<br>Stock       | DEPOSITO<br>Consulta de<br>Stock          |           |        |       |
| DEPOSITO<br>Consulta Stock<br>Insumos     | INFORMES<br>8- Ventas por<br>Artículos | INFORMES<br>9- Ventas por<br>Departamento |           |        | ١     |
| INFORMES<br>Ventas por<br>Insumos         | CAJA<br>Cierre de Turno<br>(X)         | CAJA<br>Cierre de<br>Jornada (Z)          |           |        |       |
| SISTEMA<br>Configuración<br>Inicial       | SISTEMA<br>Bloquear<br>Usuario         | SISTEMA<br>Apagar<br>Equipo               |           |        |       |

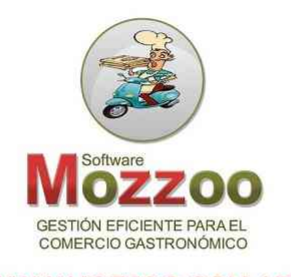

WWW.MOZZOO.COM.AR

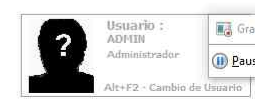

Ver.7.00 \* FULL \* [Licencia Activada] Soporte: Te.: ++54 0351 155905391 E-Mail: coaleman@gmail.com

Padrón de Salones: Clic del usuario con botón primario en "Padrón de Salones (elemento de menú)"

#### MOZZOO [PLUNDER S]

| indow <u>P</u> roductos <u>V</u>       | entas Co <u>m</u> pras <u>I</u> nte    | rnet   | Administración <u>R</u> egistrar E <u>x</u> tras <u>S</u> alir                                                                            |                  |
|----------------------------------------|----------------------------------------|--------|----------------------------------------------------------------------------------------------------|------------------|
| VENTAS<br>1- Venta Salón               | VENTAS<br>2- Venta Barra               | 3-     | 🖗 Parametros Genera <u>l</u> es<br>🏟 Parametros <u>d</u> e Punto de Venta                                                                 |                  |
| Táctil                                 | Táctil                                 |        | 🞏 Restaurar Copia de Seguridad                                                                                                    |                  |
| CAJA<br>Apertura de                    | CAJA<br>Ingreso de                     |        | Mantenimiento de Proveedores Mantenimiento de Clientes                                                                                    |                  |
| Turno                                  | Fondos                                 | _      | Mantenimiento de Mozos y Personal                                                                                                    | ( CB             |
| CAJA<br>Abrir Cajón de<br>Dinero       | CAJA<br>Informe X<br>Provisorio        | I      | Registro de Horarios del Personal<br>Consulta de Horarios del Personal<br>Acceso Exclusivo del Programador<br>Programación de Formularios |                  |
| ARTICULOS<br>4- Consulta de<br>Precios | VENTAS<br>Cobranzas a<br>Deudores      | 5      | <ul> <li>Unidades de Medidas</li> <li>Alicuotas</li> <li>Monedas</li> </ul>                                                               | Software         |
| COMPRAS<br>6- Pagos a<br>Proveedores   | DEPOSITO<br>7- Carga de<br>Stock       |        | <u>P</u> adrón de Insumos<br>Padrón de <u>G</u> astos<br>Padrón de C <u>u</u> entas Contables                                             | ESTIÓN EFICIENTE |
| DEPOSITO<br>Consulta Stock<br>Insumos  | INFORMES<br>8- Ventas por<br>Artículos | 9<br>D | Padrón de <u>Salones</u><br>Padrón de Depositos<br>Padrón de <u>C</u> ocínas y Mostradores                                                | V.MOZZOO         |
| INFORMES<br>Ventas por<br>Insumos      | CAJA<br>Cierre de Turno<br>(X)         |        | Listas de Precios de Venta                                                                                                    |                  |
| SISTEMA                                | SISTEMA                                | SI     | Generación Masiva Mesas/Hab.                                                                                                    |                  |
| Configuración<br>Inicial               | Bloquear<br>Usuario                    | Í      | 🙀 Balan <u>c</u> e<br>🔐 Aud <u>i</u> toría a Usuarios                                                                                     |                  |
|                                        |                                        |        | Planilla de Movimientos de Fondos Planilla de Movimientos Contable                                                                        |                  |
|                                        |                                        |        | Estadísticas                                                                                                    | *                |

Ver.7.00 \* FULL \* [Licencia Activada ] Soporte: Te.: ++54 0351 155905391 E-Mail: coaleman@gmail.com

Captura de pantalla de la acción 2.

Nuevo Salón: Clic del usuario con botón primario en "Insertar".

| VENTAS<br>1- Venta Salón<br>Táctil     | VENTAS<br>2- Venta Barra<br>Táctil     | VENTAS<br>3- Punto Venta<br>Clásico       |                                                                           |   |
|----------------------------------------|----------------------------------------|-------------------------------------------|---------------------------------------------------------------------------|---|
| CAJA<br>Apertura de<br>Turno           | CAJA<br>Ingreso de<br>Fondos           | CAJA<br>Egresos de<br>Fondos              |                                                                           |   |
| CAJA<br>Abrir Cajón de<br>Dinero       | CAJA<br>Informe X<br>Provisorio        | CAJA<br>Informe X de<br>Ajustes           | R Salones                                                                 | 0 |
| ARTICULOS<br>4- Consulta de<br>Precios | VENTAS<br>Cobranzas a<br>Deudores      | COMPRAS<br>5- Facturas y<br>Gastos        | Agregar un registro.<br>ID Discription<br>SECTOR BARRA<br>2 SECTOR FRENTE |   |
| COMPRAS<br>6- Pagos a<br>Proveedores   | DEPOSITO<br>7- Carga de<br>Stock       | DEPOSITO<br>Consulta de<br>Stock          | 3 TEMPORADA                                                               |   |
| DEPOSITO<br>Consulta Stock<br>Insumos  | INFORMES<br>8- Ventas por<br>Artículos | INFORMES<br>9- Ventas por<br>Departamento |                                                                           |   |
| INFORMES<br>Ventas por<br>Insumos      | CAJA<br>Cierre de Turno<br>(X)         | CAJA<br>Cierre de<br>Jornada (Z)          |                                                                           |   |
| SISTEMA<br>Configuración<br>Inicial    | SISTEMA<br>Bloquear<br>Usuario         | SISTEMA<br>Apagar<br>Equipo               |                                                                           |   |

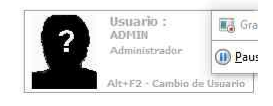

Ver.7.00 \*FULL \* [Licencia Activada ] Soporte: Te.: ++54 0351 155905391 E-Mail: coaleman@gmail.com

### SALON para mesas de DELIVERY 1: Ingresar la descripción DELIVERY.

| MOZZOO [PLUNDE<br>Window Productos     | RS]<br>Ventas Compras Inte             | ernet Administración                      | Registrar Extras Salir                                                                                                    | - <u>r</u>         |                  |
|----------------------------------------|----------------------------------------|-------------------------------------------|----------------------------------------------------------------------------------------------------|--------------------|------------------|
| VENTAS<br>1- Venta Salón<br>Táctil     | VENTAS<br>2- Venta Barra<br>Táctil     | VENTAS<br>3- Punto Venta<br>Clásico       |                                                                                                    |                    |                  |
| CAJA<br>Apertura de<br>Turno           | CAJA<br>Ingreso de<br>Fondos           | CAJA<br>Egresos de<br>Fondos              |                                                                                                    |                    |                  |
| CAJA<br>Abrir Cajón de<br>Dinero       | CAJA<br>Informe X<br>Provisorio        | CAJA<br>Informe X de<br>Ajustes           | Jacones Contraction Contraction Contractio |                    |                  |
| ARTICULOS<br>4- Consulta de<br>Precios | VENTAS<br>Cobranzas a<br>Deudores      | COMPRAS<br>5- Facturas y<br>Gastos        | Id. : 10<br>Descripción : DELIVERY                                                                                                    |                    |                  |
| COMPRAS<br>6- Pagos a<br>Proveedores   | DEPOSITO<br>7- Carga de<br>Stock       | DEPOSITO<br>Consulta de<br>Stock          | Lista : 0 PF FS                                                                                                    |                    |                  |
| DEPOSITO<br>Consulta Stock<br>Insumos  | INFORMES<br>8- Ventas por<br>Artículos | INFORMES<br>9- Ventas por<br>Departamento | Cargo Autom: 0 Predeterminar Mozo :                                                                                                    |                    |                  |
| INFORMES<br>Ventas por<br>Insumos      | CAJA<br>Cierre de Turno<br>(X)         | CAJA<br>Cierre de<br>Jornada (Z)          | Por Cada Cubierto                                                                                                    |                    |                  |
| SISTEMA<br>Configuración<br>Inicial    | SISTEMA<br>Bloquear<br>Usuario         | SISTEMA<br>Apagar<br>Equipo               | Aceptar Gancelar                                                                                                    |                    |                  |
|                                        |                                        |                                           |                                                                                                    |                    |                  |
|                                        |                                        |                                           |                                                                                                    | Usuario :<br>ADMIN | 💽 Gra            |
|                                        |                                        |                                           |                                                                                                    | Administrador      | ()) <u>P</u> aus |

Ver.7.00 = FULL = [Licencia Activada] Soporte: Te.: ++54 0351 155905391 E-Mail: coaleman@gmail.com

SALON para mesas de DELIVERY 2: puede configurar para que no se vea en el la vista general del Local (botón TODOS en panel de ventas), para ello puede tildar "Excluir de todos en táctil".

MOZZOO [PLUNDERS]

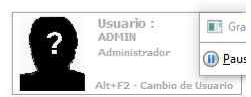

| MOZZOO [PLUND]                         | RS]<br>Ventas Compras Inte             | met Administración                        | Renictrar Fytras Salir              | - 0                                                      | 1                           |
|----------------------------------------|----------------------------------------|-------------------------------------------|-------------------------------------|----------------------------------------------------------|-----------------------------|
| VENTAS<br>1- Venta Salón<br>Táctil     | VENTAS<br>2- Venta Barra<br>Táctil     | VENTAS<br>3- Punto Venta<br>Clásico       |                                     |                                                          |                             |
| CAJA<br>Apertura de<br>Turno           | CAJA<br>Ingreso de<br>Fondos           | CAJA<br>Egresos de<br>Fondos              |                                     |                                                          |                             |
| CAJA<br>Abrir Cajón de<br>Dinero       | CAJA<br>Informe X<br>Provisorio        | CAJA<br>Informe X de<br>Ajustes           | Salones                             |                                                          |                             |
| ARTICULOS<br>4- Consulta de<br>Precios | VENTAS<br>Cobranzas a<br>Deudores      | COMPRAS<br>5- Facturas y<br>Gastos        | TO Id.: 10 A Descripción: DELIVERY  |                                                          |                             |
| COMPRAS<br>6- Pagos a<br>Proveedores   | DEPOSITO<br>7- Carga de<br>Stock       | DEPOSITO<br>Consulta de<br>Stock          | Lista : 0 9 FS                      |                                                          |                             |
| DEPOSITO<br>Consulta Stock<br>Insumos  | INFORMES<br>8- Ventas por<br>Artículos | INFORMES<br>9- Ventas por<br>Departamento | Cargo Autom. 0 Predeterminar Mozo : |                                                          |                             |
| INFORMES<br>Ventas por<br>Insumos      | CAJA<br>Cierre de Turno<br>(X)         | CAJA<br>Cierre de<br>Jornada (Z)          | Por Cada Cubierto                   |                                                          |                             |
| SISTEMA<br>Configuración<br>Inicial    | SISTEMA<br>Bloquear<br>Usuario         | SISTEMA<br>Apagar<br>Equipo               | Aceptar Los Cancelar                |                                                          |                             |
| Ver.7.00 = FULL = [Lics                | ncia Activada ]                        |                                           | 2                                   | Usuario :<br>ADMIN<br>Administradur<br>Alt+F2 - Cambio d | Gra<br>@ Paus<br>ie Usuario |
| soporte: le.: ++5                      | 10351155905391                         | E-Mail: coaleman@gr                       | Jman.com                            |                                                          |                             |

SALON Especial 1: Puede crear un salón para predeterminarle una lista especial, por ejemplo VIP CONSUMOS. Para ello debe hacer clic en lista para buscar la lista que desee seleccionar.

| MOZZOO [PLUNDE]<br>Window Productos    | RS]<br>Ventas Compras Inte             | ernet Administración                      | Registrar Extras Salir                                 | 0 ×             |
|----------------------------------------|----------------------------------------|-------------------------------------------|--------------------------------------------------------|-----------------|
| VENTAS<br>1- Venta Salón<br>Táctil     | VENTAS<br>2- Venta Barra<br>Táctil     | VENTAS<br>3- Punto Venta<br>Clásico       |                                                        |                 |
| CAJA<br>Apertura de<br>Turno           | CAJA<br>Ingreso de<br>Fondos           | CAJA<br>Egresos de<br>Fondos              |                                                        |                 |
| CAJA<br>Abrir Cajón de<br>Dinero       | CAJA<br>Informe X<br>Provisorio        | CAJA<br>Informe X de<br>Ajustes           | Asiones                                                |                 |
| ARTICULOS<br>4- Consulta de<br>Precios | VENTAS<br>Cobranzas a<br>Deudores      | COMPRAS<br>5- Facturas y<br>Gastos        | ID     Id.:     11       Descripción:     VIP CONSUMOS |                 |
| COMPRAS<br>6- Pagos a<br>Proveedores   | DEPOSITO<br>7- Carga de<br>Stock       | DEPOSITO<br>Consulta de<br>Stock          | Lista : 0 R FS                                         |                 |
| DEPOSITO<br>Consulta Stock<br>Insumos  | INFORMES<br>8- Ventas por<br>Artículos | INFORMES<br>9- Ventas por<br>Departamento | Cargo Autom.: 0 Predeterminar Mozo :                   |                 |
| INFORMES<br>Ventas por<br>Insumos      | CAJA<br>Cierre de Turno<br>(X)         | CAJA<br>Cierre de<br>Jornada (Z)          | Por Cada Cubierto                                      |                 |
| SISTEMA<br>Configuración<br>Inicial    | SISTEMA<br>Bloquear<br>Usuario         | SISTEMA<br>Apagar<br>Equipo               | Aceptar Cancelar                                       |                 |
|                                        |                                        |                                           | Usuario : Aprilio                                      | Gra             |
| Ver.7.00 * FULL * [Lice                | ncia Activada ]                        |                                           | Administrad<br>Alt+F2 - Can                            | or <u>P</u> aus |

Ver.7.00 \*FULL \* [Licencia Activada] Soporte: Te.: ++54 0351 155905391 E-Mail: coaleman@gmail.com

SALON Especial 1: Doble Clic en la lista que desee asignar al salón

| MOZZOO [PLUNDE]<br>Window Productos           | RS]<br>Ventas Compras Inte             | ernet Administración                      | Registrar Ext | ras Salir         |                                        |        |                 |                  |              |  |                    |                 |
|-----------------------------------------------|----------------------------------------|-------------------------------------------|---------------|-------------------|----------------------------------------|--------|-----------------|------------------|--------------|--|--------------------|-----------------|
| VENTAS<br>1- Venta Salón<br>Táctil            | VENTAS<br>2- Venta Barra<br>Táctil     | VENTAS<br>3- Punto Venta<br>Clásico       |               |                   |                                        |        |                 |                  |              |  |                    |                 |
| CAJA<br>Apertura de<br>Turno                  | CAJA<br>Ingreso de<br>Fondos           | CAJA<br>Egresos de<br>Fondos              | <u></u>       |                   |                                        | $\sim$ |                 |                  |              |  |                    |                 |
| CAJA<br>Abrir Cajón de<br>Dinero              | CAJA<br>Informe X<br>Provisorio        | CAJA<br>Informe X de<br>Ajustes           | Sel           | lección de<br>Id. | un dato<br>Descripción<br>NVIO CLASICO | -      |                 |                  | E<br>E<br>E  |  |                    |                 |
| ARTICULOS<br>4- Consulta de<br>Precios        | VENTAS<br>Cobranzas a<br>Deudores      | COMPRAS<br>5- Facturas y<br>Gastos        |               | 2 El<br>3 V       |                                        |        |                 |                  | _            |  |                    |                 |
| COMPRAS<br>6- Pagos a<br>Proveedores          | DEPOSITO<br>7- Carga de<br>Stock       | DEPOSITO<br>Consulta de<br>Stock          |               |                   |                                        |        |                 |                  |              |  |                    |                 |
| DEPOSITO<br>Consulta Stock<br>Insumos         | INFORMES<br>8- Ventas por<br>Artículos | INFORMES<br>9- Ventas por<br>Departamento |               |                   |                                        |        | 3 filas. [MENU] | Botón_Der.Mouse. | Es Cancelar. |  |                    |                 |
| INFORMES<br>Ventas por<br>Insumos             | CAJA<br>Cierre de Turno<br>(X)         | CAJA<br>Cierre de<br>Jornada (Z)          |               |                   |                                        |        |                 |                  | -            |  |                    |                 |
| SISTEMA<br>Configuración<br>Inicial           | SISTEMA<br>Bloquear<br>Usuario         | SISTEMA<br>Apagar<br>Equipo               |               |                   |                                        |        |                 | (A)              |              |  |                    |                 |
|                                               |                                        |                                           |               | Ľ.                |                                        |        |                 | Seleccionar      | - <u>x</u>   |  |                    |                 |
|                                               |                                        |                                           |               |                   |                                        |        |                 |                  |              |  | Usuario :<br>ADMIN | 🚺 Gr            |
|                                               |                                        |                                           |               |                   |                                        |        |                 |                  |              |  | Administrador      | ()) <u>P</u> au |
| Ver.7.00 * FULL * [Lice<br>Soporte: Te.: ++54 | ndia Activada ]<br>F 0351 155905391    | E-Mail: coaleman@gn                       | nail.com      |                   |                                        |        |                 |                  |              |  | Alt+F2 - Cambio    | de Usuario      |

### Step 23: (09/06/2019 13:02:42) Clic del usuario con botón primario en "Application (barra de

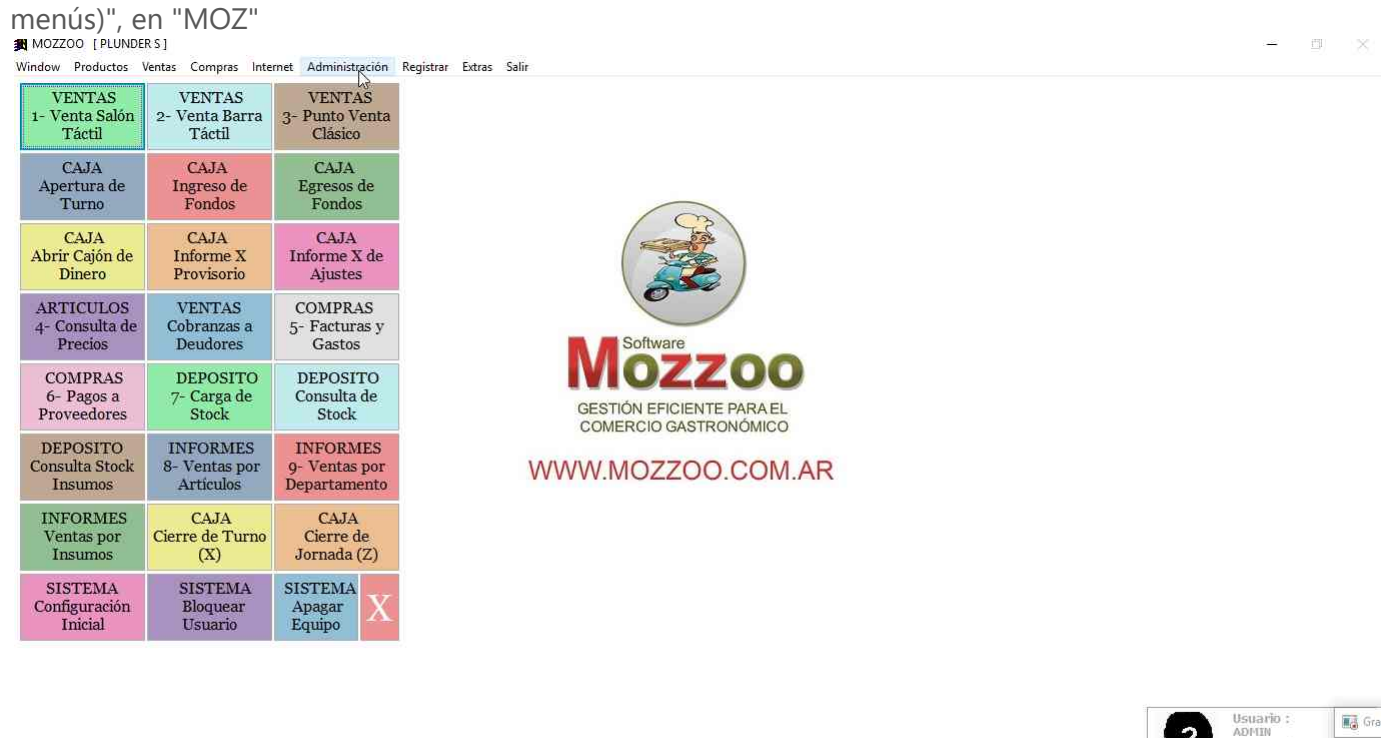

Ver.7.00 \*FULL \* [Licencia Activada] Soporte: Te.: ++54 0351 155905391 E-Mail: coaleman@gmail.com

**Opción Ubicación de Mesas:** Clic del usuario con botón primario en "Ubicación de Mesas (elemento de menú)"

()) <u>P</u>aus

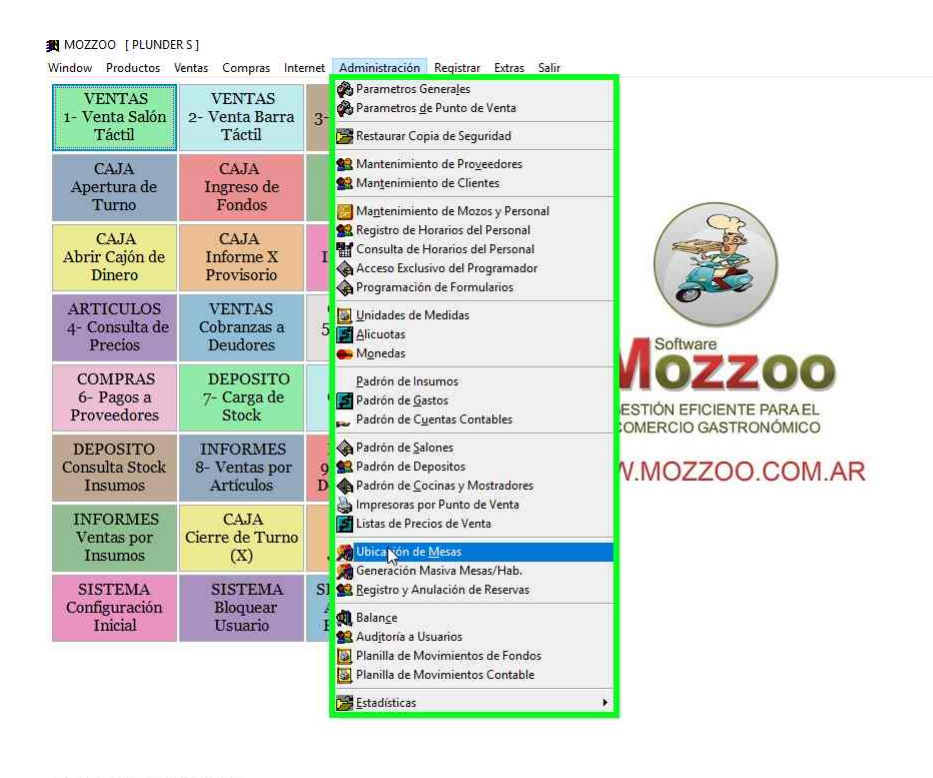

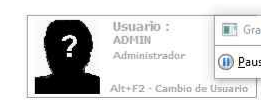

Ver.7.00 \*FULL \* [Licencia Activada ] Soporte: Te.: ++54 0351 155905391 E-Mail: coaleman@gmail.com

**Crear Mesa Nueva 1:** Clic del usuario con botón primario en el sector donde va a crear la mesa. En este caso SECTOR FRENTE.

| MOZZOO [PLUNDER S]                          |                             |                         |          |    | - | <u></u> | × |
|---------------------------------------------|-----------------------------|-------------------------|----------|----|---|---------|---|
| Window Productos Ventas Compras             | Internet Administración Rec | istrar Extras Salir     |          |    |   |         |   |
| Crear Eliminar <mark>Cambiar</mark> X Salón | TODOS SECTOR BARRA          | SECTOR FRENTE TEMPORADA | DELIVERY | ¥. |   |         |   |

Sakin Seleccionado: TODOS Mesa Seleccionada: Separador Seleccionado:

Crear Mesa Nueva 2: Clic del usuario con botón primario en "Crear Mesa (botón)".

| MOZZOO [PLUNDER S]                                                                        | — D X                                                                                                    |
|-------------------------------------------------------------------------------------------|----------------------------------------------------------------------------------------------------|
| Window Productos Ventas Compras Internet Administración Registrar Extras Salir            |                                                                                                    |
| Crear Eliminar Cambiar Mesa X Salón TODOS SECTOR BARRA SECTOR FRENTE TEMPORADA DELIVERY 4 | Let up the second second second second second second second second second second second second second second se |
| Anrenar Nueva Mesa                                                                        |                                                                                                    |

|                                          |                    |                         | 📑 Gra          |
|------------------------------------------|--------------------|-------------------------|----------------|
|                                          |                    |                         | 🕕 <u>P</u> aus |
| Salón Seleccionado: Cód. 2 SECTOR FRENTE | Mesa Seleccionada: | Separador Seleccionado: |                |

**Crear Mesa Nueva 3:** Previamente elige número de mesa, puede escribir una observación, tamaño y tipo de mesa.

| IN MOZZOO [PLUNDERS]                                         | vtrac Salir                        | - 0 ×                |
|--------------------------------------------------------------|------------------------------------|----------------------|
| Crear Hesa Hesa Hesa Hesa Hesa Hesa Hesa Hesa                | RFRENTE TEMPORADA DELIVERY (       | LP.                  |
|                                                              | 🗿 Datos de la Mesa                 |                      |
|                                                              | Id.: 1 Ancho: 85 (Pixeles)         |                      |
|                                                              | N° de Mesa: Alto: 85 🙀 (Pixeles)   |                      |
|                                                              | Observación:                       |                      |
|                                                              | Forzar Lista : 0 pr F5             |                      |
|                                                              | No pedir Mozo Predeterminar Mozo : |                      |
|                                                              | Forma Mesa : Cuadrada              |                      |
|                                                              | Tamaño de Mesa: NORMAL             |                      |
|                                                              |                                    |                      |
|                                                              | Aceptar Gancelar                   |                      |
|                                                              |                                    |                      |
|                                                              |                                    | Gra                  |
|                                                              |                                    | U Pau                |
| Salón Seleccionado: Cód. 2. SECTOR FRENTE Mesa Seleccionada: | j Sep                              | arador Seleccionado: |

Crear Mesa Nueva 4: Puede elegir por varias formas y tamaños de mesas.

| MOZZOO [PLUNDERS]<br>Window Productos Ventas Compras Internet Administración Registi | r Extras Salir                      | - <b>D</b> × |
|--------------------------------------------------------------------------------------|-------------------------------------|--------------|
| Crear Hesa Aresa X Salón TODOS SECTOR BARRA                                          | ECTOR FRENTE TEMPORADA DELIVERY     | И            |
| Nesa X Salón TODOS SECTOR BARA                                                       | ECTOR FRENTE TEMPORADA DELIVERY 4 → |              |
|                                                                                      |                                     | (i) Paus     |

Crear Mesa Nueva 4: Se agrega la mesa en borde izquierdo.

Salón Seleccionado: Cód. 2 SECTOR FRENTE Mesa Seleccionada:

| I MOZZOO [PLUNDER S]<br>Vindow Productos Ventas Compras Internet Administración Registrar Extras Salir |                                   |              |       |  |  |  |
|----------------------------------------------------------------------------------------------------|-----------------------------------|--------------|-------|--|--|--|
| Crear Eliminar Cambiar X Salón TODOS SEC                                                               | TOR BARRA SECTOR FRENTE TEMPORADA | DELIVERY I > | le le |  |  |  |
| Ubique la mesa con el botón izquierdo del mous                                                         | Ð                                 |              |       |  |  |  |

Separador Seleccionado

📑 Gra

|                                          |                    | (III) Par               |
|------------------------------------------|--------------------|-------------------------|
| Salón Seleccionado: Cód. 2 SECTOR FRENTE | Mesa Seleccionada: | Separador Seleccionado: |
|                                          |                    |                         |

**Crear Mesa Nueva 5:** Luego de arrastre del mouse del usuario en "1 (botón)", para ubicar la mesa donde va a querer que se encuentre en el panel.

| 🕱 MOZ         | ZOO [PLUNDER S]                                           |           |              |                    |                    |           |          |       |     | —                                     | $\times$ |
|---------------|-----------------------------------------------------------|-----------|--------------|--------------------|--------------------|-----------|----------|-------|-----|---------------------------------------|----------|
| Window        | Productos Ventas                                          | Compras   | Internet Adr | ninistración Regis | strar Extras Salir | 8         |          | -     |     |                                       |          |
| Crear<br>Mesa | Eliminar <mark>Cambiar</mark><br>Mesa <mark>Mesa X</mark> | Salón     | TODOS        | SECTOR BARRA       | SECTOR FRENTE      | TEMPORADA | DELIVERY | 9     | ¥.  |                                       |          |
|               |                                                           |           |              |                    |                    |           |          |       |     |                                       |          |
|               |                                                           |           |              |                    |                    |           |          |       |     |                                       |          |
|               |                                                           |           |              |                    |                    |           |          |       |     |                                       |          |
|               |                                                           |           |              |                    |                    |           |          |       |     |                                       |          |
|               |                                                           |           |              |                    |                    |           |          |       |     |                                       |          |
|               |                                                           |           |              |                    |                    |           |          |       |     |                                       |          |
|               |                                                           |           |              |                    |                    |           |          |       |     |                                       |          |
|               |                                                           |           |              |                    |                    |           |          |       |     |                                       |          |
|               |                                                           |           |              |                    |                    |           |          |       |     |                                       |          |
|               |                                                           |           |              |                    |                    |           |          |       |     |                                       |          |
|               |                                                           |           |              |                    |                    |           |          |       |     |                                       |          |
|               |                                                           |           |              |                    |                    |           |          |       |     | 1                                     | -        |
|               |                                                           |           |              |                    |                    |           |          |       |     |                                       | Paus     |
| 100401-0      |                                                           |           |              |                    |                    |           |          |       | 14  |                                       |          |
| Salon S       | eleccionado: Cód. 2 SEC                                   | TOR FRENT | E M          | esa Seleccionada:  |                    |           |          |       |     | Separador Seleccionado:               |          |
|               |                                                           |           |              |                    |                    |           |          |       |     |                                       |          |
|               |                                                           |           |              |                    |                    |           |          |       |     | Drevieve Nevt                         |          |
| ~             |                                                           |           |              |                    |                    |           |          |       |     | Previous Next                         |          |
| Can           | ibiar Mes                                                 | a 1:      | Luego        | de tene            | er una m           | iesa en   | el pane  | I, pu | led | e modificarla haciendo doble clic con |          |
| boto          | on primari                                                | o en      | la me        | sa.                |                    |           |          |       |     | - 0                                   | ×        |
| Window        | Productos Ventas                                          | Compras   | Internet Adr | ninistración Regis | strar Extras Salir |           |          |       |     |                                       | .14      |
| Mesa          | Hesa Mesa X                                               | Salón     | TODOS        | SECTOR BARRA       | SECTOR FRENTE      | TEMPORADA | DELIVERY | 4     | •   |                                       |          |

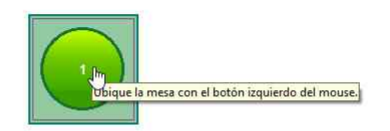

|                                          |                    |                         | Gra<br>()) <u>P</u> aus |
|------------------------------------------|--------------------|-------------------------|-------------------------|
| Salón Seleccionado: Cód. 2 SECTOR FRENTE | Mesa Seleccionada: | Separador Seleccionado: |                         |

**Cambiar Mesa 2:** Luego del doble clic para seleccionar la mesa, clic del usuario con botón primario en "Cambiar Mesa (botón)".

| MOZZOO [PLUNDERS]                          |             |                    |                   |           |          |   | - 🗉 🗙                   |
|--------------------------------------------|-------------|--------------------|-------------------|-----------|----------|---|-------------------------|
| Window Productos Ventas Compras            | Internet Ad | ministración Regis | trar Extras Salir |           |          |   |                         |
| Crear<br>Mesa Hesa Canbiar<br>Mesa X Salón | TODOS       | SECTOR BARRA       | SECTOR FRENTE     | TEMPORADA | DELIVERY | ¥ |                         |
| Cambiar Mesa                               | l)          |                    |                   |           |          |   |                         |
|                                            |             |                    |                   |           |          |   |                         |
|                                            |             |                    |                   |           |          |   |                         |
|                                            |             |                    |                   |           |          |   |                         |
|                                            |             |                    |                   |           |          |   |                         |
|                                            |             |                    |                   |           |          |   |                         |
|                                            |             |                    |                   |           |          |   |                         |
|                                            |             |                    |                   |           |          |   |                         |
|                                            |             |                    |                   |           |          |   |                         |
|                                            |             |                    |                   |           |          |   |                         |
|                                            |             |                    |                   |           |          |   |                         |
|                                            |             |                    |                   |           |          |   |                         |
|                                            |             |                    |                   |           |          |   |                         |
|                                            |             |                    |                   |           |          |   |                         |
|                                            |             |                    |                   |           |          |   |                         |
|                                            |             |                    |                   |           |          |   |                         |
|                                            |             |                    |                   | 1         |          |   |                         |
|                                            |             |                    |                   |           |          |   |                         |
|                                            |             |                    |                   | -         |          |   |                         |
|                                            |             |                    |                   |           |          |   |                         |
|                                            |             |                    |                   |           |          |   |                         |
|                                            |             |                    |                   |           |          |   |                         |
|                                            |             |                    |                   |           |          |   |                         |
|                                            |             |                    |                   |           |          |   | U Pa                    |
| Salón Seleccionado: Cód. 2 SECTOR FRENT    | TE M        | lesa Seleccionada: | 1                 |           |          |   | Separador Seleccionado: |
|                                            |             |                    |                   |           |          |   |                         |

Cambiar Mesa 3: Se abre la ventana de propiedades de la mesa para modificarle la configuración.

| Eliminar Cambiar  | TODOS   | PECTOD DADD | PECTOR EDENTE          | CUBODADA C | DELINEDY |             |        |  |  |
|-------------------|---------|-------------|------------------------|------------|----------|-------------|--------|--|--|
| Hesa Mesa X Salon | n robus | SECTOR BARR | SECTOR FRENTE          | EMPORADA L | DELIVERT |             |        |  |  |
|                   |         |             |                        |            |          |             |        |  |  |
|                   |         |             |                        |            |          |             |        |  |  |
|                   |         |             |                        |            |          |             |        |  |  |
|                   |         |             |                        |            |          |             |        |  |  |
|                   |         |             |                        |            |          |             |        |  |  |
|                   |         |             | _                      |            |          |             | _      |  |  |
|                   |         |             | 🔒 Datos de la          | Mesa       |          | - 0         | ×      |  |  |
|                   |         |             | 😹 Datos de la          | Mesa       |          |             |        |  |  |
|                   |         |             | 🗿 Datos de la<br>Id. : | Mesa       | Ancho:   | 110 🔹 (Pixe | E S    |  |  |
|                   |         |             | 🕞 Datos de la<br>Id. : | Mesa       | Ancho:   | 110 🛫 (Pixe | E<br>S |  |  |

|                                                               |                 |                      | Ancho:      | 110 (Pixeles)          |   |                         |                  |
|---------------------------------------------------------------|-----------------|----------------------|-------------|------------------------|---|-------------------------|------------------|
|                                                               | Nº de Mesa:     | 1                    | Alto:       | 110 🔹 (Pixeles)        |   |                         |                  |
|                                                               | Observación:    |                      |             |                        |   |                         |                  |
|                                                               | Salon :         | 2 🎵 F5 SEC           | CTOR FRENTE | ~                      |   |                         |                  |
|                                                               | Forzar Lista :  | 0 🎵 F5               |             |                        |   |                         |                  |
|                                                               | No pedir Mozo   | Predeterminar Mozo : | 2           |                        |   |                         |                  |
|                                                               | Forma Mesa :    | Redonda              | ×           |                        |   |                         |                  |
|                                                               | Tamaño de Mesa: | GRANDE               | <b>T</b>    |                        |   |                         |                  |
|                                                               |                 |                      | E.          |                        |   |                         |                  |
|                                                               |                 |                      | Act         | eptar <u>C</u> ancelar |   |                         |                  |
|                                                               |                 |                      |             |                        | • |                         |                  |
|                                                               |                 |                      |             |                        |   |                         | 💽 Gra            |
|                                                               |                 |                      |             |                        |   |                         | ()) <u>P</u> aus |
| Salón Seleccionado: Cód. 2 SECTOR FRENTE Mesa Seleccionada: 1 |                 |                      |             | 1                      |   | Separador Seleccionado: |                  |
|                                                               |                 |                      |             |                        |   |                         |                  |

**Mesa con Precio Especial:** Puede crear una mesa con precio especial, para ello siga los pasos crear una mesa nueva y en el panel de propiedades le especifica la lista de precio que va a aplicar.

| 劉 MOZZOO [PLUNDER S]<br>Window Productos Ventas Compras | Internet Ad | ministración Regist  | rar Extras Salir                                                                                                    |                                                                                |                                                       |     |        |                    |  | - 0                     |                  |
|---------------------------------------------------------|-------------|----------------------|----------------------------------------------------------------------------------------------------|--------------------------------------------------------------------------------|-------------------------------------------------------|-----|--------|--------------------|--|-------------------------|------------------|
| Crear Eliminar Cambiar X Salón                          | TODOS       | SECTOR FRENTE        | TEMPORADA                                                                                                    | DELIVERY                                                                       | VIP CONSUMOS                                          | 4   | Ň      |                    |  |                         | I                |
|                                                         |             |                      | Datos de     Id. :     Id. :     Nº de Mesa:     Observación:     Salon :     Forzar Lista :     No pedir h     Forma Mesa     Tamaño de M | la Mesa<br>2<br>VIP CORE<br>111<br>3<br>Nozo Predeter<br>Cuadrac<br>esa: NORMA | Anch<br>Alto:<br>SUMOS<br>FS VIP CONSU<br>Imar Mozo : | MOS |        | Piceles)           |  |                         |                  |
|                                                         |             |                      |                                                                                                    |                                                                                |                                                       |     | Acepta | r <u>C</u> ancelar |  |                         | Gra              |
| Salón Seleccionado: Cód. 11 VIP CONSUM                  | 05 M        | lesa Seleccionada: 1 |                                                                                                    |                                                                                |                                                       |     |        |                    |  | Separador Seleccionado: | ()) <u>P</u> aus |

**Opción Generación Masiva 1:** Clic del usuario con botón primario en "Generación Masiva Mesas/Hab. (elemento de menú)". Esto permite generar un lote de mesas para no crear una por vez, y luego solo hay que ir a la opción Ubicación de Mesas antes descripta para moverlas al lugar que corresponda.

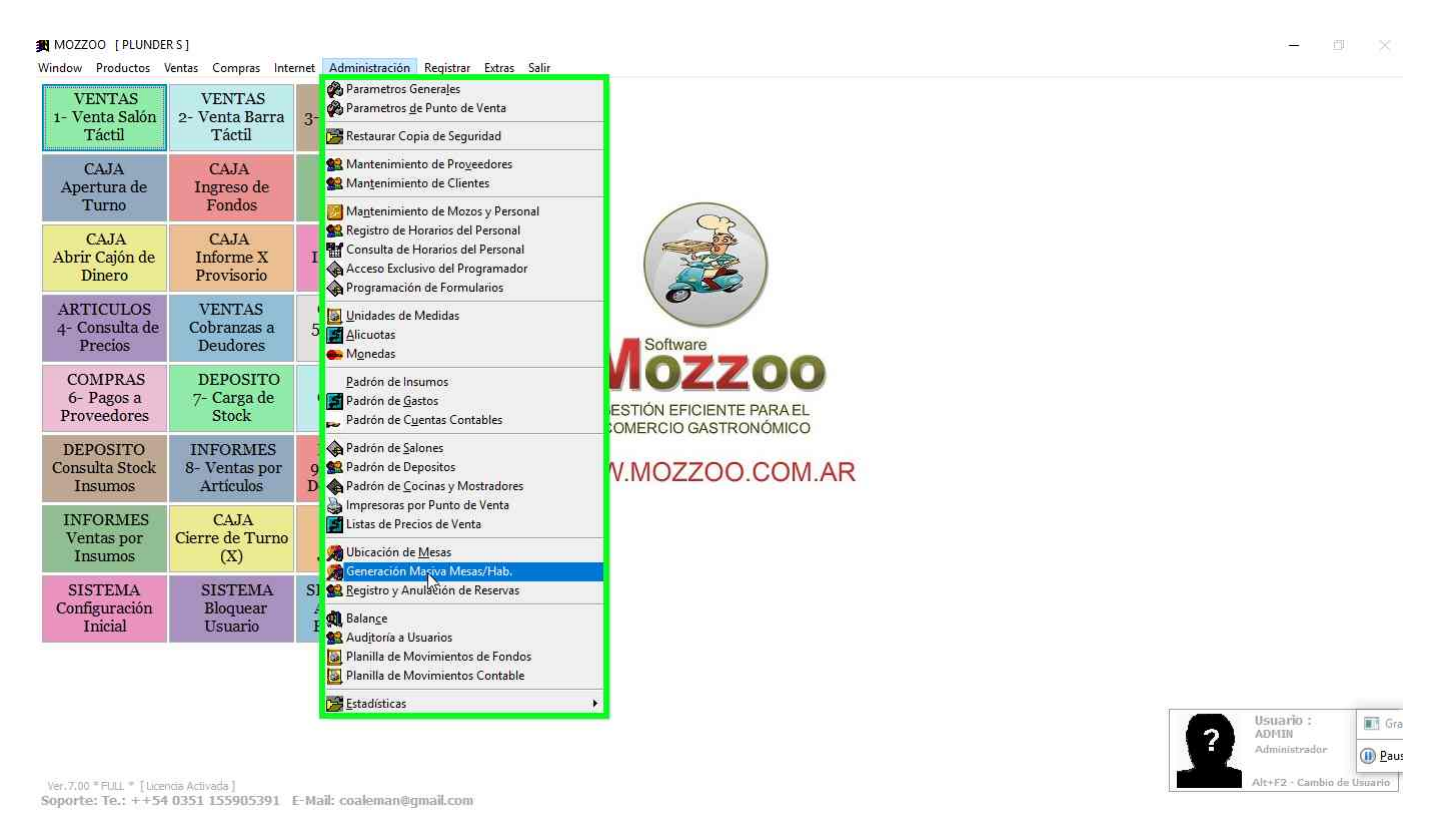

**Opción Generación Masiva 2:** En esta pantalla se puede poner rango de mesas, a que salón van a pertenecer y demás datos configurables para el lote de mesas que vamos a generar.

| 🕱 MOZZOO [PLUNDE                      | R S ]                                  |                                     |                         | - n                  | $\times$ |
|---------------------------------------|----------------------------------------|-------------------------------------|-------------------------|----------------------|----------|
| Window Productos                      | Ventas Compras Inte                    | met Administración                  | Registrar Extras Salir  |                      |          |
| VENTAS<br>1- Venta Salón<br>Táctil    | VENTAS<br>2- Venta Barra<br>Táctil     | VENTAS<br>3- Punto Venta<br>Clásico |                         |                      |          |
| CAJA<br>Apertura de<br>Turno          | CAJA<br>Ingreso de<br>Fondos           | CAJA<br>Egresos de<br>Fondos        |                         |                      |          |
| CAJA                                  | CAJA                                   | 🔀 Generación de                     | : Mesas                 |                      |          |
| Abrir Cajón de<br>Dinero              | Informe X<br>Provisorio                | Rango de Mesas:                     | 1 44 Ancho Alto List    |                      |          |
| ARTICULOS                             | VENTAS                                 | Observación:                        | Alto 48 C (Footler)     |                      |          |
| 4- Consulta de<br>Precios             | Cobranzas a<br>Deudores                | Salon :                             |                         |                      |          |
| COMPRAS                               | DEPOSITO                               | Forzar Lista :                      | 0 🗊 F5                  |                      |          |
| 6- Pagos a<br>Proveedores             | 7- Carga de<br>Stock                   | 🗌 No pedir Mozo                     | Predeterminar Mozo :    |                      |          |
| DEPOSITO<br>Consulta Stock<br>Insumos | INFORMES<br>8- Ventas por<br>Artículos | Forma Mesa :                        | Cuadrada                |                      |          |
| INFORMES                              | CATA                                   | Tamaño de Mesa:                     | NORMAL                  |                      |          |
| Ventas por<br>Insumos                 | Cierre de Turno<br>(X)                 | Mesas por Filas:                    | 10 🕀                    |                      |          |
| SISTEMA                               | SISTEMA                                | 5                                   | Corregr-> 4             |                      |          |
| Configuración<br>Inicial              | Bloquear<br>Usuario                    |                                     |                         |                      |          |
|                                       |                                        |                                     | Generar Grabar Cancelar |                      |          |
|                                       |                                        |                                     |                         |                      |          |
|                                       |                                        |                                     |                         | suario :             | Gra      |
|                                       |                                        |                                     |                         | JMIN<br>Iministrador | D        |
|                                       |                                        |                                     |                         | +F2 - Cambin de Lien | J Lau:   |
| Soporte: Te.: ++54                    | 0351 155905391                         | Mail: coaleman@g                    | mail.com                | Concernation of the  | and a    |

**Opción Generación Masiva 3:** Finalmente se hace clic en generar, y se le solicita confirmación porque se van a limpiar las mesas y va a generar el nuevo lote.

| MOZZOO [PLUNDE]<br>Window Productos \         | RS]<br>/entas Compras Inter            | ernet Administración Registrar Extras Salir                                                                                                    | ÷ 0                                 |     |
|-----------------------------------------------|----------------------------------------|----------------------------------------------------------------------------------------------------|-------------------------------------|-----|
| VENTAS<br>1- Venta Salón<br>Táctil            | VENTAS<br>2- Venta Barra<br>Táctil     | VENTAS<br>3- Punto Venta<br>Clásico                                                                                                    |                                     |     |
| CAJA<br>Apertura de<br>Turno                  | CAJA<br>Ingreso de<br>Fondos           | CAJA<br>Egresos de<br>Fondos                                                                                                    |                                     |     |
| CAJA<br>Abrir Cajón de<br>Dinero              | CAJA<br>Informe X<br>Provisorio        | Rango de Mesas: 1 40 Ancha: 85 + 4Pocetary ID Nº Sector Observ. Ancha Alto List                                                                                                    |                                     |     |
| ARTICULOS<br>4- Consulta de<br>Precios        | VENTAS<br>Cobranzas a<br>Deudores      | Observadón:     Alter     85 © 4Pixelery       Salon :     3     P5 TEMPORADA                                                                                                    |                                     |     |
| COMPRAS<br>6- Pagos a<br>Proveedores          | DEPOSITO<br>7- Carga de<br>Stock       | Forzar Lista :       0 Pres       Generar Mesa         No pedir Mozo       Predeterminar Mozo :       Image: Comparison of the presence of the presence of the pr |                                     |     |
| DEPOSITO<br>Consulta Stock<br>Insumos         | INFORMES<br>8- Ventas por<br>Artículos | Forma Mesa : Cuadrada                                                                                                    |                                     |     |
| INFORMES<br>Ventas por<br>Insumos             | CAJA<br>Cierre de Turno<br>(X)         | Mesas por Filas:                                                                                                    |                                     |     |
| SISTEMA<br>Configuración<br>Inicial           | SISTEMA<br>Bloquear<br>Usuario         | S Corregr->                                                                                                    |                                     |     |
|                                               |                                        | <u>Generar</u> <u>Grabar</u> <u>Cancelar</u>                                                                                                    | Usuario :<br>ADMIN<br>Administrador | Gra |
| ver.7.00 * FULL * [Lcer<br>Soporte: Te.: ++54 | ndia Activada ]<br>0351 155905391   1  | E-Mail: coaleman@gmail.com                                                                                                    | Alt+F2 - Cambio de Usuar            | io  |

Opción Generación Masiva 4: Clic del usuario con botón primario en "Grabar (botón)".

| MOZZOO [PLUNDE]<br>Window Productos \  | RS]<br>/entas Compras Inte             | t Administración Registrar Extras Salir                     | - 5)                                                                                                    | 80  |
|----------------------------------------|----------------------------------------|-------------------------------------------------------------|----------------------------------------------------------------------------------------------------|-----|
| VENTAS<br>1- Venta Salón<br>Táctil     | VENTAS<br>2- Venta Barra<br>Táctil     | VENTAS<br>- Punto Venta<br>Clásico                          |                                                                                                    |     |
| CAJA<br>Apertura de<br>Turno           | CAJA<br>Ingreso de<br>Fondos           | CAJA<br>Egresos de<br>Fondos                                |                                                                                                    |     |
| CAJA<br>Abrir Cajón de<br>Dinero       | CAJA<br>Informe X<br>Provisorio        | Rango de Mesas: 1 40 Ancha: 85 C (Poetler)                  | D Nº Sector Observ. Ancho Alto List                                                                                                    |     |
| ARTICULOS<br>4- Consulta de<br>Precios | VENTAS<br>Cobranzas a<br>Deudores      | Observación: Alter 85 © Uporelary<br>Salon : 3 PS TEMPORADA | 4         4         5         65         65         0           3         3         3         85         85         0           4         4         3         85         85         0 |     |
| COMPRAS<br>6- Pagos a<br>Proveedores   | DEPOSITO<br>7- Carga de<br>Stock       | Forzar Lista : 0 FS No pedir Mozo Predeterminar Mozo :      | 5     5     3     85     65     0       6     6     3     85     85     0       7     7     3     85     85     0       8     8     3     85     85     0                             |     |
| DEPOSITO<br>Consulta Stock<br>Insumos  | INFORMES<br>8- Ventas por<br>Artículos | Forma Mesa : Cuadrada                                       | 9 9 3 85 85 0<br>10 10 3 85 85 0<br>11 11 3 85 85 0                                                                                                    |     |
| INFORMES<br>Ventas por<br>Insumos      | CAJA<br>Cierre de Turno<br>(X)         | Mesas por Filas: 10 -                                       | 12     12     13     13     3     85     85     0       14     14     3     85     85     0       15     15     3     85     85     0                                                 |     |
| SISTEMA<br>Configuración<br>Inicial    | SISTEMA<br>Bloquear<br>Usuario         | Corregir-> 4                                                |                                                                                                    |     |
|                                        |                                        |                                                             | <u>Generar</u> Gral <sub>y</sub> ar <u>C</u> ancelar                                                                                                    |     |
|                                        |                                        |                                                             | Usuario :<br>ADPLIN<br>Adplinistrador                                                                                                    | Gra |

Ver.7.00 \* FULL \* [Licencia Activada ] Soporte: Te.: ++54 0351 155905391 E-Mail: coaleman@gmail.com

### **Opción Generación Masiva 5:** Si se ingresa al panel de venta se verán las mesas que generamos.

()) <u>P</u>aus Usuario

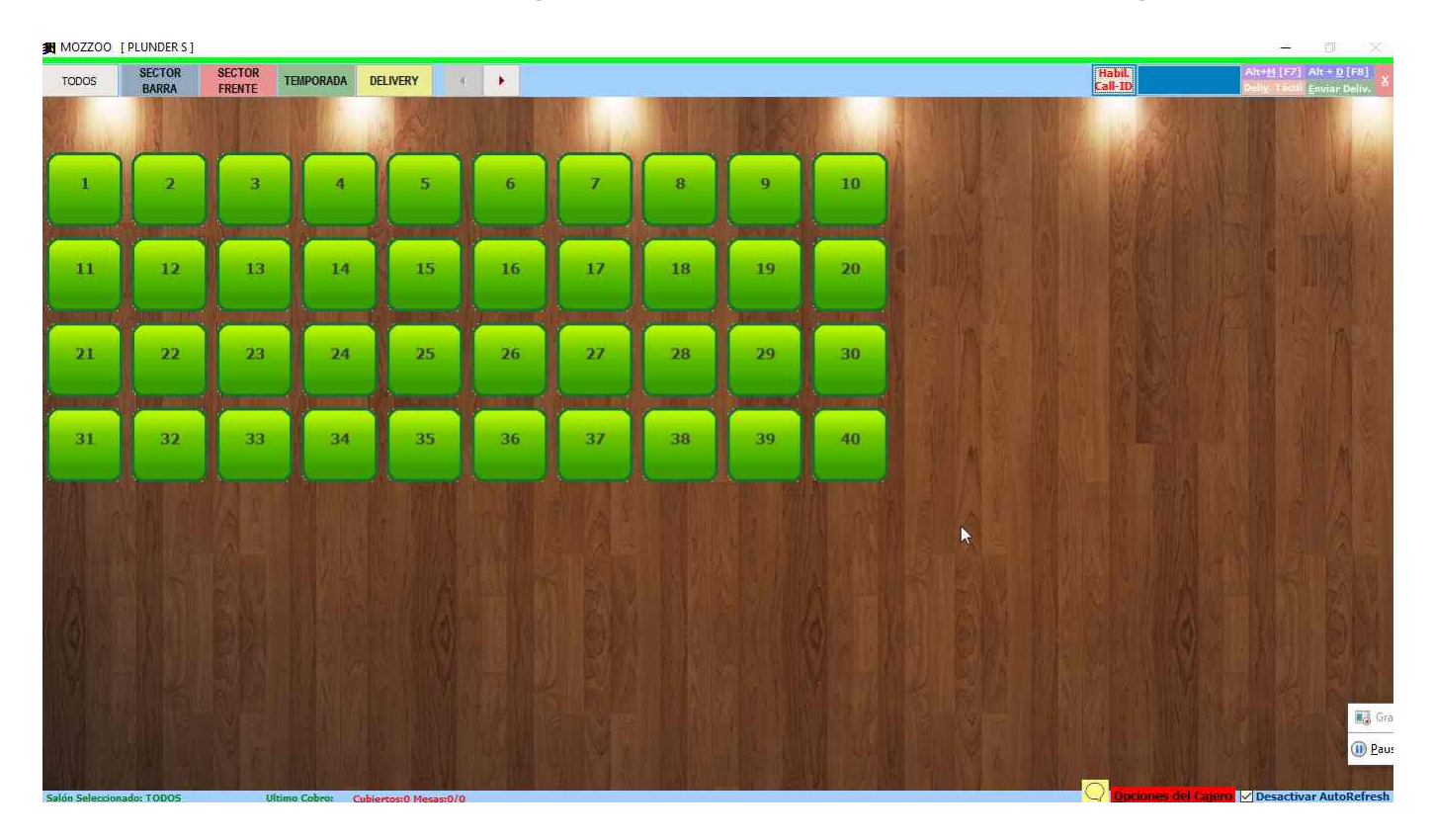

### Promociones por Punto de Venta

A continuación mencionamos como configurar Promociones de los productos y/o medios de pago para cada punto de venta.

### Pasos

**Habilitar Promociones al Sistema:** Clic del usuario con botón primario en menú principal ADMINISTRACION y elegir la opción PARAMETROS DEL SISTEMA, tildar habilitar promociones en la pestaña VENTA.

| Impression       Permission       Permission <th>moreca</th> <th>Impresión</th> <th>Permisos</th> <th>Venta</th> <th>Venta Anexos</th> <th>Hoteles / Algiamientos</th> <th>Interfaz</th> <th>Eidelización de Clientes</th> | moreca                                                                                  | Impresión                                                                                                    | Permisos                                                                                                    | Venta                                                                                                    | Venta Anexos                                                                                                    | Hoteles / Algiamientos                                                                                                    | Interfaz                                                                                       | Eidelización de Clientes                                                                                                    |
|----------------------------------------------------------------------------------------------------|-----------------------------------------------------------------------------------------|----------------------------------------------------------------------------------------------------|----------------------------------------------------------------------------------------------------|----------------------------------------------------------------------------------------------------|----------------------------------------------------------------------------------------------------|----------------------------------------------------------------------------------------------------|------------------------------------------------------------------------------------------------|----------------------------------------------------------------------------------------------------|
| Bloquea acceso a cuentas abiertas en otra terminal       Pantalla de Venta a Iniciar al Loguear:       Venta Tactil Salon         Habilitar borrar items con precio cero en adicion tactil       Habilitar panel de comandas solo Sucursal propia.       Habilitar Control de Devolución en Ticket Punto de Venta Tradicional         Habilitar ingreso de Delivery en Rapimesas       Codigo Predeterminado de etiqueta de Oferta:       2         Habilitar Transferencias de Efectivo entre Turnos       Pide vuelto en Punto de Venta Tradicional       Habilitar Promociones en Venta         Habilitar Reiniciar Transferencias de Efectivo al Cierre Z       Habilitar Edición deTransferencias de Efectivo entre Turnos       Habilitar Edición deTransferencias de Efectivo entre Turnos         Habilitar Reiniciar Transferencias de Precios       Induir ingreso de Mozo en Rapimesas       Induir ingreso de Mozo en Rapimesas         Redondeo en Cambios de Precios       1       Esquema 2:       1) Transforma a 2 decimales         Si el 2do decimal esta entre 1 y 4 lo transforma en 9       5) si el 2do decimal esta entre 6 y 8 lo transforma en 9       5) si el 2do decimal esta entre 6 y 8 lo transforma en 9         Si los decimales es menor a 50 ctvs lleva a 50       3) Si los decimales es menor a 50 ctvs lleva a 50       2) Lleva a entero para arriba.         3) Si los decimales es menor a 50 ctvs lleva a 50       3) Si los decimales es menor a 50 ctvs lleva a 50       2) Lleva a entero para arriba.  | присаа                                                                                  | angi catori                                                                                                    | Permaoa                                                                                                    | Vertea                                                                                                    | 1                                                                                                    | noteres / Aujamentos                                                                                                    | 11001104                                                                                       | Fidelization de chernes                                                                                                    |
| Esquema de Redondeo:       1         Esquema 1:       Esquema 2:         1) Transforma a 2 decimales       1) Transforma a 2 decimales         2) Si el 2do decimal esta entre 1 y 4 lo transforma en 9       2) Lleva el 2do decimal a 9 para arriba.         3) Si el 2do decimal esta entre 6 y 8 lo transforma en 9       5) Si el 2do decimal esta entre 6 y 8 lo transforma en 9         5) Si el 2do decimal esta entre 6 y 8 lo transforma en 9       5) Si el 2do decimal es 0 lo transforma en 9 hacia abajo.         Esquema 3:       Esquema 4:         1) Transforma a 2 decimales       1) Transforma a 2 decimales         2) si los decimales es menor a 50 ctvs leva a 50       2) Lleva a entero para arriba.         3) Si los decimales es mayor a 50 ctvs redondea a       2) Lleva a entero para arriba.                                                                                                    | Bioque<br>Habiliti<br>Habiliti<br>Codigo Pri<br>Habiliti<br>Habiliti<br>Inform<br>Redor | a acceso a cuen<br>ar borrar items o<br>ar panel de coma<br>ar ingreso de De<br>edeterminado dr<br>ar Transferencia<br>ar Reiniciar Tran<br>ar Quiebre de S<br>ndeo en Cambio | tas abiertas er<br>on precio cero<br>andas solo Suo<br>livery en Rapin<br>e etiqueta de C<br>is de Efectivo e<br>sferencia de E<br>tock en la Vent<br>s de Precios — | n otra termin<br>en adicion ti<br>ursal propia,<br>nesas<br>Xferta:<br>Entre Turnos<br>fectivo al Cie<br>a | al Pantalla de V<br>actil // Habilitar (<br>Dias hacia at<br>// Cerrar sis<br>2 // Pide vuel<br>Habilitar 6<br>erre Z // Habilitar 6<br>// Induir ing | tenta a Iniciar al Loguear:<br>Control de Devolución en Tri<br>rás para reenviar ventas p<br>itema a usuarios comunes<br>tema a usuarios comunes<br>temas de Venta Tradi<br>Edición deTransferencias de<br>Exigir Cambio Inicial de Jorr<br>preso de Mozo en Rapimesa | Venta Tactil S<br>det Punto de Ven<br>en Punto de Ven<br>donal Mab<br>e Efectivo entre<br>nada | Salon enta Tradicional 15 ta Tradicional 15 ta Tradicional entre regional entre regional entregional entre regional entre regional entre regional entre regi |
| Esquema 3: Esquema 4:<br>1) Transforma a 2 decimales 1) Transforma a 2 decimales 2) si los decimales es mayor a 50 ctvs lleva a 50 2) Lleva a entero para arriba.<br>3) Si los decimales es mayor a 50 ctvs redondea a entero para arriba.                                                                                                    | Esquer<br>1) Tran<br>2) Si el<br>3) Si el<br>4) Si el<br>5) Si el                       | ma de Redono<br>na 1:<br>sforma a 2 decir<br>2do decimal est<br>2do decimal est<br>2do decimal est<br>2do decimal est                                                         | nales<br>a entre 1 y 4 lo<br>5, queda tal cu<br>a entre 6 y 8 lo<br>0 lo transforma                                                                                  | transforma<br>al<br>transforma<br>en 9 hacia a                                                             | Esquema<br>1) Transfo<br>en 5 2) Lleva e<br>en 9<br>sbajo.                                                                                            | 2:<br>orma a 2 decimales<br>I 2do decimal a 9 para arrib                                                                                                    | a.                                                                                             |                                                                                                    |
|                                                                                                    | Esquent<br>1) Tran<br>2) si los<br>3) Si los<br>entero                                  | na 3:<br>sforma a 2 decir<br>: decimales es m<br>s decimales es m<br>para arriba.                                                                                             | nales<br>enor a 50 ctvs<br>ayor a 50 ctvs                                                                                                    | lleva a 50<br>redondea a                                                                                   | Esquema<br>1) Transfo<br>2) Ueva a                                                                                                    | 4:<br>orma a 2 decimales<br>entero para arriba.                                                                                                    |                                                                                                |                                                                                                    |

**Crear una Lista para Mayoristas u Oferta al Sistema:** Clic del usuario con botón primario en menú principal ADMINISTRACION y elegir la opción LISTAS DE PRECIOS DE VENTAS. Agregar una lista con los siguientes parámetros. Ver que se tilda o no que es Mayorista (sin tildar funciona como una oferta tradicional por horario) y se ingresa fechas y horarios.

| 🙀 Listas de Precios de Ventas |                                                           |    |
|-------------------------------|-----------------------------------------------------------|----|
|                               | 🎕 🛃 🚺                                                     | ÞI |
| Insertar Cambiar              |                                                           |    |
| N° Descripcio                 | 🎜 Lista de Precios 📃 🔍 🛋                                  |    |
| 1 ENVIO CLASICO               | Id. : 4                                                   |    |
| 2 ENVIO PREMIUM               |                                                           |    |
| 4 MAYORISTA                   | Descripción : MAYORISTA                                   |    |
| 3 VIP CONSUMOS                |                                                           |    |
|                               | Ayuda: Ingrese una Vigencia si desea que la lista se      |    |
|                               | de Fecha y Hora definidos. Si Deja las fechas vacías e    |    |
|                               | incluye solo período por hora, sucederá todos los días en |    |
|                               | ei norario ingresado.                                     |    |
|                               | Fecha Desde : 01/02/2020 Hora: 00:00                      |    |
|                               |                                                           |    |
|                               | Fecha Hasta : 20/02/2020 Hora: 00:00                      |    |
|                               |                                                           |    |
|                               | Esta lista se combina con cantidades Mayoristas ?         |    |
|                               |                                                           |    |
|                               |                                                           |    |
|                               | Aceptar Cancelar                                          |    |
|                               |                                                           |    |
|                               |                                                           |    |
|                               |                                                           |    |
|                               |                                                           | •  |

**Configurar Producto para recibir precio Mayorista al Vender:** Ir a modificar los datos de un producto y cargarle cantidad mayorista y precio mayorista.

|                   | Descripción  | : LOM | O COMPLETO               |         | Unida              | ad de Medida:  | 1 (      |
|-------------------|--------------|-------|--------------------------|---------|--------------------|----------------|----------|
| Venta             |              |       | Precios                  |         |                    | Preferencias   |          |
| Proveedor :       | 0            | 5 F5  |                          | Cód     | Art.del Proveedor: |                |          |
| Alicuota:         | Gravado      | ~     | Impuesto Interno:        | 0.00    |                    |                |          |
| Unidades x Bulto: | 1            |       | Stock Critico:           | 0.000   | Utilidad Orier     | ntativa: 0     |          |
| Costo Final:      | 0.000        | 50    | N <sup>o</sup> Lista     | Margen  | Precio             | Anterior 🔺     | <u> </u> |
|                   |              |       | -1 SALON                 | 100.000 | 250.00             | 250.00         |          |
|                   |              |       | 0 DELIVERY               | 100.000 | 250.00             | 250.00         |          |
| 1 - Pasar Costa   | para la      | Π     | 1 ENVIO CLASICO          | 100.000 | 0.00               | 0.00           |          |
| Venta Modificano  | do Margen    | Π     | 2 ENVIO PREMIUM          | 100.000 | 0.00               | 0.00           |          |
| 2 - Daras Coste   |              |       | 3 VIP CONSUMOS           | 100.000 | 0.00               | 0.00           |          |
| Venta Modifican   | do Precio    | P     | 4 MAYORISTA              | 100.000 | 200.00             | 0.00           |          |
|                   | $\checkmark$ | H     |                          |         |                    |                |          |
| Costo Para Venta  | : 0.00       | 0     |                          | 3       |                    | -              |          |
| Escala por Cantid | ad Delivery  | Can   | it.Minima Mayorista: 2.4 | 000     | Escala por         | Cantidad Salón |          |

**ATENCION:** cabe aclarar que se debe vender el producto con cantidad mayorista, por separado se vende a precio normal. Si la lista funciona como Oferta prevalecerá la misma antes que la lista mayorista, por lo tanto tener en cuenta los rangos de fechas entre una lista y otra.

**Configurar Promociones, Crear un Producto para Descuento y/o Recargo:** seguir los pasos como se explico antes para dar de alta un producto, preferiblemente dentro de la una familia Varios Descuentos o Varios Promociones. No es necesario ponerle ningún dato más que la descripción.

| Jarca : DCTO I                                                                                                    | ROMOCIONES                                                                                              | Unidad de Medida: 1 UN 🗸 |
|----------------------------------------------------------------------------------------------------|----------------------------------------------------------------------------------------------------|--------------------------|
| Venta                                                                                                    | Precios                                                                                                 | Preferencias             |
| Descripciones ector Impresión : 0 PF COCINA CENTR/ iódigo de Barra: Gen. Artículo Desactivado Venta por Peso Adicional (Permite Venta Precio Cero) Artículo Alojamiento Artículo Envase Seleccione envase: 0 PF F5 | 0     0       0     0       0     Descrip. Táctil:       0     Secuencia:       0     Color del Letras: | Examinar                 |
| Gondola                                                                                                    |                                                                                                    |                          |

**Configurar Promociones, Crear Promocion por Productos:** Spara cargar las promociones hay que ir al menú PRODUCTOS y bajar a la opción PROMOCIONES. Observe que aparece la pantalla para agregar promociones o modificar las que estén, en este caso vamos a hacer clic en insertar para agregar una nueva. A continuación se cargan los datos, descripción, tipo "Combos de Articulos", Monto es lo que voy a cobrar por el total de la promoción (en este caso es la suma de 2 productos), vigencia y horario, y abajo hay que ingresar los productos que participaran, puede ser uno o hasta 3, cada producto pertenecerá a una lista como se ve en la imagen, la lista puede contener todas las variedades del listado, por ejemplo si esta promo es un Lomo + gaseosa, en listado 2 tendré que agregar Coca, Fanta, Sprite, etc. en este caso es solo COCA. Además a cada listado se le especifica cuantos aplican de cada listado. Por ejemplo un lomo y 2 cocas, entonces abajo en "Cantidad Listado 2" debere poner 2, en este caso "Cantidad Listado 1" y "Cantidad Listado 2" van a ser 1 solo, por lo tanto el monto de la promo será por la suma de 1 producto de cada listado. El monto del descuento siempre deberá ser menor a lo que cobraríamos por separado los productos. Por ultimo especificamos el artículo Descuento que creamos en el punto anterior, donde se va a generar el monto de descuento en el ticket, y además cuantas promociones por ticket están permitidas.

| Clásico            |                  |                           |                      |            |       |          |            |              |
|--------------------|------------------|---------------------------|----------------------|------------|-------|----------|------------|--------------|
| CAJA<br>Egregos de |                  |                           |                      |            |       |          |            |              |
| Promociones        | Promoción        |                           |                      |            |       |          |            | × ]-         |
| A                  | Id. :            | 2                         |                      |            |       |          |            | ÞI           |
| Insertar           | Descripción :    | ROMOCION LOMO COCA        |                      |            |       |          |            |              |
| ID 1               | Tipo:            | Combos de Artículos 🔽 Eec | ha Desde :           | 1/02/2020  | Hora: | 00:00    |            | Des<br>2/202 |
|                    | Monto:           | 250.00 Fee                | ha <u>H</u> asta : 2 | 20/02/2020 | Hora: | 23:59    |            |              |
| -                  | Id               | Descripción               | Medida               | Ud.Med     | Bulto | Lista    |            |              |
|                    |                  | 5 LOMO COMPLETO           | 1.00                 | UN         | 1     | 1        |            |              |
|                    |                  | 1 COCA                    | 1.00                 | UN         | 1     | 2        |            |              |
|                    |                  |                           |                      |            |       |          |            |              |
|                    |                  |                           |                      |            |       |          |            |              |
|                    |                  |                           |                      |            |       |          |            |              |
|                    |                  |                           |                      |            |       |          |            | -            |
|                    | Artículo:        | 0 <b>6</b> F5             |                      |            | 1     |          |            |              |
|                    |                  |                           |                      |            | 1     |          |            |              |
|                    | LISTADO:         | 2 Agree                   | gar Ç                | )uitar     |       |          |            |              |
|                    | Cantidad Listado | <u>1</u> : 1.00 Canti     | dad Listado 2:       | 1.00       |       | Cantidad | Listado 3: |              |
|                    | Producto Descue  | nto: 6 🗊 F5 DCTO P        | ROMOCIONES           |            |       | -        | 4          |              |
|                    | Promociones por  | Ticket: 1 荣               |                      |            |       | Aceptar  | Cancelar   |              |

**Configurar Promociones, Crear Promocion por Medio de Pago:** el mismo lugar donde se configura una promoción de productos pero en tipo se selecciona Medio de pago. Si en el lugar donde se especifica el % es positivo es Recargo, en negativo si es un descuento. Se pueden agregar todos los medios que apliquen con el porcentaje.

| 1-0 n       | 1.17            |                                                  |                                                                |                          |                                    |                                    |                                  |                         |           |
|-------------|-----------------|--------------------------------------------------|----------------------------------------------------------------|--------------------------|------------------------------------|------------------------------------|----------------------------------|-------------------------|-----------|
| Promociones | s de Ventas     |                                                  |                                                                |                          |                                    |                                    |                                  |                         |           |
| Insertar    | <u>C</u> ambiar | Sorrar                                           | Imprimir                                                       | Salir                    |                                    |                                    |                                  |                         |           |
| ID          |                 | D                                                | escripción                                                     |                          |                                    | Monto Fijo                         |                                  | F.Activ.                | F.Des     |
| 1           | REC CABAL       | Promoción                                        | 1                                                              |                          |                                    |                                    |                                  |                         |           |
|             |                 | Id. :<br>Descripción :<br>Tipo:<br>% Desc/Recar. | 1<br>REC CABAL<br>Medios de Pago<br>10.00<br>Descr<br>11 CABAL | Fecha<br>Fecha<br>ipción | Desde :<br>Hasta :<br>Medida<br>0. | 01/01/2020<br>29/02/2020<br>Ud.Med | ] Hora:<br>] Hora:<br>Bulto<br>0 | 00:00<br>00:00<br>Lista |           |
|             |                 |                                                  |                                                                |                          |                                    |                                    |                                  |                         |           |
|             |                 | Moneda:<br>Listado:<br>Cantidad Listad           | 0<br>V<br>io <u>1</u> : 1.00                                   | Agregar<br>Cantidad      | d Listado 2:                       | Quitar                             |                                  | Cantidad                | Listado 3 |
|             |                 | Producto Descu<br>Promociones po                 | r Ticket: 1 🖨                                                  | F5 DCTO PRO              | MOCIONES                           |                                    | 6                                | Aceptar                 |           |

# Redirección de Impresoras por Punto de Venta

A continuación mencionamos como mapear las impresoras a los distintos sectores de los productos en cada punto de venta.

Pasos

Acceder al menú: Clic del usuario con botón primario en menú principal ADMINISTRACION.

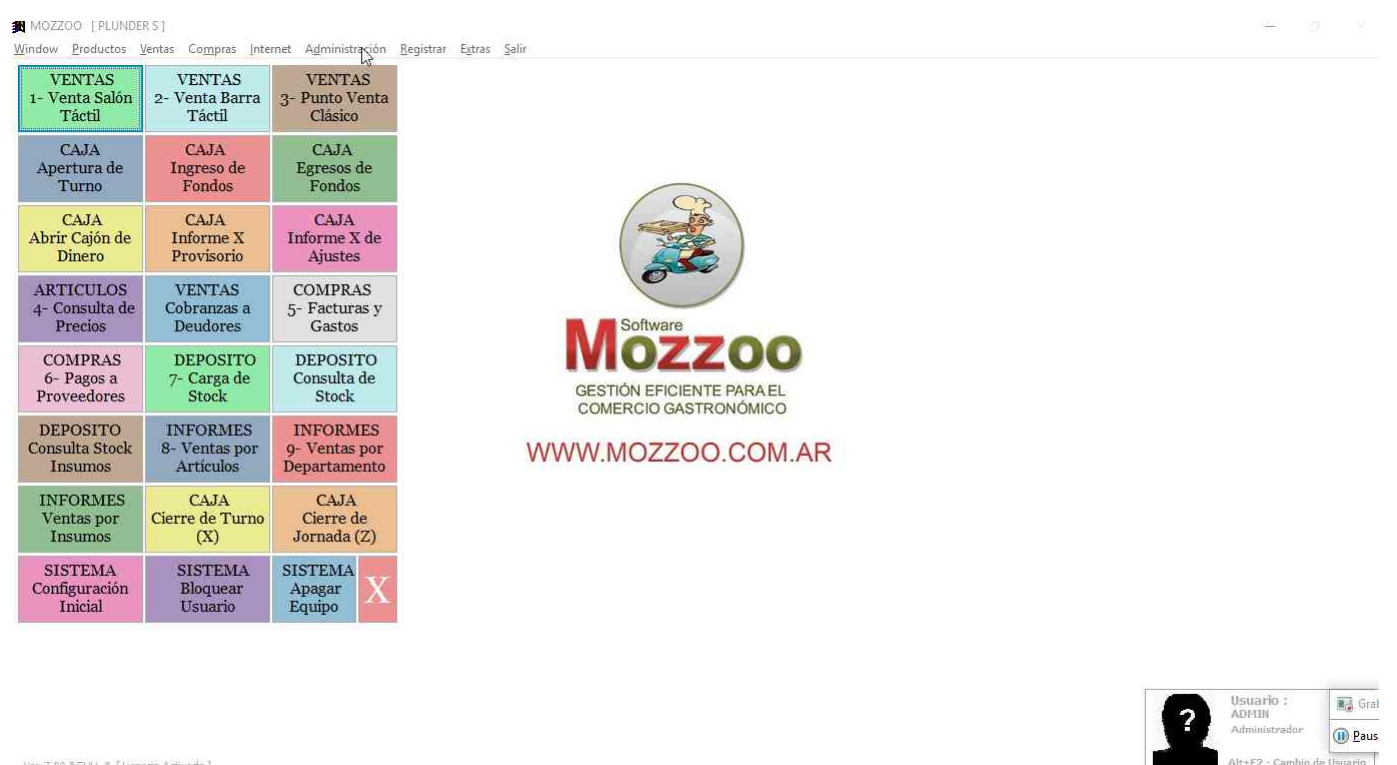

Ver.7.00 = FULL = [Licencia Activada] Soporte: Te.: ++54 0351 155905391 E-Mail: coaleman@gmail.com

Ir a la opción de menu: Clic del usuario con botón primario en "Impresoras por Punto de Venta (elemento de menú)"

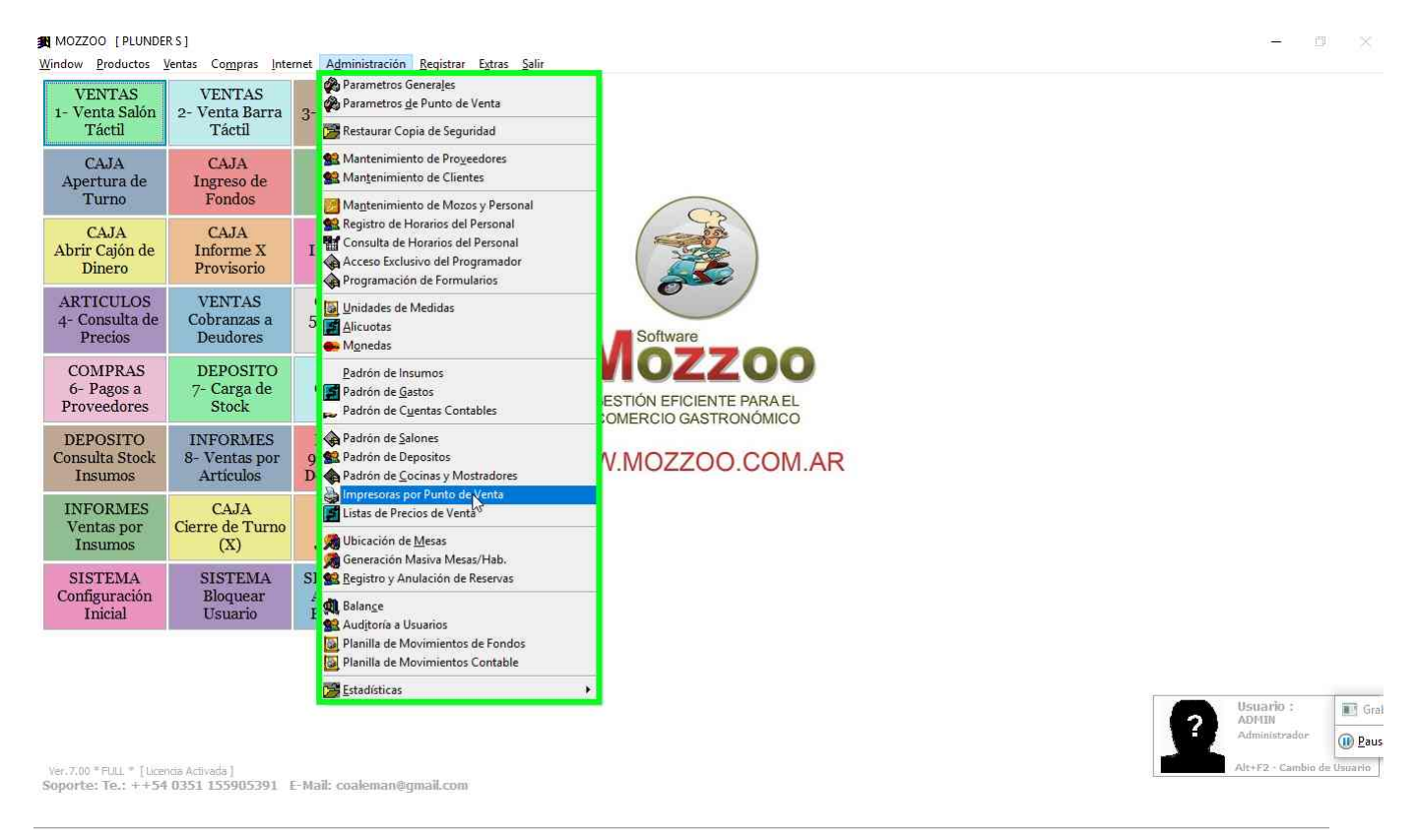

Nuevo mapeo 1: Clic del usuario con botón primario en "Insertar (botón)"

| VENTAS<br>1- Venta Salón<br>Táctil     | VENTAS<br>2- Venta Barra<br>Táctil     | VENTAS<br>3- Punto Venta<br>Clásico                                                                                                    |                                        |
|----------------------------------------|----------------------------------------|----------------------------------------------------------------------------------------------------|----------------------------------------|
| CAJA<br>Apertura de<br>Turno           | CAJA<br>Ingreso de<br>Fondos           | CAJA<br>R Impresonas                                                                                                    |                                        |
| CAJA<br>Abrir Cajón de<br>Dinero       | CAJA<br>Informe X<br>Provisorio        | Imperturix         Cambiar         Imprimir         Salir           Inserturix         Cambiar         Borrar         Imprimir         Salir           Imperturix         Cambiar         Descripción         Impresora         Sector |                                        |
| ARTICULOS<br>4- Consulta de<br>Precios | VENTAS<br>Cobranzas a<br>Deudores      |                                                                                                    |                                        |
| COMPRAS<br>6- Pagos a<br>Proveedores   | DEPOSITO<br>7- Carga de<br>Stock       |                                                                                                    |                                        |
| DEPOSITO<br>Consulta Stock<br>Insumos  | INFORMES<br>8- Ventas por<br>Artículos | 5 D                                                                                                    |                                        |
| INFORMES<br>Ventas por<br>Insumos      | CAJA<br>Cierre de Turno<br>(X)         |                                                                                                    |                                        |
| SISTEMA<br>Configuración<br>Inicial    | SISTEMA<br>Bloquear<br>Usuario         |                                                                                                    |                                        |
|                                        |                                        |                                                                                                    | 11-11-11-11-1-1-1-1-1-1-1-1-1-1-1-1-1- |
|                                        |                                        | ?                                                                                                    | ADMIN<br>Administrador                 |

### Nuevo mapeo 2: Se ingresa la descripción y luego se va a seleccionar la impresora.

| Printer<br>Ap<br>Abr<br>Abr<br>Action<br>Ar<br>4- C<br>Printer<br>Name: I<br>Status: Li<br>Status: Li<br>Name: Red | IP DeskJet 5820 series (R<br>to<br>P DeskJet 5820 series<br>R75BFF3XM06BN  | ed)    | ? | X<br>Borar<br>Inprim<br>Seripción<br>Id. : 4                            | Salr<br>Impresora                                                           |                     | Sector | H       |   |                                                          |                             |
|----------------------------------------------------------------------------------------------------|----------------------------------------------------------------------------|--------|---|-------------------------------------------------------------------------|-----------------------------------------------------------------------------|---------------------|--------|---------|---|----------------------------------------------------------|-----------------------------|
| COMPRAS<br>6- Pagos a<br>Proveedores<br>DEPOSITO<br>Consulta Stock<br>Insumos                                      | DEPOSITO<br>7- Carga de<br>Stock<br>INFORMES<br>8- Ventas por<br>Articulos | 9<br>D |   | Descripción : IMPI<br>Impresora:<br>Aplicar a este<br>Aplicar a esta In | RES COCINA<br>• Punto de Venta "NO Imprim<br>npresora como "Reimprime Todo" | e para este Sector" |        |         |   |                                                          |                             |
| INFORMES<br>Ventas por<br>Insumos                                                                                  | CAJA<br>Cierre de Turno<br>(X)                                             |        |   | Sector :                                                                | 0 🧊 FS COCINA CENTRAL                                                       | 4                   |        |         |   |                                                          |                             |
| SISTEMA<br>Configuración<br>Inicial                                                                                | SISTEMA<br>Bloquear<br>Usuario                                             |        |   |                                                                         | Aceptar                                                                     | Cancelar            |        |         |   |                                                          |                             |
| Ver.7.00 * FULL * [Licer                                                                                           | cis Activada ]                                                             |        |   |                                                                         |                                                                             |                     |        | <u></u> | ? | Usuario :<br>ADMIN<br>Administrador<br>Alt+F2 - Cambio d | E Gra<br>Dau:<br>de Usuario |

**Nuevo mapeo 3:** Seleccionar el sector de impresión correspondiente a este mapeo.

| MOZZOO [PLUNDE                         | RS]<br><u>V</u> entas Co <u>m</u> pras <u>I</u> nte | et Agministración <u>R</u> egistrar E <u>s</u> tras Salir                                                      |
|----------------------------------------|-----------------------------------------------------|----------------------------------------------------------------------------------------------------|
| VENTAS<br>1- Venta Salón<br>Táctil     | VENTAS<br>2- Venta Barra<br>Táctil                  | VENTAS<br>3- Punto Venta<br>Clásico                                                                            |
| CAJA<br>Apertura de<br>Turno           | CAJA<br>Ingreso de<br>Fondos                        |                                                                                                    |
| CAJA<br>Abrir Cajón de<br>Dinero       | CAJA<br>Informe X<br>Provisorio                     | I Cambiar Borrar Imprimir Sair                                                                                 |
| ARTICULOS<br>4- Consulta de<br>Precios | VENTAS<br>Cobranzas a<br>Deudores                   | 5 Id.: 4 H                                                                                                    |
| COMPRAS<br>6- Pagos a<br>Proveedores   | DEPOSITO<br>7- Carga de<br>Stock                    | Descripción: IMPRES COCINA<br>Impresora: POS-80C                                                               |
| DEPOSITO<br>Consulta Stock<br>Insumos  | INFORMES<br>8- Ventas por<br>Artículos              | 9 D Aplicar a este Punto de Venta "NO Imprime para este Sector" Aplicar a esta Impresora como "Reimprime Todo" |

Sector :

Aplicar a esta Impresora como "Reimprime Todo" 8 💭 F5 COCINA 🛾

Click en lupa para buscar los

Cancelar

H

Aceptar

atos o F5 para seleccionar filtro.

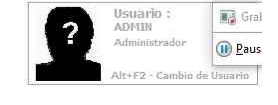

- 0 ×

Ver.7.00 \* FULL \* [Licencia Activada] Soporte: Te.: ++54 0351 155905391 E-Mail: coaleman@gmail.com

SI 4 I

CAJA Cierre de Turno (X)

SISTEMA Bloquear Usuario

INFORMES

Ventas por Insumos

SISTEMA Configuración Inicial

|                                        | <b>peo 4:</b> Cl                       | ic del usu                          | ario con botón primario en "Aceptar (botón)".                                                              |                   |
|----------------------------------------|----------------------------------------|-------------------------------------|----------------------------------------------------------------------------------------------------|-------------------|
| VENTAS<br>1- Venta Salón<br>Táctil     | VENTAS<br>2- Venta Barra<br>Táctil     | VENTAS<br>3- Punto Venta<br>Clásico | Velizita. Efitaz Palit.                                                                                    |                   |
| CAJA<br>Apertura de<br>Turno           | CAJA<br>Ingreso de<br>Fondos           | CAJA<br>P da<br>R Impresoras        |                                                                                                    |                   |
| CAJA<br>Abrir Cajón de<br>Dinero       | CAJA<br>Informe X<br>Provisorio        | I Insertar                          | Camblar Borrar Imprimir Salir<br>Descripción Timpratora Sector                                             |                   |
| ARTICULOS<br>4- Consulta de<br>Precios | VENTAS<br>Cobranzas a<br>Deudores      | 5                                   | Id.: 4                                                                                                    |                   |
| COMPRAS<br>6- Pagos a<br>Proveedores   | DEPOSITO<br>7- Carga de<br>Stock       |                                     | Descripción : IMPRES COCINA<br>Impresora: POS-80C                                                          |                   |
| DEPOSITO<br>Consulta Stock<br>Insumos  | INFORMES<br>8- Ventas por<br>Artículos | 9<br>D                              | Aplicar a este Punto de Venta "NO Imprime para este Sector" Aplicar a esta Impresora como "Reimprime Todo" |                   |
| INFORMES<br>Ventas por<br>Insumos      | CAJA<br>Cierre de Turno<br>(X)         |                                     |                                                                                                    |                   |
| SISTEMA<br>Configuración<br>Inicial    | SISTEMA<br>Bloquear<br>Usuario         |                                     | Aceptiar Cancelar                                                                                          |                   |
|                                        |                                        |                                     |                                                                                                    | -                 |
| Ver.7.00 * FULL * [lucen               | tia Activada ]                         |                                     | 2 Abrilla<br>Administrado<br>Alt+F2 - Cam                                                                  | sr Dio de Usuario |

Mapeo no imprimir 1: Hay que agregar el sector NO IMPRIMIR que se usa para productos que no salen para preparación. Tildar Aplicar a este Punto de Venta "no Imprime para este Sector"

| MOZZOO [PLUNDE]                        | RS]<br>Ventas Compras Inte             | rnet         | Administración Registrar Extras Salir                                                                                                    |                    |               |
|----------------------------------------|----------------------------------------|--------------|----------------------------------------------------------------------------------------------------|--------------------|---------------|
| VENTAS<br>1- Venta Salón<br>Táctil     | VENTAS<br>2- Venta Barra<br>Táctil     | 3- ]         | VENTAS<br>Punto Venta<br>Clásico                                                                                                    |                    |               |
| CAJA<br>Apertura de<br>Turno           | CAJA<br>Ingreso de<br>Fondos           |              |                                                                                                    |                    |               |
| CAJA<br>Abrir Cajón de<br>Dinero       | CAJA<br>Informe X<br>Provisorio        | I            | Insertar         Gambiar         Imprimir         Salir         Sector         A           1D         Descrigation         Impresora         Sector         A |                    |               |
| ARTICULOS<br>4- Consulta de<br>Precios | VENTAS<br>Cobranzas a<br>Deudores      | 5            | 4 IMPRES COCINA COLLAR IN INFESORA                                                                                                    |                    |               |
| COMPRAS<br>6- Pagos a<br>Proveedores   | DEPOSITO<br>7- Carga de<br>Stock       |              | Descripción : NO IMPRIMIR Impresora: NO_IMPRIMIR                                                                                                    |                    |               |
| DEPOSITO<br>Consulta Stock<br>Insumos  | INFORMES<br>8- Ventas por<br>Artículos | 9<br>D       | Aplicar a este Punto de Venta "NO Imprime para este Sector"     Aplicar a esta Impresora como "Reimprime Todo"                                                |                    |               |
| INFORMES<br>Ventas por<br>Insumos      | CAJA<br>Cierre de Turno<br>(X)         |              |                                                                                                    |                    |               |
| SISTEMA<br>Configuración<br>Inicial    | SISTEMA<br>Bloquear<br>Usuario         | SI<br>A<br>E | <u>Aceptar</u>                                                                                                    |                    |               |
|                                        |                                        |              |                                                                                                    |                    |               |
|                                        |                                        |              |                                                                                                    | Usuario :<br>ADMIN | I Grat        |
|                                        |                                        |              |                                                                                                    | Administrador      | · <u> </u>    |
| Ver. 7.00 * FULL * TLice               | ncia Activada I                        |              |                                                                                                    | Alt+F2 - Camb      | io de Usuario |

Ver.7.00 \* FULL \* [Licencia Activada] Soporte: Te.: ++54 0351 155905391 E-Mail: coaleman@gmail.com

### Mapeo no imprimir 2: Seleccionar el sector correspondiente NO IMPRIMIR. Clic en botón ACEPTAR para

| MOZZOO [PLUNDE<br>Window Productos     | RS]<br>Ventas Compras Inte             | rnet         | Administración Registrar Extras Salir                                                                                                    |   | <u> </u>                            | 9 (X)      |
|----------------------------------------|----------------------------------------|--------------|----------------------------------------------------------------------------------------------------|---|-------------------------------------|------------|
| VENTAS<br>1- Venta Salón<br>Táctil     | VENTAS<br>2- Venta Barra<br>Táctil     | 3- I         | VENTAS<br>Punto Venta<br>Clásico                                                                                                    |   |                                     |            |
| CAJA<br>Apertura de<br>Turno           | CAJA<br>Ingreso de<br>Fondos           | P, III       | CAJA<br>A Impresoas                                                                                                    |   |                                     |            |
| CAJA<br>Abrir Cajón de<br>Dinero       | CAJA<br>Informe X<br>Provisorio        | I            | Insertar Cambiar Borrar Imprimir Salir<br>Into Descripción Tenerasora Sector                                                                                                    |   |                                     |            |
| ARTICULOS<br>4- Consulta de<br>Precios | VENTAS<br>Cobranzas a<br>Deudores      | 5            | 4 IMPRES COCINA 14 Impresore                                                                                                    |   |                                     |            |
| COMPRAS<br>6- Pagos a<br>Proveedores   | DEPOSITO<br>7- Carga de<br>Stock       |              | Descripción : NO IMPRIMIR Impresora: NO_IMPRIMIR                                                                                                    |   |                                     |            |
| DEPOSITO<br>Consulta Stock<br>Insumos  | INFORMES<br>8- Ventas por<br>Artículos | 9<br>D       | Aplicar a este Punto de Venta "NO Imprime para este Sector"                                                                                                    |   |                                     |            |
| INFORMES<br>Ventas por<br>Insumos      | CAJA<br>Cierre de Turno<br>(X)         |              | Click en lupa para bu<br>Click en lupa para bu<br>Click en lupa para bu |   |                                     |            |
| SISTEMA<br>Configuración<br>Inicial    | SISTEMA<br>Bloquear<br>Usuario         | SI<br>4<br>H | Aceptar Gancelar                                                                                                    |   |                                     |            |
|                                        |                                        |              |                                                                                                    |   |                                     |            |
|                                        |                                        |              |                                                                                                    | ? | Usuario :<br>ADMIN<br>Administrador | Graf       |
| Ver.7.00 * FULL * [ Lice               | ncia Activada ]                        |              |                                                                                                    |   | Alt+F2 · Cambio                     | de Usuario |

ver.7.00 \*FULL \* [Licencis Activada] Soporte: Te.: ++54 0351 155905391 E-Mail: coaleman@gmail.com

# CARGA DE MOZOS Y REPARTIDORES

A continuación se detalla cómo se ingresa el personal.

### Pasos

**Ingresamos a la Opción:** Clic del usuario con botón primario en "Mantenimiento de Mozos y Personal (elemento de menú).

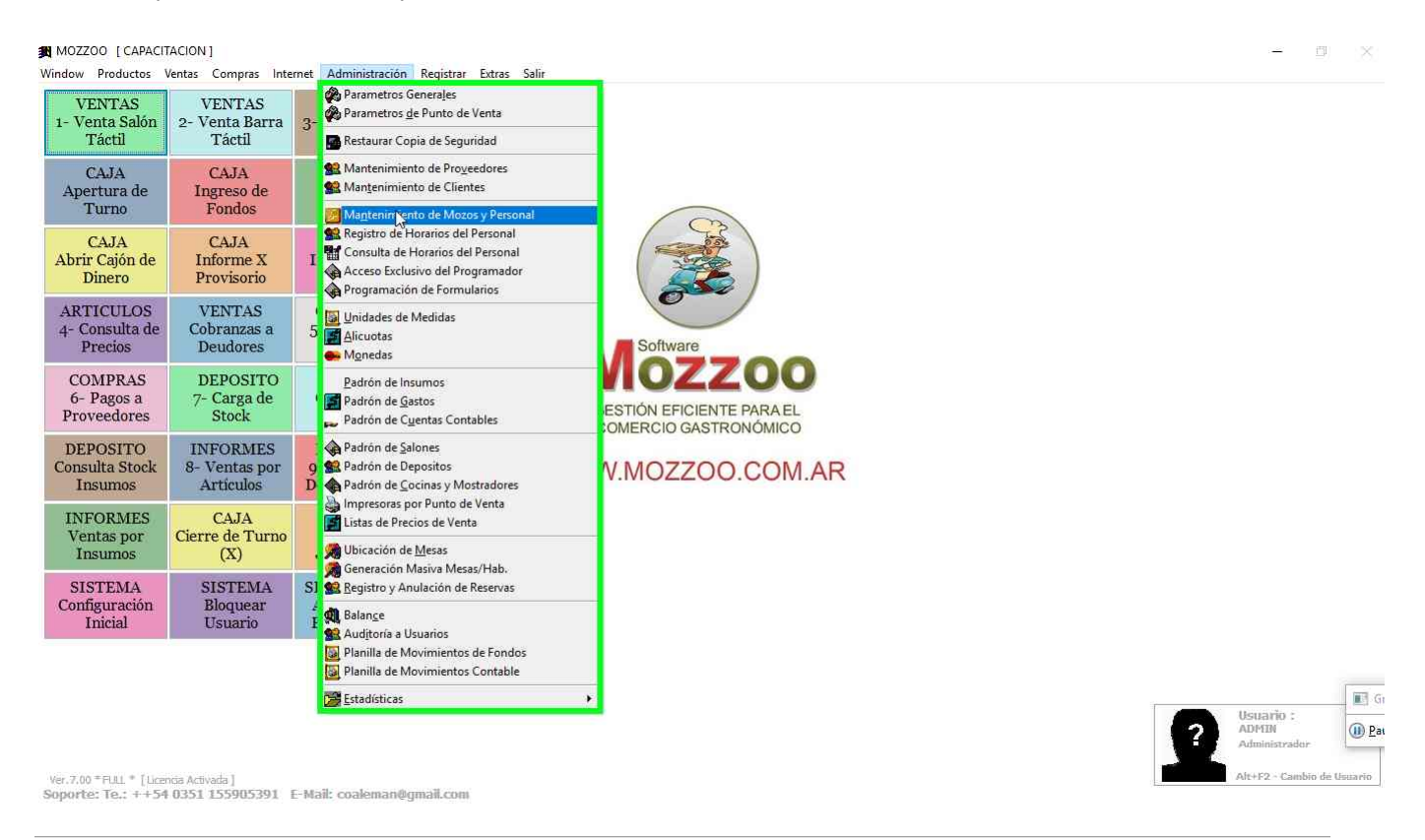

Nuevo Personal 1: Clic del usuario con botón primario en "Insertar (botón)".

| Busice       Image: Control of the control of the contro of the control of the control of the control                                                                                                    | MOZZOO [CAPACIT                                | ACION ]                         |                |                    |                     |     |   |  |   |              | <u>17</u>  | X      |
|----------------------------------------------------------------------------------------------------|------------------------------------------------|---------------------------------|----------------|--------------------|---------------------|-----|---|--|---|--------------|------------|--------|
| Very Variano         Variano                                                                                                    | 🕱 Usuarios                                     |                                 |                |                    |                     |     |   |  |   |              |            |        |
| 10       Urearis         10       Urearis         11       Administration         12       Ref         13       MARIAA         14       MARIAA         15       Status         16       Status         17       Status         18       MARIAA         19       Status         19       Status         19       Status         19       Status         19       Status         19       Status         19       Status         10       Status         10                                                                                                    | Insertal Cambi                                 | ar Borrar                       | Imprimir       | Salir              | Permisos Grupo      |     | 1 |  |   |              |            |        |
| WARRAR         NARRAR         NARRAR                                                                                                    | ID                                             | Usuario                         | -              |                    |                     |     |   |  |   |              |            |        |
| si MAREA<br>3 PA<br>3 GUTTA<br>3 GUTTA<br>3 GUTTA<br>3 GUTTA<br>3 GUTTA<br>3 GUTTA<br>3 GUTTA<br>3 GUTTA<br>3 GUTTA<br>3 GUTTA<br>3 GUTTA<br>3 GUTTA<br>3 GUTTA<br>3 GUTTA<br>3 GUTTA<br>3 GUTTA<br>3 GUTTA<br>3 GUTTA<br>3 GUTTA<br>3 GUTTA<br>3 GUTTA<br>3 GUTTA<br>3 GUTTA<br>3 GUTTA<br>3 GUTTA<br>3 GUTTA<br>4 OASSA<br>4 OASSA<br>4 OASSA<br>4 OASSA<br>4 OASSA<br>4 OASSA<br>4 OASSA<br>4 OASSA<br>4 OASSA<br>4 OASSA<br>4 VEONCA<br>4 VEONCA<br>4 VEONCA<br>4 VEONCA<br>4 VEONCA<br>4 VEONCA<br>4 VEONCA<br>4 OASSA<br>4 OASSA                | ADMIN                                          |                                 | 100            |                    |                     |     |   |  |   |              |            |        |
| Ver200 <sup>+</sup> FLL1 <sup>+</sup> [[urona Adveda]]<br>20 ZAA<br>33 GUNTA<br>44 GASE<br>44 GOSE<br>44 GOSE<br>44 GOSE<br>44 GOSE<br>44 MARINA<br>44 VERONICA<br>47 GUERO<br>46 MOZO<br>48 MOZO<br>48 MOZO<br>49 MOZO<br>49 MOZO<br>40 MOZO<br>40 MOZ | 31 MARIELA                                     |                                 |                |                    |                     |     |   |  |   |              |            |        |
| 33 GNTA         34 GTTCA         35 MATALLA         37 SESCA         38 LEONAROO         49 DEUAROO         40 DAJANA         41 DAJANA         42 DAJANA         43 OABREAA         44 MAEINA         44 WERONCA         47 CAJERO         48 VERONCA         49 Jose         Configuración       Bloquear         Loguario       Administrador         Traicial       Usuario         Auguino       Apagar         Ver.700 *FLL1* [Licensa Activatia]         Supprite: Te:: +1+54 0351 155905391       E-Mail: coaleman@gmail.com                                                                                                    | 32 PIA                                         |                                 |                |                    |                     |     |   |  |   |              |            |        |
| 94 LETICIA         95 NATALIA         97 JESICA         98 EUNARDO         98 EUNARDO         99 EUNARDO         99 EUNARDO         90 JOSE         40 JOSE         42 ZALANA         43 GABRIELA         44 MARINA         44 MARINA         45 GABRIELA         44 MARINA         44 MARINA         45 VERONICA         47 CAJERO         44 MOZO         Vozario         Alegungo         44 MOZO         Vozario         Alegungo         Vozario         Alegungo         Vozario         Vozario                                                                                                    | 33 CINTIA                                      |                                 |                |                    |                     |     |   |  |   |              |            |        |
| Ver.720 * FLL1 * [Levos Activals]<br>Supprise: Fe: ++54 0351 15590391; E-Mai: coaleman@gmaiLom                                                                                                    | 34 LETICIA                                     |                                 |                |                    |                     | - C |   |  |   |              |            |        |
| 97 JESICA         98 LEONARDO         99 EDUARDO         40 JOSE         41 OSA         42 DAIANA         43 DABRIELA         44 MARINA         44 VERONICA         47 CAJERO         48 MOZO         48 MOZO         USuario         Equipo                                                                                                    | 35 NATALIA                                     |                                 |                |                    |                     |     |   |  |   |              |            |        |
| 38 EE0NARDO         39 EEUARDO         40 505E         42 DATANA         43 GABRIELA         44 MARINA         44 VERONICA         47 CADERO         48 M020         Configuración       Bloquear         Lugario         Equipo                                                                                                    | 37 JESICA                                      |                                 |                |                    |                     |     |   |  |   |              |            |        |
| 99 EDUARDO       Nvel del Usuario :         40 JOSE       Administrador         14 DATANA       Tipo de Usuario :         13 GABRIELA       Administrador         14 MARINA       Administrador         15 GABRIELA       ADMINISTRADOR         14 VCZERO       Apagar         19 MOZO       Equipo         Ver.Zou * FULL * [[Ucenda Activeda]         Sporte: Te.: ++54 0351 155905391       E- Mail: coaleman@gmail.com                                                                                                    | 38 LEONARDO                                    |                                 |                |                    |                     |     |   |  |   |              |            |        |
| 40 JOSE     42 DAIANA     43 GABRIELA     43 GABRIELA     44 MARINA     45 VERONICA     47 CAJERO   48 MOZO     Tinicial     Bloquear   Apagar     Ver.7.00 * FULL * [Licenda Activada]   Soporte: Te:: ++54 0351 155905391   E-Mail: coaleman@gmail.com                                                                                                    | 39 EDUARDO                                     |                                 |                |                    |                     |     |   |  |   |              |            |        |
| 42 DALANA     43 GABRIELA     44 MARINA     44 MARINA     45 VERONICA     47 CAJERO   48 MOZO     Configuración   Bloquear   Apagar     Yer.7.00 * FULL * [Ulendia Activadia]   Soporte: Te:: ++54 0351 155905391   E-Mail: coaleman@gmail.com                                                                                                    | 40 JOSE                                        |                                 |                |                    | Nivel del Usuario : |     |   |  |   |              |            |        |
| 49 GABRIELA     44 MARINA     45 VERONICA     47 CAJERO   48 MOZO     Configuración   Bloquear   Apagar     Kalling     Ver.7.00 * Full.* [[Licndia Activada]]   Soporte: Te:: ++54 0351 155905391   E-Mail: coaleman@gmail.com                                                                                                    | 42 DAIANA                                      |                                 |                |                    | Tipo de Usuario :   |     |   |  |   |              |            |        |
| 44 MARINA         46 VERONICA         47 CASERO         48 MOZO         48 MOZO         Usuario         Bloquear         Apagar         Inicial         Bloquear         Apagar         Ver.7.00 * FULL * [Ucendia Activadia]         Soporte: Te.: ++54 0351 155905391 E-Mail: coaleman@gmail.com                                                                                                    | 43 GABRIELA                                    |                                 |                |                    | ADMINISTRADOR       |     | R |  |   |              |            |        |
| 46 VERONICA<br>47 CAJERO<br>48 MOZO<br>Configuración Bloquear Apagar L<br>Inicial Bloquear Equipo L<br>Usuario Equipo L<br>Ver.7.00 *FULL * [Ucendia Activada]<br>Seporte: Te.: ++54 0351 155905391 E-Mail: coaleman@gmail.com                                                                                                    | 44 MARINA                                      |                                 |                |                    |                     |     |   |  |   |              |            |        |
| 49 MOZO         48 MOZO         Configuración<br>Inicial       Bloquear<br>Usuario       Apagar<br>Equipo         Ver.7.00 * FULL * [Ucendia Activada]<br>Soporte: Te.: ++54 0351 155905391 E-Mail: coaleman@gmail.com       Usuario                                                                                                    | 46 VERONICA                                    |                                 |                |                    |                     |     |   |  |   |              |            |        |
| 48 MOZO Configuración Bloquear Usuario Apagar Equipo Ver.7.00 * FULL * [Ucendia Activada] Soporte: Te.: ++54 0351 155905391 E-Mail: coaleman@gmail.com                                                                                                    | 47 CAJERO                                      |                                 |                |                    |                     |     |   |  |   |              |            |        |
| Configuración<br>Inicial       Bloquear<br>Usuario       Apagar<br>Equipo       Massima         Ver.7.00 * FULL * [Ucendia Activada]<br>Seporte: Te.: ++54 0351 155905391       E-Mail: coaleman@gmail.com       Image: Comparison of the second of the second of the                                                                                                    | 48 MOZO                                        |                                 | 100            |                    |                     |     |   |  |   |              |            |        |
| Ver.7.00 *FULL * [Ucendi Activeda]<br>Soporte: Te.: ++54 0351 155905391 E-Mail: coaleman@gmail.com                                                                                                    | Configuración                                  | Bloquear                        | Anagar         | I V I              |                     |     |   |  |   |              |            |        |
| Ver.7.00 *FULL * [Ucendia Activeda]<br>Soporte: Te.: ++54 0351 155905391 E-Mail: coaleman@gmail.com                                                                                                    | Inicial                                        | Usuario                         | Equipo         | $\mathbf{\Lambda}$ |                     |     |   |  |   |              |            |        |
| Ver.7.00 *FULL * [Ucendia Activeda]<br>Soporte: Te.: ++554 0351 155905391 E-Mail: coaleman@gmail.com                                                                                                    |                                                |                                 |                | 4T                 |                     |     |   |  |   |              |            |        |
| Ver.7.00 *FULL * [Ucendia Activeda]<br>Soporte: Te.: ++554 0351 155905391 E-Mail: coaleman@gmail.com                                                                                                    |                                                |                                 |                |                    |                     |     |   |  |   |              |            |        |
| Ver.7.00 *FULL * [Ucendia Activeda]<br>Soporte: Te.: ++54 0351 155905391 E-Mail: coaleman@gmail.com                                                                                                    |                                                |                                 |                |                    |                     |     |   |  | - |              |            |        |
| Ver.7.00 *FULL * [Ucendia Activeda]<br>Soporte: Te.: ++54 0351 155905391 E-Mail: coaleman@gmail.com                                                                                                    |                                                |                                 |                |                    |                     |     |   |  |   | Usuario :    |            | 💽 G    |
| Ver.7.00 *FULL * [Ucendia Activeda]<br>Soporte: Te.: ++54 0351 155905391 E-Mail: coaleman@gmail.com                                                                                                    |                                                |                                 |                |                    |                     |     |   |  |   | Administrade | <i>n</i>   | D Pat  |
| Ver.7.00 *FUL * [Licenda Activada]<br>Soportez: Tez: + 554 0351 TES5905391 E-Mail: coaleman@gmail.com                                                                                                    | 2 3 2                                          |                                 |                |                    |                     |     |   |  |   | alayers even | 1          |        |
|                                                                                                    | Ver.7.00 * FULL * [Licer<br>Soporte: Te.: ++54 | da Activada ]<br>0351 155905391 | E-Mail: coaler | nan@gmail.         | .com                |     |   |  |   | eut+rz - cam | un) de Usi | astrio |

**Nuevo Personal 2:** Debe especificar el nombre o Nick de Usuario hasta 10 caracteres sin espacios intermedios, escribir el nivel de usuario, y seleccionar tipo de usuario USUARIO en el cuadro de lista. A continuación clic en "Aceptar (Botón)" para grabarlo.

| MOZZOO [CAPACITACION]                                                                                                    |                                                    | - <u>D</u>         | X       |
|----------------------------------------------------------------------------------------------------|----------------------------------------------------|--------------------|---------|
| R Usuanos                                                                                                    |                                                    |                    |         |
| Image: Comparison of the second second sec | Salir Permisss Grupo                               |                    |         |
| 1 ADMIN                                                                                                    |                                                    |                    |         |
| 31 MARIELA                                                                                                    |                                                    |                    |         |
| 32 PIA                                                                                                    | Nick Usuario : ALBERTO                             |                    |         |
| 33 CINTIA                                                                                                    |                                                    |                    |         |
| 34 LETICIA                                                                                                    |                                                    |                    |         |
| 35 NATALIA                                                                                                    | Tipo de Usuario : Usuario                          |                    |         |
| 37 JESICA                                                                                                    | Clave :                                            |                    |         |
| 38 LEONARDO                                                                                                    |                                                    |                    |         |
| 39 EDUARDO                                                                                                    |                                                    |                    |         |
| 40.JOSE                                                                                                    | Generar Etiqueta                                   |                    |         |
| 42 DATANA                                                                                                    | Imprimir Etiquetas Habilitar Solo Alnunas Familias |                    |         |
| 43 GABRIELA                                                                                                    | Examinar                                           |                    |         |
|                                                                                                    |                                                    |                    |         |
| 47 CATERO                                                                                                    |                                                    |                    |         |
| 48 MOZO                                                                                                    |                                                    |                    |         |
| -                                                                                                    |                                                    |                    |         |
| Configuración Bloquear Apagar<br>Inicial Usuario Equipo                                                                                                    | Asociar Depósito: DEPOSITO VENTAS 🔄                |                    |         |
| Interior Equipo                                                                                                    |                                                    |                    |         |
|                                                                                                    |                                                    |                    |         |
|                                                                                                    | <u>A</u> cd <sub>a</sub> xtar <u>C</u> ancelar     |                    |         |
|                                                                                                    |                                                    | Usuario :          | Gi Gi   |
|                                                                                                    |                                                    | Administrador      | (1) Pat |
| Ver.7.00 * FULL * [Licencia Activada]                                                                                                    |                                                    | Alt+F2 - Cambio de | Usuario |
| Soporte: Te.: ++54 0351 155905391 E-Mail: coalema                                                                                                    | n@gmail.com                                        |                    |         |
|                                                                                                    |                                                    |                    |         |

**Quitar Personal 1:** Para quitar un personal, clic en el usuario en el panel izquierdo, y luego clic del usuario con botón primario en "Borrar (botón)".

| MOZZOO | [ CAPACITACION ] |  |
|--------|------------------|--|
|--------|------------------|--|

| _ | - X |
|---|-----|
|   |     |

| Usuarios                                                              |                         |                       |       |                                                                 |           |   |
|-----------------------------------------------------------------------|-------------------------|-----------------------|-------|-----------------------------------------------------------------|-----------|---|
| ID<br>43 GABRIELA<br>44 MARINA<br>45 VERONICA<br>47 CAJERO<br>48 MOZO | Usuann<br>Borrar un reg | Imprimir<br>istro.    | Salir | Permisos                                                        | 82<br>Sup | ы |
| 49 DANISA<br>50 CLAUDIOAL<br>51 CLAUDIO<br>0 ALBERTO                  |                         |                       |       | Nivel del Usuario<br>CAMARERO<br>Tipo de Usuario<br>USUARIO COM | e<br>UN   |   |
| Configuración<br>Inicial                                              | Bloquear<br>Usuario     | -<br>Apagar<br>Equipo | X     |                                                                 |           |   |

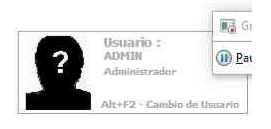

Ver.7.00 \*FULL \* [Licencia Activada] Soporte: Te.: ++54 0351 155905391 E-Mail: coaleman@gmail.com

**Quitar Personal 2:** Clic del usuario con botón primario en "Sí (botón)", para confirmar borrar el usuario.

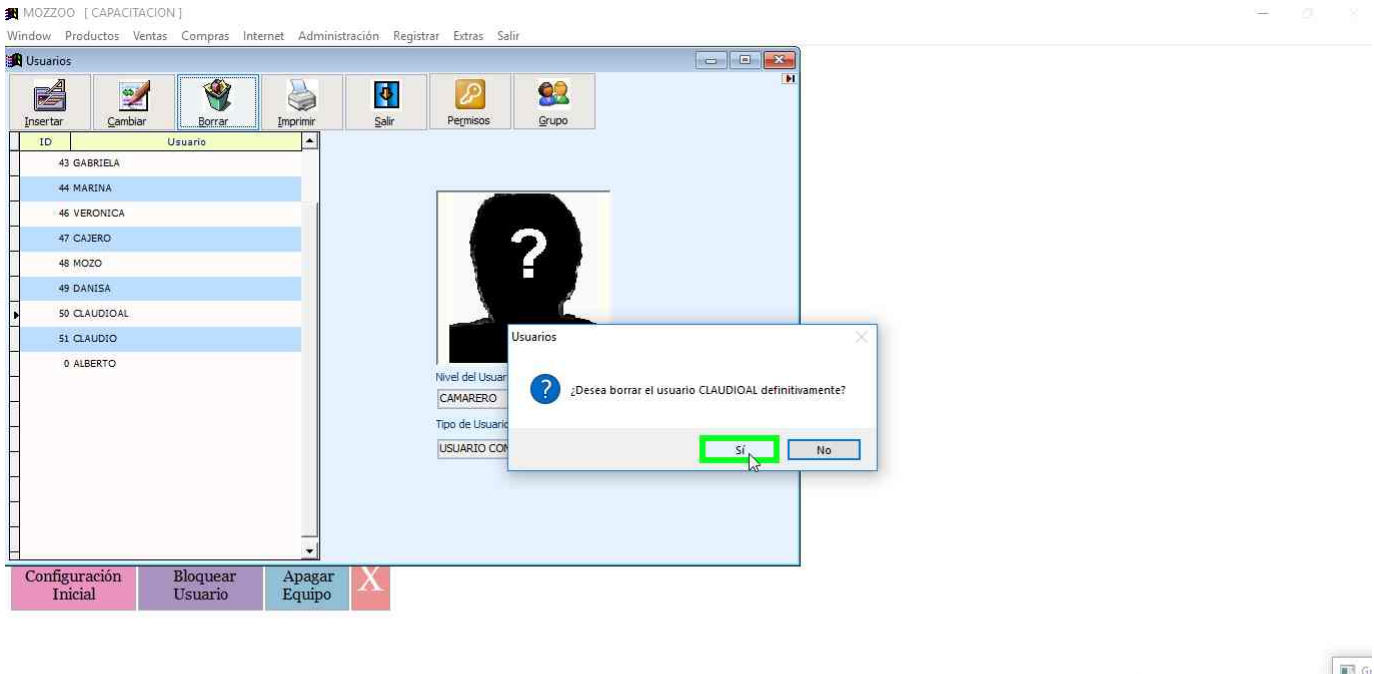

# Jornada de Ventas

A continuación se explica como es una jornada tradicional de ventas.

### Pasos

**Opción Panel de Ventas:** Clic del usuario con botón primario en botón "VENTAS 1- Venta Salon Tactil".

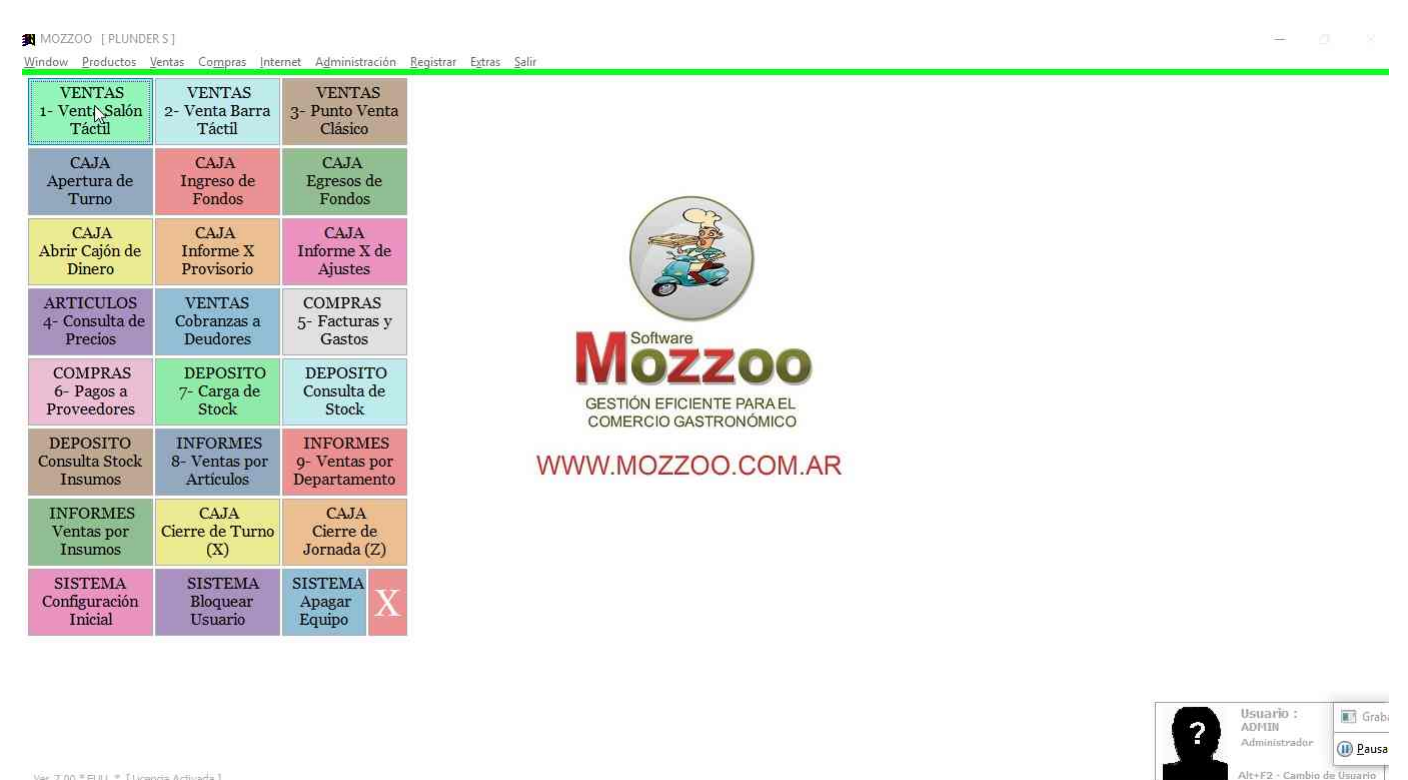

Ver.7.00 \*FUL \* [Licenda Activada] Soporte: Te.: ++54 0351 155905391 E-Mail: coaleman@gmail.com

**Salón configurado:** Como vemos, nos va a figurar el salón tal cual lo configuramos inicialmente. Como se observa, en la parte superior figura los botones para ver los distintos sectores y la opción TODOS para ver todos los salones que se comparten. En la parte inferior nos muestra totales y la selección y hacia la derecha un botón de chat para enviar mensajes a otro punto de venta y en rojo el botón de opciones del cajero con lo que se va a operar en el turno.

| MOZZOO          | [PLUNDER S]     |                  |                 |                    |       |    |    |    |                                                                                                    | - D. X.                                                 |
|-----------------|-----------------|------------------|-----------------|--------------------|-------|----|----|----|----------------------------------------------------------------------------------------------------|---------------------------------------------------------|
| TODOS           | SECTOR<br>BARRA | SECTOR<br>FRENTE | TEMPORADA       | DELIVERY           | •     |    |    |    | Habil.<br>Call-ID                                                                                         | Alt+M [F7] Alt + D [F8]<br>Delly, Facul Enviar Delly, X |
| Maria Maria     |                 |                  |                 | Sa                 | Shame | N. | VI |    |                                                                                                    |                                                         |
| 1               | 2               | 3                | 4               | 5                  | 6     | 7  | 8  | 9  | 10<br>[m                                                                                                  |                                                         |
| 11              | 12              | 13               | 14              | 15                 | 16    | 17 | 18 | 19 | PREVIA:Clic Bot. Der. / COLORES:Verde-Libre Rojo-Abier.<br>Azul-Cobro Amarilla-Reserva / Globos de Estado |                                                         |
| 21              | 22              | 23               | 24              | 25                 | 26    | 27 | 28 | 29 | 30                                                                                                    | 是他们的样                                                   |
| 31              | 32              | 33               | 34              | 35                 | 36    | 37 | 38 | 39 | 40                                                                                                    |                                                         |
| 41              |                 | 42               | 43              |                    | R     | R  |    |    |                                                                                                    |                                                         |
|                 |                 |                  |                 |                    |       |    |    |    |                                                                                                    | S C. E.S.                                               |
|                 |                 |                  |                 |                    |       |    |    |    |                                                                                                    | Grap                                                    |
|                 |                 |                  | A. C. Mar       |                    |       |    |    |    |                                                                                                    |                                                         |
| Salón Seleccion | ado: TODOS      | U                | timo Cobro: Col | iertost0 Mesast0/0 | 1     |    |    |    | C/ Option                                                                                                 | S Gei Lajero V Desactivar AutoRefresh                   |

**Nuevo Turno 1:** Para comenzar se debe abrir un nuevo turno, sino al intentar abrir una mesa no se permitirá la venta.

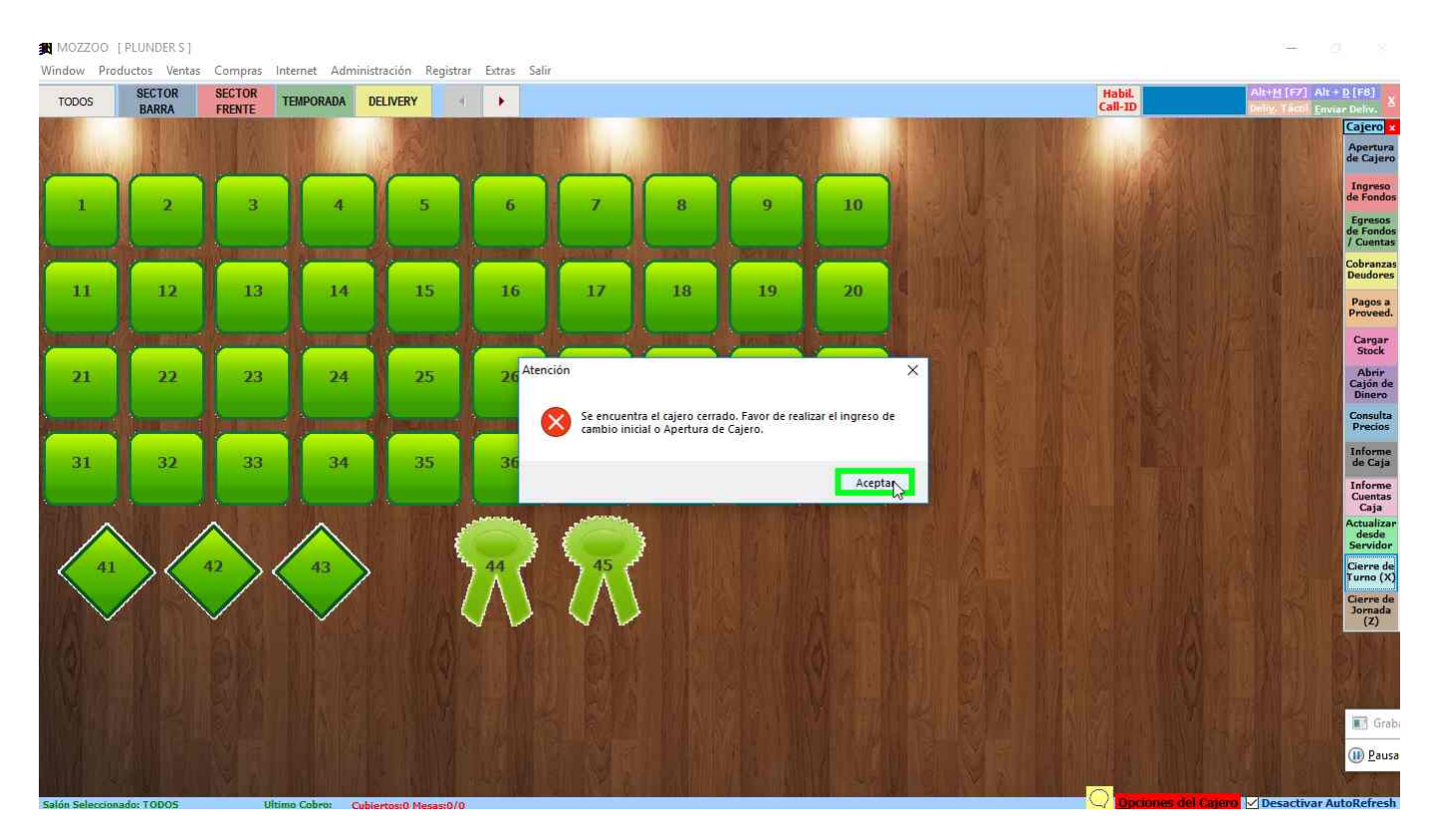

**Nuevo Turno 2:** Para abrie el turno debe hacer clic en el botón rojo inferior derecho "Opciones del Cajero" y se abrirá sobre la derecha la botonera de opciones. Para abrir el turno, clic del usuario con botón primario en "Apertura de Cajero (botón)".

MOZZOO [PLUNDERS] Window Productos Ventas Compras Internet Administración Registrar Extras Salir SECTOR BARRA SECTOR FRENTE Habil. Call-ID TEMPORADA DELIVERY TODOS Cajero 10 1 4 obrar )eudo 11 12 13 14 15 16 18 19 20 Pagos a Proveed Cargar 21 22 23 24 25 29 30 26 27 28 Abrir Cajón d Dinero Consulta Precios Informe de Caja 31 40 32 36 34 35 36 Informe Cuentas Caja desde Servide ierre de urno (X) ornai (Z) Grab (II) Pausa

**Nuevo Turno 3:** Para abrir un nuevo turno, ingrese la contraseña o pase la tarjeta, esto va a asignar un usuario al turno. Luego en la parte de fondos en la grilla fila EFECTIVO ingresar el cambio inicial con el que va a arrancar el turno. Finalmente clic del usuario con botón primario en "Aceptar [Fin] (botón)".

| MOZZOO     | [PLUNDER S]        |                  |              |                |                               |               |                           |                |                   |                                |                                   |
|------------|--------------------|------------------|--------------|----------------|-------------------------------|---------------|---------------------------|----------------|-------------------|--------------------------------|-----------------------------------|
| Window Pro | ductos Ventas      | Compras          | Internet Adm | inistración Re | gistrar Extras Salir          |               |                           |                |                   |                                |                                   |
| TODOS      | SECTOR<br>BARRA    | SECTOR<br>FRENTE | TEMPORADA    | DELIVERY       | A 🕨                           |               |                           |                | Habil.<br>Call-ID | Altri (F7) /<br>Delig, Tácol g | ult + <u>D [</u> F8] X            |
| bile.      | THE REAL PROPERTY. | 192              |              |                |                               | AND D RUNN    |                           |                | NTRA STATE        | IL S. L. S.                    | Cajero                            |
| Serie and  | N N                |                  | 1 aller      | 1150           |                               | A March       |                           |                |                   |                                | Apertura<br>de Cajero             |
|            | 2                  | 3                | 4            | 5              |                               |               |                           | and the second | 11 3 11 3 2 3 4   |                                | Ingreso<br>de Fondos              |
|            |                    |                  |              |                | INGRESO DE FONDOS DEL CAJER   | 10            |                           |                | B. W. B. Barrier  |                                | Egresos<br>de Fondos<br>/ Cuentas |
|            |                    | 1                | 1            | 1              | Fecha de la Caja Actua        | 1: 12/06/20   | 119                       |                |                   |                                | Cobranzas<br>Deudores             |
| 11         | 12                 | 13               | 14           | 15             | Cajero:                       | ADMIN         |                           |                |                   |                                | Pagos a<br>Proveed.               |
|            | (Annese of         | -                |              |                | Contraseña/ <u>T</u> arjeta : | ****          |                           | <u>1</u> 2 -   |                   |                                | Cargar<br>Stock                   |
| 21         | 22                 | 23               | 24           | 25             | Concepto                      | INGRESO       | ADICIONAL DEL CAJE        | RO             |                   |                                | Abrir<br>Cajón de                 |
|            |                    |                  |              |                | conceptor                     |               |                           |                |                   |                                | Dinero<br>Consulta                |
|            |                    | -                | 1            |                | Ingreso Inicial:              | (ALT+F - ir a | Ing.Inicial Av.Pag - Ir a | Aceptar)       |                   |                                | Precios                           |
| 31         | 32                 | 33               | 34           | 35             | Moneda                        |               | Cobro                     | <u> </u>       |                   |                                | Informe<br>de Caja                |
|            |                    |                  |              |                | AMERICAN EXPRESS              |               | 0.00                      |                |                   |                                | Informe                           |
| Îcrar werk |                    |                  |              |                | CABAL                         |               | 0.00                      |                |                   |                                | Caja                              |
|            |                    | $\land$          | $\wedge$     |                | VISA ELECTRON                 |               | 0.00                      |                |                   |                                | Actualizar<br>desde               |
|            | $\backslash$       | 42               | 100          | ×              | VISA                          |               | 0.00                      |                |                   |                                | Cierre de                         |
| 1 1 m      |                    | ~ /              |              | 2              | MASTERCARD ARGENCAR           | RD            | 0.00                      |                |                   |                                | Turno (X)                         |
|            |                    |                  |              |                | Ingreso Total:                |               |                           |                |                   |                                | Cierre de<br>Jornada              |
|            |                    |                  |              | s contra la    | 0.00                          |               |                           | 4              |                   |                                | (Z)                               |
|            |                    |                  |              |                | 0.00                          |               | Reentar [Fin]             | Salir          |                   |                                |                                   |
|            |                    |                  |              |                |                               |               | Techen (r.1               | - Zam          |                   |                                |                                   |
|            |                    |                  |              |                |                               |               |                           |                |                   |                                | Grab                              |
|            |                    |                  |              |                |                               |               |                           |                |                   |                                | (III) Pausa                       |
|            |                    |                  |              |                |                               |               |                           |                |                   |                                | Contraction of the second         |
|            |                    |                  |              |                |                               |               |                           |                |                   |                                |                                   |

**Mesa Normal 1:** Para abrir una mesa, se puede hacer clic en la mesa correspondiente o presionar F7 e ingresar el número de Mesa.

MOZZOO [PLUNDERS]

| TODOS                                                                                                    | SECTOR       | SECTOR           | TEMPORADA     | DELIVERY             | 1                                                                                                    |                                                                                                    |    |    | Habil.<br>Call-ID                                                                                         | Altrig [F7] Altrig [F8]                |
|----------------------------------------------------------------------------------------------------|--------------|------------------|---------------|----------------------|----------------------------------------------------------------------------------------------------|----------------------------------------------------------------------------------------------------|----|----|----------------------------------------------------------------------------------------------------|----------------------------------------|
| Sec. 1                                                                                                    |              |                  |               | N.                   | S. The                                                                                                    | A. Law                                                                                                    | N  |    |                                                                                                    | Cajero z<br>Apertura<br>de Cajero      |
| 1                                                                                                    | 2            | 3                | 4             | 5                    | 6                                                                                                    | 7                                                                                                    | 8  | 9  | 10                                                                                                    | Ingreso<br>de Fondos                   |
|                                                                                                    | k            |                  |               |                      |                                                                                                    |                                                                                                    |    |    |                                                                                                    | de Fondos<br>/ Cuentas                 |
| 11                                                                                                    | 12           | 13               | 14            | 15                   | 16                                                                                                    | 17                                                                                                    | 18 | 19 | PREVIA:Clic Bot. Der. / COLORES:Verde-Libre Rojo-Abier.<br>Azul-Cobro Amarilla-Reserva / Globos de Estado | Cobranza<br>Deudores                   |
|                                                                                                    |              |                  |               |                      |                                                                                                    |                                                                                                    |    |    |                                                                                                    | Pagos a<br>Proveed.                    |
|                                                                                                    | 22           | 1                |               | -                    | 26                                                                                                    |                                                                                                    |    | 20 |                                                                                                    | Stock                                  |
| 21                                                                                                    | - 22         | 25               | 24            | 25                   | 20                                                                                                    | -21                                                                                                    | 20 | 29 |                                                                                                    | Cajón de<br>Dinero                     |
| Section of the local division of the local division of the local d |              | ( and the second |               | and the second       | And street of the second                                                                                       | and the second second s |    |    |                                                                                                    | Precios                                |
| 31                                                                                                    | 32           | 33               | 34            | 35                   | 36                                                                                                    | 37                                                                                                    | 38 | 39 | 40                                                                                                    | de Caja<br>Informe                     |
|                                                                                                    |              |                  |               |                      | Same and a second second second second second second second second second second second second second second s | -                                                                                                    |    |    |                                                                                                    | Cuentas<br>Caja<br>Actualizas<br>desde |
| 41                                                                                                    | $\backslash$ | 42               | 43            | >                    | 44                                                                                                    | 45                                                                                                    | 2  |    |                                                                                                    | Servidor<br>Cierre de<br>Turno (X      |
|                                                                                                    |              | $\checkmark$     | $\sim$        |                      | $(\Lambda)$                                                                                                    | $(\Lambda)$                                                                                                    |    |    |                                                                                                    | Cierre de<br>Jornada                   |
| 14                                                                                                    |              |                  |               |                      |                                                                                                    |                                                                                                    |    |    |                                                                                                    | A THE SKI                              |
|                                                                                                    |              |                  |               |                      |                                                                                                    |                                                                                                    |    |    |                                                                                                    |                                        |
|                                                                                                    |              |                  |               |                      |                                                                                                    |                                                                                                    |    |    |                                                                                                    | Grat                                   |
|                                                                                                    |              |                  |               |                      |                                                                                                    |                                                                                                    |    |    |                                                                                                    | III Paus                               |
| Salón Seleccion                                                                                                    | ado: TODOS   |                  | litimo Cobro: | Cubiertos:0 Mesas:0/ | 0                                                                                                    |                                                                                                    |    |    |                                                                                                    | el Cajero 🖌 Desactivar AutoRefresh     |

**Mesa Normal 2:** A continuación la primera vez seleccionamos el camarero, pero previamente carga cantidad de cubiertos, también puede escribir una observación a la mesa en el cuadro que se encuentra a la derecha con titulo "Observ."

|                       | [PLUNDER S]   |            |                         |                 |                  |                  |          |                       |                       |             |                           |                                                                                                    |                | $\circ$ $\times$       |
|-----------------------|---------------|------------|-------------------------|-----------------|------------------|------------------|----------|-----------------------|-----------------------|-------------|---------------------------|----------------------------------------------------------------------------------------------------|----------------|------------------------|
| Window Pro            | ductos Ventas | Compras    | Internet                | Administracio   | ón Registrar     | Extras Salir     |          |                       |                       |             |                           | The second second second second second second second second second second second second second second second s |                |                        |
| TODOS                 | SECTOR        | SECTOR     | TEMPO                   | RADA DELIVI     | RY               |                  |          |                       |                       |             |                           | Habil.<br>Call-ID                                                                                              | Alt+H[F7] A    | t + D [F8] X           |
| 6 The                 | Contrast.     | TREATE     |                         |                 | A DITLE          |                  |          | NOUT RT               |                       |             |                           |                                                                                                    |                | Cajero ×               |
| Charles and           |               |            |                         | L. IN           |                  |                  |          |                       |                       | 1.18        |                           |                                                                                                    |                | Apertura               |
| COURSES OF            | X             | 1 100 MOUL | 1                       |                 | 12/11/20         |                  |          | THE REAL PROPERTY AND | 22 0 0 0 0            | No. of Your |                           | Real Property                                                                                                  |                | de cajero              |
| 1                     | 2             | 3          |                         |                 | 100              |                  |          | -                     |                       |             | States and                | N 170 8 20                                                                                                    |                | de Fondos              |
|                       |               |            |                         | M               | 60               |                  |          | Delivery /            | Titular               |             |                           |                                                                                                    |                | Egresos<br>de Fondos   |
| American              |               |            |                         |                 |                  |                  |          | Telef./Dni:           |                       |             | Pax/Dias<br>Ocupación: 0  |                                                                                                    |                | / Cuentas              |
|                       |               |            |                         | Mesa\Hab.: 1    | A <u>s</u> ociar | Aceptar          | Gancelar | Nombre:               |                       |             | 46.0                      |                                                                                                    |                | Cobranzas<br>Deudores  |
| 11                    | 12            | 13         |                         | Cul             | piertos:         | 2                |          | Domicilio:            |                       |             | [F5]                      |                                                                                                    |                | Pagos a                |
|                       |               |            |                         | Mozo/Ca         | marero:          | 0                | ~        | Obsery.:              |                       |             | Chartes Chartes           | man Billion I.                                                                                                 |                | Proveed.               |
| and the second second |               | 1          | 12                      | Seleccion       | e.Camarero       |                  |          | Puntos:               | 0                     |             | Observ.                   |                                                                                                    |                | Cargar<br>Stock        |
| 21                    | 22            | 23         |                         |                 |                  |                  |          | Suc -                 | 0                     |             |                           | <b>1</b>                                                                                                    |                | Abrir                  |
|                       |               |            |                         | MOZO1           | MOTOZ OST        | RADO             |          |                       |                       |             |                           | SS DAME                                                                                                    |                | Dinero                 |
| ومسعد والم            |               |            |                         |                 | $\bigcirc$       |                  |          | Lista:                |                       |             |                           |                                                                                                    |                | Consulta<br>Precios    |
|                       |               |            | T                       |                 |                  |                  |          | Pa <u>r</u> a las:    | 0 🗢 0 🔤               |             |                           |                                                                                                    |                | Informe                |
| 31                    | 32            | -33        |                         |                 |                  |                  |          | Visitas:              | 0                     |             | Ir a Padrón <u>N</u> uevo |                                                                                                    |                | de Caja                |
|                       |               |            |                         |                 |                  |                  |          | - Datos Ane           | xos Para Alojamiento  | 0           |                           | KC VESSO                                                                                                    |                | Cuentas                |
|                       |               | ~          |                         |                 |                  |                  |          | Patente.              |                       |             | 1 January 1               | 1. 187                                                                                                    |                | Actualizar             |
|                       |               |            |                         |                 |                  |                  |          | Modelo:               |                       | Color:      |                           |                                                                                                    |                | Servidor               |
| 41                    | $\rightarrow$ | 42 > <     | $\langle \cdot \rangle$ |                 |                  |                  |          | Acomp. 1:             |                       | DNI:        |                           | 1 1 22.1                                                                                                    |                | Cierre de<br>Turno (X) |
|                       | /             |            |                         |                 |                  |                  |          | Acomp. 2:             |                       | DNI:        |                           | Sector and                                                                                                    |                | Cierre de              |
| $\sim$                |               | ~          |                         |                 |                  | 13               | 6        | Acomp 3               |                       | DNT         | Lineara I                 | South 191                                                                                                    |                | (Z)                    |
| 1.1.1                 |               |            | 10                      |                 |                  |                  |          | Acomp. 2              |                       | DNI:        |                           |                                                                                                    |                |                        |
|                       |               |            |                         |                 |                  |                  |          |                       |                       |             |                           |                                                                                                    |                |                        |
| 1141.7                |               |            | 1.1                     |                 | Million T        | 1221 1000        |          | a of males            |                       | 1000        | Par Reg that mile         | A LOGINATION IN                                                                                                |                |                        |
| T. Sall               |               |            |                         |                 |                  |                  |          |                       |                       |             |                           |                                                                                                    |                | Grab                   |
| like (Mar             |               |            |                         |                 |                  |                  |          |                       |                       |             |                           |                                                                                                    |                | D Pausa                |
|                       |               |            |                         |                 |                  |                  |          |                       |                       |             |                           |                                                                                                    |                | -Juse                  |
|                       |               | JAN L. L.  |                         | ويتخار الالالال | بالمركبة التهاب  | الإذا التقير الم |          |                       | المرجوبة ويتكالك سيدا |             | STUDY OF BUILD            |                                                                                                    | a state of the | - Sugarde              |

**Mesa Normal 3:** Se abre ventana de adición, en esta ventana se puede usar el mouse para seleccionar el botón de la familia y luego el articulo a adicionar, u optar abajo en **VENTA X TECLA** por escribir el código o parte de descripción del articulo para buscarlo y adicionar. Si sabe el código puede optar por escribir 2\*10, en se caso se va a adicionar 2 unidades del código 10.

| MOZZOO            | [PLUNDER S]       |             |              |                      |             |                     |                |                            |                     |            |                      |         |            | -                | ×                                 |
|-------------------|-------------------|-------------|--------------|----------------------|-------------|---------------------|----------------|----------------------------|---------------------|------------|----------------------|---------|------------|------------------|-----------------------------------|
| Window Pro        | ductos Ventas     | Compras     | Internet Ad  | dministració         | n Registrar | Extras Salir        |                |                            |                     |            |                      | u-bit.  | 10         | Hant (ET Alt     | • D [E8]                          |
| TODOS             | BARRA             | FRENTE      | TEMPORAD     | DELIVE               | RY          | - <b>F</b>          |                |                            |                     |            |                      | Call-ID |            | eliz. Técni Envi | ar Deliv.                         |
| Ser.              | 1919              | Factura[F3] | Eacturs y    | Comanda              | Quitar (-)  | Ajustes Salir [Fin] | M/H:<br>10     | Total Factura:<br>0.00     | Mozo:<br>MOZO2      | Cub.:<br>2 | Sector:<br>TEMPORADA |         |            | RIAN             | Cajero x<br>Apertura<br>de Cajero |
| 1                 | 2                 | BEBIDAS     | ENVIOS       | VARIOS<br>DESCUENTOS | LOMOS       |                     |                |                            |                     |            | <u>1</u>             |         | 4          |                  | Ingreso<br>de Fondos              |
|                   | <u> </u>          | Cant.       | Descrip,     | Importe              | Cb Dem -    |                     |                |                            |                     |            |                      |         |            |                  | de Fondos<br>/ Cuentas            |
| 11                | 12                |             |              |                      |             | ola                 |                |                            |                     |            |                      |         |            |                  | Cobranzas<br>Deudores             |
|                   | <u>.</u>          |             |              |                      |             | (bear loos          |                |                            |                     |            |                      |         | 4          |                  | Pagos a<br>Proveed.               |
|                   |                   |             |              |                      |             |                     |                |                            |                     |            |                      |         |            |                  | Stock                             |
| 21                | 22                |             |              |                      |             | COCA                |                |                            |                     |            |                      |         |            |                  | Abrir<br>Cajón de<br>Dinero       |
| -                 | () and the second |             |              |                      |             |                     |                |                            |                     |            |                      |         |            |                  | Consulta<br>Precios               |
| 31                | 32                |             |              |                      |             |                     |                |                            |                     |            |                      |         |            |                  | Informe<br>de Caja                |
|                   |                   |             |              |                      |             |                     |                |                            |                     |            |                      |         |            |                  | Informe<br>Cuentas<br>Caja        |
|                   |                   | •           | TRANC        | 1                    | <u>•</u>    |                     |                |                            |                     |            |                      |         |            |                  | Actualizar<br>desde<br>Servidor   |
| 41                | > <               | Cantidad:   | TIENS        |                      | 0           |                     |                |                            |                     |            |                      |         |            |                  | Cierre de<br>Turno (X)            |
|                   |                   | 7           | 8            | 9                    | 4           |                     |                |                            |                     |            |                      |         | ł          |                  | Cierre de<br>Jornada<br>(Z)       |
| (SØ. RI           |                   | 5           | 6            | 1                    | 3           |                     |                |                            |                     |            |                      |         |            |                  |                                   |
| THE P             |                   | 3           | 0            |                      | c           | Venta x Tecla:      | cionar Cliente | e - + Factura - 96 Nc - 1E | ndl Fin Adicion Mes |            | Código de Barra      |         |            |                  | Grab                              |
|                   |                   | 1           | 1⁄4          | 1/2                  | 3/4         |                     |                |                            |                     |            |                      | - 4     | × P        |                  | ()) <u>P</u> ausi                 |
| C lás C la sur    | TODOS             |             |              |                      |             |                     |                |                            |                     |            |                      |         | iel faiere | Desactivar A     | stoRefresh                        |
| -101010 DELECCH01 | 10003             | 0           | 10110 600101 | CUBIERCOSIC          | a mesastu/0 |                     |                |                            |                     |            |                      |         |            | Desocardi A      | aconch con                        |

**Mesa Normal 4:** Para adicionar clic con mouse en el artículo, si necesita cambiar la cantidad a adicionar, clic previo en la calculadora inferior izquierda y luego clic en el artículo.

| MOZZOO []<br>Window Produ | PLUNDER S ]<br>uctos Ventas | Compras                                                                                                    | Internet A              | dministració         | n Registrar | Extras Salir    |                    |             |                          |                   |            |                      |                   |           |           | <u>m</u>          | 181                               |
|---------------------------|-----------------------------|----------------------------------------------------------------------------------------------------|-------------------------|----------------------|-------------|-----------------|--------------------|-------------|--------------------------|-------------------|------------|----------------------|-------------------|-----------|-----------|-------------------|-----------------------------------|
| TODOS                     | SECTOR<br>BARRA             | SECTOR                                                                                                    | TEMPORAD                | A DELIVE             | RY          |                 |                    |             |                          |                   |            |                      | Habil.<br>Call-ID |           | Alt+MIF7  | Alt + I<br>Enviar | 0 [F8] 🗴<br>Deliv. 🗴              |
|                           | 2 3                         | Factura[F3]                                                                                                    | Eacturn y<br>Cobro [F4] | Comgoda              | Quitar (-)  | Ajustes         | Salir [Fin]        | M/H:<br>10  | Total Factura:<br>0.00   | Mozo:<br>MOZO2    | Cub.:<br>2 | Sector:<br>TEMPORADA |                   | н         |           |                   | Cajero ×<br>Apertura<br>de Cajero |
| 1                         | 2                           | BEBIDAS                                                                                                    | ENVIOS                  | VARIOS<br>DESCUENTOS | LOMOS       |                 |                    |             |                          |                   |            |                      |                   | 4         |           | 3                 | Ingreso<br>de Fondos              |
|                           |                             | Cant.                                                                                                    | Descrip.                | Importe              | Cb Dem -    |                 |                    |             |                          |                   |            |                      | <br>              |           |           | X                 | de Fondos<br>/ Cuentas            |
| 11                        | 12                          |                                                                                                    |                         |                      |             |                 | . Cola             |             |                          |                   |            |                      |                   |           |           | N LO              | Deudores<br>Pagos a               |
|                           |                             |                                                                                                    |                         | _                    |             | U               |                    |             |                          |                   |            |                      |                   |           |           | è Y               | Cargar<br>Stock                   |
| 21                        | 22                          |                                                                                                    |                         |                      |             | I               | COCA               |             |                          |                   |            |                      |                   |           |           |                   | Abrir<br>Cajón de<br>Dinero       |
|                           |                             |                                                                                                    |                         |                      |             |                 |                    |             |                          |                   |            |                      |                   |           |           |                   | Consulta<br>Precios               |
| 31                        | 32                          |                                                                                                    |                         |                      |             |                 |                    |             |                          |                   |            |                      |                   |           |           |                   | Informe<br>de Caja                |
|                           |                             |                                                                                                    |                         |                      |             |                 |                    |             |                          |                   |            |                      |                   |           |           |                   | Cuentas<br>Caja<br>Actualizar     |
|                           | $\backslash$                | <pre>Internation Internation I</pre> | ITEMS                   |                      | •           |                 |                    |             |                          |                   |            |                      |                   |           |           |                   | desde<br>Servidor<br>Cierre de    |
|                           | $/ \setminus$               | Canti <u>d</u> ad:                                                                                                    |                         |                      | 2           |                 |                    |             |                          |                   |            |                      |                   |           |           |                   | Turno (X)<br>Cierre de            |
|                           |                             | 7                                                                                                    | 8                       | 9                    | 4           |                 |                    |             |                          |                   |            |                      |                   |           |           | n P               | (Z)                               |
| REAL T                    |                             | 5                                                                                                    | 6                       | 1                    | 2           | * . Cantidad IC | rl + T1 - Seleccio | nar Cliente | + Fartura - % Nr - IF    | odi Fin Adrion Me |            |                      |                   |           |           |                   |                                   |
|                           |                             | 3                                                                                                    | 0                       | •                    | С           | Venta x T       | ecla:              |             | (2)11,00000,2,00,090,214 |                   |            | Código de Barra      | -                 |           |           |                   | 📑 Grab                            |
|                           |                             | 1                                                                                                    | 1/4                     | 1/2                  | 3/4         |                 |                    |             |                          |                   |            |                      |                   | - K       |           |                   | ()) <u>P</u> ausa                 |
| Salón Seleccionad         | do: TODOS                   |                                                                                                    | ltimo Cobro:            | Cubiertosi           | ) Mesas:0/0 |                 |                    |             |                          |                   |            |                      | Q Optiones d      | el Cajero | 🗸 Desacti | var Aut           | oRefresh                          |

**Mesa Normal 4:** Luego de terminar de cargar la adición de el artículo o los artículos, clic del usuario con botón primario en "Salir [Fin] (botón)", en ese momento se enviará la orden de preparación a la impresora correspondiente.

| MOZZOO         | [PLUNDER S]   | 2 7                 | 5 53                    |              |             | 5 998            |                       |                       |                    |              |        |                 |   |            |           |                           |                        |
|----------------|---------------|---------------------|-------------------------|--------------|-------------|------------------|-----------------------|-----------------------|--------------------|--------------|--------|-----------------|---|------------|-----------|---------------------------|------------------------|
| Window Pro     | SECTOR        | s Compras<br>SECTOR | Internet Ad             | iministracio | n Registrar | Extras Salır     |                       |                       |                    |              |        |                 | F | Habil.     |           | Alt+11 [F7] Alt           | + <u>D</u> [F8]        |
| TODOS          | BARRA         | FRENTE              | TEMPORADA               | DELIVE       | RY          |                  |                       |                       |                    |              |        |                 | ç | all-ID     | 1000      | Delizy Tiletti <u>E</u> m | riar Deliv. 🎽          |
| 4/0-           |               | A                   |                         |              | 1           |                  | M M                   | I/H: Total Fa         | ctura: M           | lozo: C      | ub.: S | Sector:         |   |            | 1 M       |                           | Cajero                 |
| STAR HIE       |               | Factura[F3]         | Eacture y<br>Cobro [F4] | Comanda      | Quitar (-)  | Ajustes          | Salir [Fin]           | 90.                   | 00 MOZ             | 02 2         | 2 '    | TEMPORADA       |   |            |           |                           | Apertura<br>de Cajero  |
|                |               | Provint e           |                         | VARIOS       | t arras     |                  | 43                    |                       |                    |              |        |                 |   |            | 4         |                           | Ingreso<br>de Fondos   |
| 1              | 2             | BEBIDAS             | ENVIOS                  | DESCUENTO    | SLOMOS      |                  |                       |                       |                    |              |        |                 |   |            | •         |                           | Egresos                |
| A              |               | Cant.               | Descrip,                | Import       | e Cb Dem +  |                  |                       |                       |                    |              |        |                 |   |            |           |                           | de Fondos<br>/ Cuentas |
|                |               | 2.0 COC             | A                       | 90.0         | 0           |                  | .0                    |                       |                    |              |        |                 |   |            |           |                           | Cobranzas<br>Deudores  |
| 11             | 12            |                     |                         | _            |             | -                | Sele.                 |                       |                    |              |        |                 |   |            |           |                           | Pagos a                |
|                |               |                     |                         |              |             | હિં              |                       |                       |                    |              |        |                 |   |            |           |                           | Proveed.               |
|                |               |                     |                         |              |             |                  |                       |                       |                    |              |        |                 |   |            |           |                           | Stock                  |
| 21             | 22            |                     |                         | _            |             |                  | COCA                  |                       |                    |              |        |                 |   |            |           |                           | Abrir<br>Cajón de      |
|                |               |                     |                         |              |             |                  |                       |                       |                    |              |        |                 |   |            |           |                           | Dinero                 |
|                |               |                     |                         |              |             |                  |                       |                       |                    |              |        |                 |   |            |           |                           | Precios                |
| 31             | 32            |                     |                         |              |             |                  |                       |                       |                    |              |        |                 |   |            |           |                           | Informe<br>de Caja     |
|                |               |                     |                         | _            |             |                  |                       |                       |                    |              |        |                 |   |            |           |                           | Informe<br>Cuentas     |
| 50             |               |                     |                         | -            |             |                  |                       |                       |                    |              |        |                 |   |            |           |                           | Caja<br>Actualizar     |
|                |               | •                   |                         |              | <u> </u>    |                  |                       |                       |                    |              |        |                 |   |            |           |                           | desde<br>Servidor      |
| 41             | $\rightarrow$ | Cantidad            | ITEMS                   |              | 2 0         |                  |                       |                       |                    |              |        |                 |   |            |           |                           | Cierre de<br>Turno (X) |
|                |               | Cantugau.           |                         |              | -           |                  |                       |                       |                    |              |        |                 |   |            |           |                           | Cierre de              |
| $\sim$         |               | 7                   | 8                       | 9            | 4           |                  |                       |                       |                    |              |        |                 |   |            |           |                           | (Z)                    |
|                |               | 5                   | 6                       | 1            | 2           |                  |                       |                       |                    |              |        |                 |   |            |           |                           |                        |
|                |               | -                   |                         | •            | -           | * - Cantidad (Ct | rl + T1 - Seleccionar | Cliente - + Factura - | % Nc - [End] Fin A | Adicion Mesa |        | ·               |   |            |           |                           |                        |
|                |               | 3                   | 0                       | - A . [      | С           | Venta x Te       | ecla:                 |                       |                    |              | 82     | Código de Barra |   |            |           |                           | The Gent               |
|                |               | 1                   | 1/4                     | 1/2          | 3/4         |                  |                       |                       |                    |              |        |                 |   |            |           |                           | Cirat                  |
|                |               |                     |                         | 14           | 1000        |                  |                       |                       |                    |              |        |                 |   | 2.40       | ×.        |                           | U Pausa                |
| Salón Seleccio | nado: TODOS   |                     | ltimo Cobro:            | Cubiertos    | 0 Masar:0/0 |                  |                       |                       |                    |              |        |                 | C | Opciones d | el Calero | Desactivar                | wtoRefresh             |
|                |               |                     |                         |              |             |                  |                       |                       |                    |              |        |                 |   |            |           |                           |                        |

**Mesa Normal 5:** La mesa que ya fue abierta permanecerá roja, y comenzará a informar alertas, mientras tanto se le puede continuar adicionando nuevos pedidos ingresando con clic sobre ella nuevamente. Observe que se habilita un icono (+ -) presenta un grupo de opciones que podrá realizar con la mesa abierta.

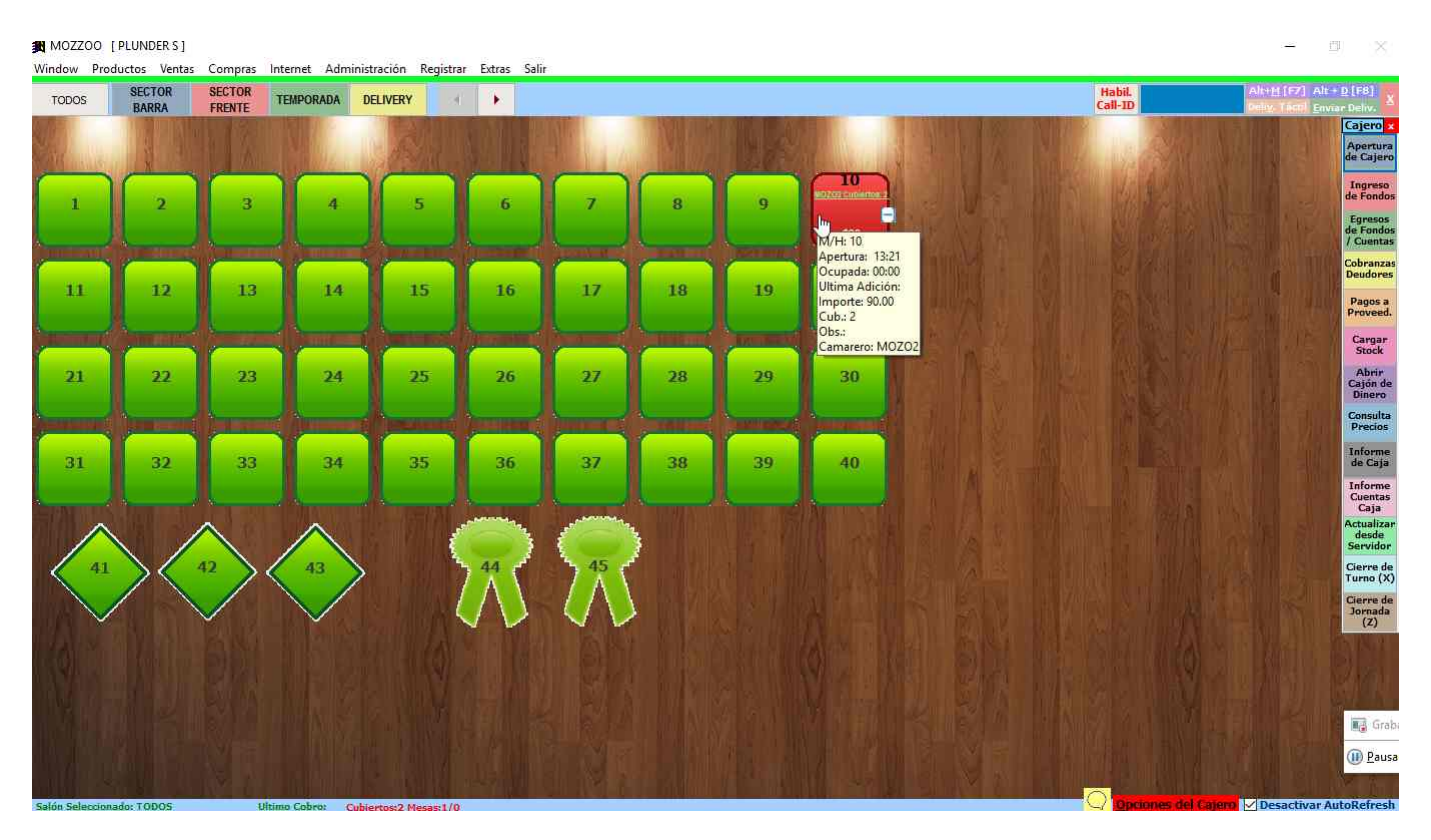

**Mesa Normal Preferencia 1:** Clic en familia para adicionar otro artículo, en este caso hacemos clic en LOMOS para ver las variedades de esa familia que podemos vender.

| Window Proc               | ductos Ventas | Compras  | Internet Ac  | Iministració | n Registrar | Extras Sa                              | lir                                  |                |                           |                     |            |                      |            |             | liver for 1 all |                                   |
|---------------------------|---------------|----------|--------------|--------------|-------------|----------------------------------------|--------------------------------------|----------------|---------------------------|---------------------|------------|----------------------|------------|-------------|-----------------|-----------------------------------|
| TODOS                     | BARRA         | FRENTE   | TEMPORADA    | DELIVE       | RY          |                                        |                                      |                |                           |                     |            |                      | Cail-ID    |             | NAME TRADI ENV  | iar Deliv.                        |
|                           |               |          | Eacture y    | Campada      |             | 8                                      | Enline (Eine)                        | M/H:           | Total Factura:<br>90.00   | Mozo:<br>MOZO2      | Cub.:<br>2 | Sector:<br>TEMPORADA |            | M           | AL              | Cajero ×<br>Apertura<br>de Cajero |
|                           |               | BEBIDAS  | ENVIOS       | VARIOS       | LOMOS       | Musces                                 | 3dir [rin]                           | 10             |                           |                     | -          |                      |            | 4           |                 | Ingreso<br>de Fondos              |
|                           |               | Cant.    | Descrip,     | Importe      | Cb Dem      |                                        |                                      |                |                           |                     |            |                      |            |             |                 | Egresos<br>de Fondos<br>/ Cuentas |
|                           |               | 2.0 COC  | A            | 90.00        | 00:00       |                                        | da                                   |                |                           |                     |            |                      |            | 180         |                 | Cobranzas<br>Deudores             |
| 11                        | 12            |          |              |              |             | G                                      | oca Colu                             |                |                           |                     |            |                      |            |             |                 | Pagos a<br>Proveed.               |
| and the local distance of | Committee and |          |              |              |             |                                        | 79)                                  |                |                           |                     |            |                      |            |             |                 | Cargar<br>Stock                   |
| 21                        | 22            |          |              |              |             |                                        | COCA                                 |                |                           |                     |            |                      |            |             |                 | Abrir<br>Cajón de<br>Dinero       |
|                           | ()            |          |              |              |             |                                        |                                      |                |                           |                     |            |                      |            |             |                 | Consulta<br>Precios               |
| 31                        | 32            |          |              |              |             |                                        |                                      |                |                           |                     |            |                      |            |             |                 | Informe<br>de Caja                |
|                           |               |          |              |              |             |                                        |                                      |                |                           |                     |            |                      |            |             |                 | Informe<br>Cuentas<br>Caja        |
|                           |               | •        |              | Į            | •           |                                        |                                      |                |                           |                     |            |                      |            |             |                 | Actualizar<br>desde<br>Servidor   |
| 41                        | $> \langle$   | TOTAL DE | ITEMS        | :±           | 2 0         |                                        |                                      |                |                           |                     |            |                      |            |             |                 | Cierre de<br>Turno (X)            |
|                           |               | 7        | 8            | 9            | 4           |                                        |                                      |                |                           |                     |            |                      |            |             |                 | Cierre de<br>Jornada<br>(Z)       |
|                           |               | 5        | 6            | 1            | 2           |                                        |                                      |                |                           |                     |            |                      |            |             |                 |                                   |
|                           |               | 3        | 0            |              | С           | <u>* - Cantidad</u><br><u>V</u> enta x | i <u>Ctrl + T] - Selec</u><br>Tecla: | cionar Cliente | e - + Factura - % Nc - îE | Indi Fin Adicion Me |            | 2 Código de Barra    |            | 19          |                 |                                   |
|                           |               | 1        | 1/4          | 1/2          | 3/4         |                                        | 11                                   |                |                           |                     |            |                      |            | . 8         |                 | Grak                              |
| 36 L                      |               |          |              |              |             |                                        |                                      |                |                           |                     |            |                      | 290<br>    |             |                 | U Pausi                           |
| Salón Seleccion           | ado: TODOS    | U        | itimo Cobro: | Cubiertos    | 2 Mesas 1/0 |                                        |                                      |                |                           |                     |            |                      | Opciones d | el Cajero 🖂 | Desactivar A    | utoRefresh                        |

**Mesa Normal Preferencia 1:** Nos muestra LOMO COMPLETO Y SIMPLE, adicionamos el primero haciendo clic sobre el artículo

| MOZZOO [         | PLUNDER S ]     |                    |                         |                      |             |                     |                                                        |                       |            |                      |                   |             | -            | - ×                               |
|------------------|-----------------|--------------------|-------------------------|----------------------|-------------|---------------------|--------------------------------------------------------|-----------------------|------------|----------------------|-------------------|-------------|--------------|-----------------------------------|
| Window Prod      | uctos Ventas    | Compras            | Internet A              | dministració         | n Registrar | Extras Salir        |                                                        |                       |            |                      |                   |             |              |                                   |
| TODOS            | SECTOR<br>BARRA | SECTOR             | TEMPORAD                | A DELIVE             | RY A        | •                   |                                                        |                       |            |                      | Habil.<br>Call-ID | A           | t+M (F7) Alt | + <u>D</u> [F8]<br>iar Deliv. 🗴   |
| State and and    |                 | Factura[F3]        | Eactors y<br>Cobro [F4] | Comanda              | Quitar (-)  | Ajustes Salir [Fin] | I/H:         Total Factura:           10         90.00 | Mozo:<br>MOZO2        | Cub.:<br>2 | Sector:<br>TEMPORADA |                   | M           | A. A         | Cajero ×<br>Apertura<br>de Cajero |
| 1                | 2               | BEBIDAS            | ENVIOS                  | VARIOS<br>DESCUENTOS | LOMOS       |                     |                                                        |                       |            |                      |                   | 4<br>•      |              | Ingreso<br>de Fondos<br>Egresos   |
| (                |                 | Cant.<br>2.0 COC/  | Descrip,<br>A           | Importe<br>90.00     | Cb Dem -    |                     |                                                        |                       |            |                      |                   |             |              | / Cuentas<br>Cobranzas            |
| 11               | 12              |                    |                         |                      |             | LOMO                | LOMO SIMP                                              | LE                    |            |                      |                   | 8           |              | Pagos a<br>Proveed.               |
|                  |                 |                    |                         |                      |             |                     |                                                        |                       |            |                      |                   |             |              | Cargar<br>Stock                   |
| 21               | 22              |                    |                         |                      |             |                     |                                                        |                       |            |                      |                   |             |              | Abrir<br>Cajón de<br>Dinero       |
| Constanting of   |                 |                    |                         |                      |             |                     |                                                        |                       |            |                      |                   |             |              | Consulta<br>Precios               |
| 31               | 32              |                    |                         |                      |             |                     |                                                        |                       |            |                      |                   |             |              | Informe<br>de Caja                |
|                  |                 |                    |                         |                      |             |                     |                                                        |                       |            |                      |                   |             |              | Cuentas<br>Caja                   |
|                  | $\langle /$     | I TOTAL DE         | ITEMS                   |                      | 2           |                     |                                                        |                       |            |                      |                   |             |              | desde<br>Servidor                 |
| 41               | $\geq$          | Canti <u>d</u> ad: |                         |                      | 0           |                     |                                                        |                       |            |                      |                   |             |              | Cierre de<br>Turno (X)            |
|                  |                 | 7                  | 8                       | 9                    | 4           |                     |                                                        |                       |            |                      |                   |             |              | Jornada<br>(Z)                    |
|                  |                 | 5                  | 6                       | 1                    | 2           |                     | Change 1 Tradient 80 11- 75-                           | of the Advance of the |            |                      |                   |             |              |                                   |
|                  |                 | 3                  | 0                       | - M - 1              | С           | Venta x Tecla:      | Culente - + Hactura - % NC - 1 br                      | al Hin Agiaon Mesa    | 8          | Código de Barra      |                   |             |              | 📑 Grab                            |
|                  |                 | 1                  | 1/4                     | 1/2                  | 3/4         |                     |                                                        |                       |            |                      | 14                | × 8         |              | ()) <u>P</u> ausa                 |
| Salón Selecciona | do: TODOS       |                    | timo Cobro:             | Cubiertos:2          | Mesas:1/0   |                     |                                                        |                       |            |                      |                   | el Cajero 🖂 | Desactivar A | utoRefresh                        |

**Mesa Normal Preferencia 2:** Luego de adicionar, si queremos mandar una preferencia hacemos clic en la descripción del artículo recientemente adicionado.

| TODOS     | SECTOR      | SECTOR      | TEMPORADA  | DELIVE             | RY A      | 1 🚯                                                                        |                                                             |            |                      | Habil.<br>Call-ID | Alt+M (F7) A | h + <u>D [F8]</u>                 |
|-----------|-------------|-------------|------------|--------------------|-----------|----------------------------------------------------------------------------|-------------------------------------------------------------|------------|----------------------|-------------------|--------------|-----------------------------------|
|           |             | Factura[F3] | Eactors y  | Comanda            | Quitar (- | Ajustes Salir [Fin] 10                                                     | Total Factura:         Mozo:           340.00         MoZO2 | Cub.:<br>2 | Sector:<br>TEMPORADA | and Mindee III    | PI           | Cajero x<br>Apertura<br>de Cajero |
| 1         | 2           | BEBIDAS     | ENVIOS     | VARIOS<br>SCUENTOS | LOMOS     |                                                                            |                                                             | 1          |                      |                   |              | Ingreso<br>de Fondos<br>Faresos   |
|           |             | Cant.       | Descrip,   | Importe            | Cb Dem 🔺  |                                                                            |                                                             |            |                      |                   |              | de Fondos<br>/ Cuentas            |
|           | 1           | 2.0 COC     |            | 90.00              | 00:00     |                                                                            |                                                             |            |                      |                   |              | Cobranzas<br>Deudores             |
| 11        | 12          | 1.0 LOW     | D COMPLETO | 200.00             |           | LOMO COMPLETO                                                              | LOMO SIMPLE                                                 |            |                      |                   |              | Pagos a<br>Proveed.               |
| atom with | Annenen     |             |            | -                  |           |                                                                            |                                                             |            |                      |                   |              | Cargar<br>Stock                   |
| 21        | 22          |             |            |                    |           | Click en item para modificar.                                              |                                                             |            |                      |                   |              | Abrir<br>Cajón de<br>Dinero       |
| ومسحمح    |             |             |            |                    |           |                                                                            |                                                             |            |                      |                   |              | Consulta<br>Precios               |
| 31        | 32          |             |            |                    |           |                                                                            |                                                             |            |                      |                   | <b>然</b> 一提作 | Informe<br>de Caja                |
|           |             | P           |            |                    |           |                                                                            |                                                             |            |                      |                   |              | Informe<br>Cuentas<br>Caja        |
|           |             |             |            | Į                  | •         |                                                                            |                                                             |            |                      |                   | AVE SI       | Actualizar<br>desde<br>Servidor   |
| 41        | $> \langle$ | TOTAL DE    | ITEMS      | ं <u>द</u>         | 3 V<br>0  |                                                                            |                                                             |            |                      |                   | & J.L.S.     | Cierre de<br>Turno (X)            |
|           |             | 7           | 8          | 9                  | 4         |                                                                            |                                                             |            |                      |                   |              | Cierre de<br>Jornada<br>(Z)       |
|           |             | 5           | 6          | 1                  | 2         |                                                                            |                                                             |            |                      |                   | 1 DAMESING   | (A)                               |
|           |             | 3           | 0          |                    | с         | <u>*- Cantidad [Ctrl + T] - Seleccionar Clier</u><br><u>Venta x Tecla:</u> | nte - + Factura - %e Nc - îEndî Fin Adicion N               | lesa 🦉     | Código de Barra      |                   |              | 1. a.                             |
|           |             |             | 1/-        | 16                 | 3/.       | -3#                                                                        |                                                             |            |                      |                   | SALL SAL     | Grab                              |
|           |             | 7.8         | 1/4        | 12                 | -/4       |                                                                            |                                                             |            |                      |                   |              | (m) n                             |

**Mesa Normal Preferencia 3:** Se abre la ventana de Observación y escribimos entonces la preferencia para este articulo, en el ejemplo se ingresa "sin lechuga". Finalmente se presiona Aceptar.

| MOZZOO<br>Window Pro | [ PLUNDER S ]<br>oductos Ventas | s Compras          | Internet A              | Iministració | n Registra  | r Extras ! | Salir                                                                                                    |                |                        |                                                                                                    |          |                  |          |                                                                                                    |                 |                             |
|----------------------|---------------------------------|--------------------|-------------------------|--------------|-------------|------------|----------------------------------------------------------------------------------------------------|----------------|------------------------|----------------------------------------------------------------------------------------------------|----------|------------------|----------|----------------------------------------------------------------------------------------------------|-----------------|-----------------------------|
| TODOS                | BARRA                           | FRENTE             | TEMPORAD                | DELIVE       | RY          |            |                                                                                                    |                |                        |                                                                                                    |          |                  | Cail-ID  | - 10,000                                                                                                    | Delig. Tictil E | nviar Deliv. 🗡              |
| 4/0-                 |                                 | 2                  | 2                       |              | 1           |            | 4                                                                                                    | M/H:           | Total Factura:         | Mozo:                                                                                                    | Cub.:    | Sector:          |          | IA                                                                                                    |                 | Cajero                      |
| STATISTICS.          | A A A                           | Factura[F3]        | Eactors y<br>Cobro [F4] | Comanda      | Quitar (-   | ) Ajuste   | s <u>S</u> alir [Fin]                                                                                           | 10             | 340.00                 | MOZO2                                                                                                    | 2        | TENPOINDA        |          |                                                                                                    |                 | de Cajero                   |
|                      |                                 | ncounte            | Falling                 | VARIOS       | LOUIDE      |            |                                                                                                    |                |                        |                                                                                                    |          |                  |          | 4                                                                                                    |                 | Ingreso<br>de Fondos        |
| 1                    | 2                               | BEBIDAS            | ENVIOS                  | DESCUENTOS   | LOMOS       |            | bservaci                                                                                                    | ón para        | LOMO CO                | MPLETO                                                                                                    |          | 101              |          |                                                                                                    |                 | Egresos                     |
| A                    |                                 | Cant.              | Descrip.                | Importe      | Cb Dem -    |            | sin lechuga                                                                                                    |                |                        | 1999 - 1999 - 1999 - 1999 - 1999 - 1999 - 1999 - 1999 - 1999 - 1999 - 1999 - 1999 - 1999 - 1999 - 1999 - 1999 - |          | -3               |          |                                                                                                    |                 | / Cuentas                   |
|                      |                                 | 2.0 COC            | A<br>A COMPLE           | 90.00        | 00:00       |            | Observaci                                                                                                    | ones u         | suales:                |                                                                                                    |          |                  |          | 8                                                                                                    |                 | Cobranzas<br>Deudores       |
| 11                   | 12                              | 1.0 LON            |                         | 10 200.00    | -           |            | •                                                                                                    |                |                        |                                                                                                    |          | <u> </u>         |          | 1                                                                                                    |                 | Pagos a                     |
|                      |                                 |                    |                         |              |             |            |                                                                                                    |                |                        |                                                                                                    |          |                  |          |                                                                                                    |                 | Campan,                     |
|                      |                                 |                    |                         | _            |             |            |                                                                                                    |                |                        |                                                                                                    |          |                  |          |                                                                                                    |                 | Stock                       |
| 21                   | 22                              |                    |                         | _            |             |            |                                                                                                    |                |                        |                                                                                                    |          |                  |          | The second second second second second second second second second second second second second second second se |                 | Abrir<br>Cajón de<br>Dinero |
|                      |                                 |                    |                         |              |             |            |                                                                                                    |                |                        |                                                                                                    |          |                  |          |                                                                                                    |                 | Consulta                    |
|                      |                                 |                    |                         |              |             |            | -                                                                                                    |                |                        |                                                                                                    |          |                  |          |                                                                                                    |                 | Precios                     |
| 31                   | 32                              |                    |                         | _            |             |            | -                                                                                                    |                |                        |                                                                                                    |          |                  |          |                                                                                                    |                 | de Caja                     |
|                      |                                 |                    |                         | -            |             |            |                                                                                                    |                |                        |                                                                                                    |          |                  |          |                                                                                                    |                 | Informe<br>Cuentas          |
|                      |                                 | and the second     |                         |              |             | 1          |                                                                                                    |                |                        |                                                                                                    |          | -                |          |                                                                                                    |                 | Actualizar                  |
|                      | $\backslash$ /                  | TOTAL DE           | ITEMS                   | -            | 3 ~         |            | Precio:                                                                                                    | -              | 25                     | 0.00                                                                                                    | 5        | 3                |          |                                                                                                    |                 | Servidor                    |
| 4                    |                                 | Canti <u>d</u> ad: |                         |              | 0           |            |                                                                                                    |                | 1                      |                                                                                                    | <b>2</b> |                  |          |                                                                                                    |                 | Turno (X)                   |
|                      | / `                             |                    |                         |              |             | 1 1        | (Precio en                                                                                                    | Baja:<br>Cero) |                        |                                                                                                    |          | ×                |          |                                                                                                    |                 | Cierre de<br>Jornada        |
|                      |                                 |                    | 8                       | 9            | 4           |            |                                                                                                    | Cobro          | Parcial                |                                                                                                    | 4        |                  |          |                                                                                                    |                 | (2)                         |
|                      |                                 | 5                  | 6                       | 1            | 2           |            |                                                                                                    | Devol          | ución                  | Aceptar                                                                                                    | Cancelar |                  |          |                                                                                                    |                 |                             |
|                      |                                 | 2                  |                         |              | ~           | Cantoda    | Toclar                                                                                                    | cionar Cliente | - + Factura - % Nc - 1 | Endl Fin Adicion Me                                                                                             | NSJ 🔗    | Citize de Roma   |          |                                                                                                    |                 |                             |
| n Shahi              |                                 | 3                  | U                       |              | C           | Venta      | ( ICUID:                                                                                                    |                |                        |                                                                                                    | 2        | Service of sells |          |                                                                                                    |                 | 📑 Grab                      |
|                      |                                 | 1                  | 1/4                     | 1/2          | 3/4         |            |                                                                                                    |                |                        |                                                                                                    |          |                  | - 40     | R.                                                                                                    |                 | (III) Pausa                 |
| all 1                |                                 | Law and the second | 81 - A                  |              |             |            | 100 - 100 - 100 - 100 - 100 - 100 - 100 - 100 - 100 - 100 - 100 - 100 - 100 - 100 - 100 - 100 - 100 - 100 - 100 | The local      | a tin i an a time      |                                                                                                    | -        |                  |          |                                                                                                    |                 | No in                       |
| Salón Seleccio       | nado: TODOS                     | U                  | litimo Cobro:           | Cubiertos    | 2 Mesas:1/0 | -          |                                                                                                    |                |                        |                                                                                                    |          |                  | Opciones | del Cajero                                                                                                    | Desactivar      | AutoRefresh                 |

**Mesa Normal Enviar Cobro 1:** Cuando el camarero solicita la cuenta de la mesa, hacemos clic sobre la mesa como si fuéramos a adicionar nuevamente.

| Mozzoo [         | PLUNDER S ]     | 2            | 5               |                      |                           |                           |    |                |                                                            |                   | - 0 ×                              |
|------------------|-----------------|--------------|-----------------|----------------------|---------------------------|---------------------------|----|----------------|------------------------------------------------------------|-------------------|------------------------------------|
| TODOS            | SECTOR<br>BARRA | SECTOR       | TEMPORADA       | DELIVERY             | ar Extras Sal             | ir                        |    |                |                                                            | Habil.<br>Call-ID | Alt+M [F7] Alt+D [F8]              |
| Sec.             |                 |              |                 | N. R.                | STA.                      | The                       |    |                |                                                            | NY BAR            | Cajero<br>Apertura<br>de Cajero    |
| 1                | 2               | 3            | 4               | 5                    | 6                         | 7                         | 8  | 9              |                                                            |                   | Ingreso<br>de Fondos               |
|                  |                 |              |                 | (hered               | himme                     |                           | -  | -              | <u>3340</u><br>M/H: 10<br>Apertura: 13:22                  |                   | de Fondos<br>/ Cuentas<br>Cobranza |
| 11               | 12              | 13           | 14              | 15                   | 16                        | 17                        | 18 | 19             | Ocupada: 00:00<br>Ultima Adición: 00:00<br>Importe: 340.00 |                   | Pagos a<br>Proveed.                |
|                  |                 |              |                 | 1                    | ( and the second          |                           |    | Description of | Cub.: 2<br>Obs.:<br>Camarero: MOZO2                        |                   | Cargar<br>Stock                    |
| 21               | 22              | 23           | 24              | 25                   | 26                        | 27                        | 28 | 29             | 30                                                         |                   | Cajón de<br>Dinero<br>Consulta     |
| 31               | 32              | 33           | 34              | 35                   | 36                        | 37                        | 38 | 39             | 40                                                         |                   | Precios<br>Informe<br>de Caja      |
| Erat III         |                 |              |                 | all neral            |                           |                           |    |                |                                                            |                   | Informe<br>Cuentas<br>Caja         |
|                  | $\backslash/$   | 42           |                 |                      | 44                        | 45                        | 2  |                |                                                            |                   | desde<br>Servidor<br>Cierre de     |
|                  |                 | $\checkmark$ | $\checkmark$    |                      | $\langle \Lambda \rangle$ | $\langle \Lambda \rangle$ |    |                |                                                            |                   | Turno (X<br>Cierre de<br>Jornada   |
|                  |                 |              |                 |                      |                           | - AR                      |    |                |                                                            |                   | a Ban ASI                          |
|                  |                 |              |                 |                      |                           |                           |    |                |                                                            |                   |                                    |
|                  |                 |              |                 |                      |                           |                           |    |                |                                                            |                   | () <u>P</u> aus                    |
| Salón Selecciona | do: TODOS       | IM C         | litimo Cobro: C | ubiertos:2 Mesas:1/I |                           | वान्त्र ह                 |    | ALC: N         |                                                            | Opciones del G    | ijero 🧹 Desactivar AutoRefres      |

**Mesa Normal Enviar Cobro 2:** Ya dentro de la adición, para enviar a cobro la mesa, presionamos el primer botón de la banda superior FACTURA o tecla [F3].

| MOZZOO [<br>Window Prod | PLUNDER S ]<br>uctos Ventas | Compras Internet Adr                           | ninistración Registrar                                                                                                    | Extras Salir                                                                                                    |                   | - 0 X                                                                          |
|-------------------------|-----------------------------|------------------------------------------------|----------------------------------------------------------------------------------------------------|----------------------------------------------------------------------------------------------------|-------------------|--------------------------------------------------------------------------------|
| TODOS                   | SECTOR<br>BARRA             | SECTOR TEMPORADA                               | DELIVERY                                                                                                    | •                                                                                                    | Habil.<br>Call-ID | Alt+M (F7) Alt+D (F8)                                                          |
|                         |                             | Facture V<br>Facture V<br>Se envia la Fac      | tura/Recibo a la Mesa.)                                                                                                    | Image: Salir [Fin]         M/H:         Total Factura:         Mozo:         Cub.:         Sector:         Temporada           Ajustes         Salir [Fin]         10         340.00         MOZO2         2         Temporada |                   | Cajero z<br>Apertura<br>de Cajero                                              |
| 1                       | 2                           | BEBIDAS ENVIOS D                               | VARIOS<br>ESCUENTOS LOMOS                                                                                                    |                                                                                                    | 4                 | Ingreso<br>de Fondos                                                           |
| 11                      | 12                          | Cant. Descrip.<br>2.0 COCA<br>1.0 LOMO COMPLET | Importe         Cb         Dem         #           90.00         00:00         00:00           0         250.00         00:00         00:00 | Rest Colle                                                                                                    |                   | de Fondos<br>/ Cuentas<br>Cobranzas<br>Deudores<br>Pagos a<br>Proveed.         |
| 21                      | 22                          |                                                |                                                                                                    | COCA                                                                                                    |                   | Cargar<br>Stock<br>Abrir<br>Cajón de<br>Dinero<br>Consulta<br>Precios          |
| 31                      | 32                          |                                                |                                                                                                    |                                                                                                    |                   | Informe<br>de Caja<br>Informe<br>Cuentas                                       |
| 41                      | $> \langle$                 | TOTAL DE ITEMS<br>Cantidad:                    | : 3 V                                                                                                    |                                                                                                    |                   | Caja<br>Actualizar<br>desde<br>Servidor<br>Cierre de<br>Turno (X)<br>Cierre de |
|                         |                             | 7     8       5     6                          | 9 4<br>1 2                                                                                                    | Consided [Orl + T]-Saleccionar Cliente - + Factura - % Nr [End] Fin Addron Mesa                                                                                                    |                   | Jornada<br>(2)                                                                 |
| 1.4                     |                             | 3 0                                            |                                                                                                    |                                                                                                    |                   | Grabi                                                                          |
|                         |                             | 1 1/4                                          | <sup>1</sup> /2 <sup>3</sup> /4                                                                                                    | tengen statut versionen er men het het het samt versionen er og                                                                                                    |                   | Decasting AutoBofresh                                                          |

**Mesa Normal Enviar Cobro 3:** Se abre una venta para ingresar los datos de facturación para el cliente, si es un cliente habitué puede usar el botón de la Lupa y para buscarlo (para afinar la búsqueda puede escribir el nombre parcialmente previamente en el cuadro NOMBRE). Presione Aceptar para enviar emitir la factura.

| TODOS  | SECTOR<br>BARRA       | SECTOR<br>FRENTE   | TEMPORADA               | DELIVE               | RY            | 41 <b>(</b>       |                 |                |                                    |                     |            |                      | Habil.<br>Call-ID | Alt:<br>Den | 11 (F7) Alt-<br>y, Tácol <u>E</u> nvi | • <u>D [</u> F8]<br>lar Deliv. |
|--------|-----------------------|--------------------|-------------------------|----------------------|---------------|-------------------|-----------------|----------------|------------------------------------|---------------------|------------|----------------------|-------------------|-------------|---------------------------------------|--------------------------------|
|        |                       | Factura[F3]        | Eactura y<br>Cobro [F4] | Comanda              | Quitar        | (-) Ajuster       | Salir [Fin]     | M/H:<br>10     | Total Factura<br>340.00            | Mozo:               | Cub.:<br>2 | Sector:<br>TEMPORADA |                   | H           |                                       | Cajero<br>Apertura<br>de Cajer |
| 1      | 2                     | BEBIDAS            | ENVIOS                  | VARIOS<br>DESCUENTOS | LOMOS         |                   |                 |                |                                    |                     |            |                      |                   | 4           |                                       | Ingreso<br>de Fondo            |
|        |                       | Cant.              | Descrip,                | Importe<br>90.00     | Cb Dem        | <u>.</u>          |                 |                |                                    |                     |            |                      |                   |             |                                       | de Fondo<br>/ Cuenta           |
| 11     | 12                    | 1.0 LON            | IO COMPLET              | O 250.00             | 00:00         |                   | ca Cola         |                |                                    |                     |            |                      |                   |             |                                       | Deudore<br>Pagos a<br>Proveed  |
|        | (Annese of the second |                    |                         |                      |               | Telef./Dni:       |                 |                |                                    | Anglar Selec        | ción       |                      |                   |             |                                       | Cargar<br>Stock                |
| 21     | 22                    |                    |                         |                      |               | Domicilio:        |                 |                |                                    | Ģ                   |            | jr a Padrón          |                   |             |                                       | Abrir<br>Cajón de<br>Dinero    |
| 31     | 32                    |                    |                         |                      |               | Observ.:<br>Suc.: | 0               | Lista:         | • 🚎 ≶                              | Observ.<br>Puntos:  | 0          | Nuevo                |                   | 8           |                                       | Precios<br>Informe<br>de Caja  |
|        | -                     |                    |                         |                      |               |                   | 4               |                |                                    | Tota                | al Factu   | ura:                 |                   |             |                                       | Informe<br>Cuentas<br>Caja     |
|        | $\backslash$ /        | I TOTAL DE         | ITEMS                   | 3<br>2±              | <b>▶</b><br>3 | Aceptans          | Cancelar        |                |                                    | 340.                | .00        |                      |                   | 5           |                                       | desde<br>Servidor              |
| 41     | >                     | Canti <u>d</u> ad: |                         |                      | 8             | 0                 |                 |                |                                    |                     |            |                      |                   |             |                                       | Turno (X                       |
| $\sim$ |                       | 7                  | 8                       | 9                    | 4             |                   |                 |                |                                    |                     |            |                      |                   |             |                                       | Jornada<br>(Z)                 |
|        |                       | 5                  | 6                       | 1                    | 2             | * . Cantidad      | (Cwl + T1, Sele | rrinnar Clante | a. + Fartura - <sup>6</sup> 6 Nr - | Fadi Fin Adicon Ma  |            |                      |                   | 2           |                                       |                                |
|        |                       | 3                  | 0                       | - <b>1</b>           | С             | Venta >           | Tecla:          |                |                                    | SAUGULITI UNIVERTID |            | Código de Barra      |                   |             |                                       | 📑 Gra                          |
|        |                       | 1                  | 1/4                     | 1/2                  | 3/4           |                   |                 |                |                                    |                     |            |                      |                   | × E         |                                       | III Pau                        |

**Mesa Normal Enviar Cobro 4:** Como se observa, la mesa permanecerá en color celeste hasta que vuelva el camarero con los fondos.

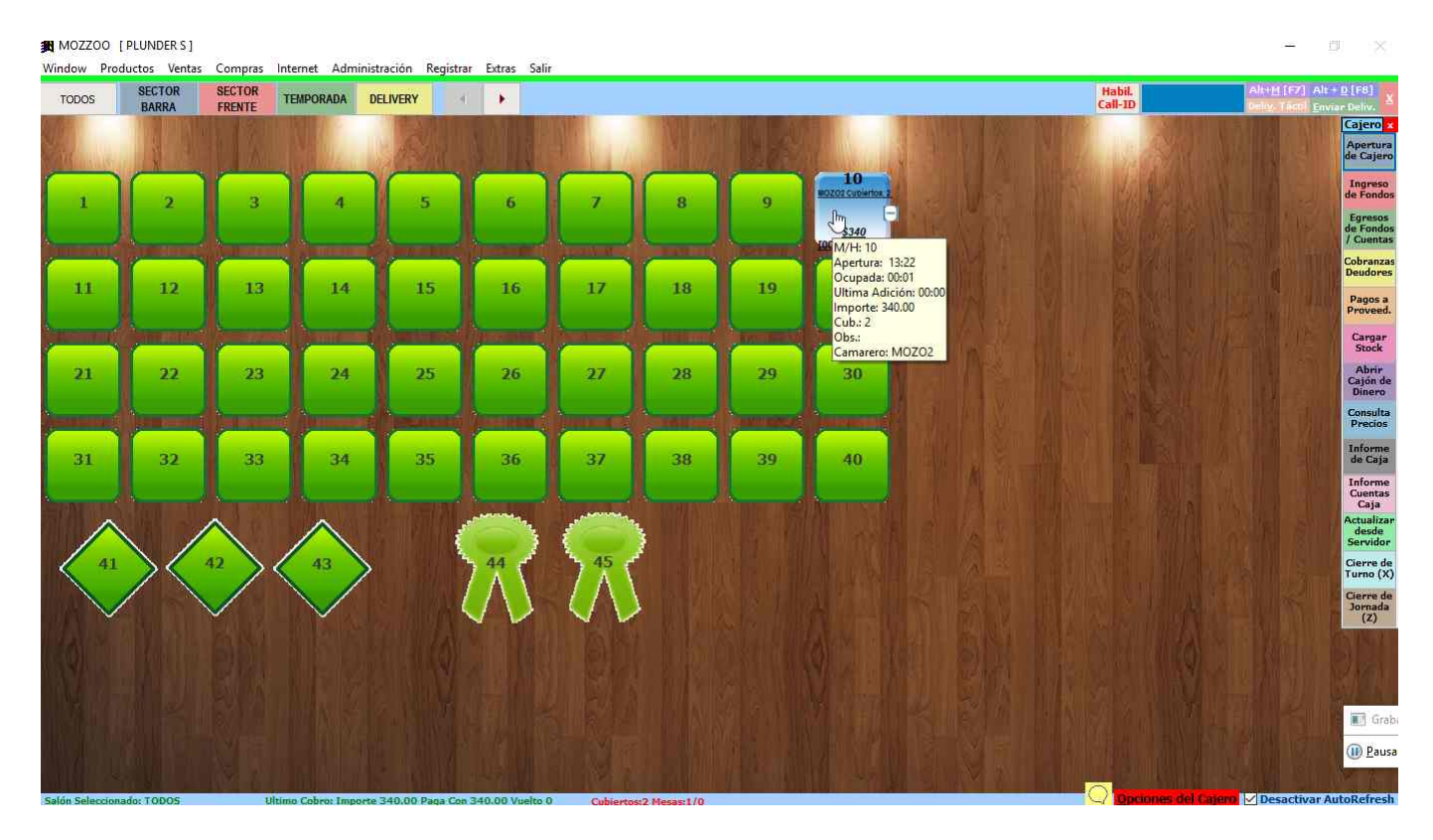

Mesa Normal Enviar Cobro 5: Clic del usuario con botón primario en "COBRO [F4] (botón)".

| TODOS  | SECTOR        | SECTOR          | TEMPORADA  | DELIVER            | RY A     |                                                                                                    |               |                            |                     |            |                      | Habil.<br>Call-ID |    | Alt+H [F7] Alt- | + <u>D</u> [F8]                |
|--------|---------------|-----------------|------------|--------------------|----------|----------------------------------------------------------------------------------------------------|---------------|----------------------------|---------------------|------------|----------------------|-------------------|----|-----------------|--------------------------------|
| Le . a |               | Factura(F3)     |            |                    |          | ra la mera ) <sup>6</sup> Salir [Fin                                                                                                    | M/H:          | Total Factura:<br>340.00   | Mozo:<br>MOZO2      | Cub.:<br>2 | Sector:<br>TEMPORADA |                   |    | ALC N           | Cajero<br>Apertura<br>de Cajer |
| 1      | 2             | BEBIDAS         | ENVIOS     | VARIOS<br>SCUENTOS | LOMOS    |                                                                                                    |               |                            |                     |            |                      |                   | 4  |                 | Ingreso<br>de Fondo            |
|        |               | Cant.           | Descrip,   | Importe            | Cb Dem - |                                                                                                    |               |                            |                     |            |                      |                   | 16 |                 | de Fondo<br>/ Cuenta           |
|        | Provide State | 2.0 COC         | A          | 90.00              | 00:00    |                                                                                                    |               |                            |                     |            |                      |                   |    | Blog            | Cobranza                       |
| 11     | 12            | 1.0 LOM         | O COMPLETC | 250.00             | 00:00    | con Cola                                                                                                    |               |                            |                     |            |                      |                   |    |                 | Pagos a<br>Proveed             |
|        | America       |                 |            |                    |          | Contraction of the second second seco |               |                            |                     |            |                      |                   |    |                 | Cargar<br>Stock                |
| 21     | 22            |                 |            |                    | _        | COCA                                                                                                    |               |                            |                     |            |                      |                   |    |                 | Abrir<br>Cajón de<br>Dinero    |
|        |               |                 |            | -                  |          |                                                                                                    |               |                            |                     |            |                      |                   |    |                 | Consulta<br>Precios            |
| 31     | 32            |                 |            |                    |          |                                                                                                    |               |                            |                     |            |                      |                   |    |                 | Informe<br>de Caja             |
|        |               |                 |            |                    |          |                                                                                                    |               |                            |                     |            |                      |                   |    |                 | Informe<br>Cuentas             |
| ~      |               |                 |            |                    | Ŧ        |                                                                                                    |               |                            |                     |            |                      |                   |    |                 | Caja<br>Actualiza              |
|        |               | TOTAL DE        | TTEMS      |                    | 3        |                                                                                                    |               |                            |                     |            |                      |                   |    |                 | Servidor                       |
| < 41   | > <           | Cantidad:       |            |                    | 0        |                                                                                                    |               |                            |                     |            |                      |                   |    | B. I. San       | Cierre de<br>Turno (X          |
|        |               | 7               | 8          | 9                  | 4        | 4                                                                                                    |               |                            |                     |            |                      |                   |    |                 | Cierre de<br>Jornada<br>(Z)    |
|        |               | 5               | 6          | 1                  | 2        |                                                                                                    |               |                            |                     |            |                      |                   |    |                 |                                |
|        |               | 3               | 0          |                    | С        | <u>* - Cantidad [Ctrl + T] - Sele</u><br><u>V</u> enta x Tecla:                                                                                                    | cionar Client | e - + Factura - 96 Nc - 1E | ndî Fin Adicion Mes | si 🧕       | Código de Barra      |                   |    |                 |                                |
|        |               |                 |            | 40.                | 24       | 12.0                                                                                                    |               |                            |                     |            |                      |                   |    | KATTA .         | Gra Gra                        |
|        |               | 7. <del>0</del> | 1/4        | 1/2                | 5/4      |                                                                                                    |               |                            |                     |            |                      |                   | k  |                 | <u>Paus</u>                    |

**Mesa Normal Enviar Cobro 6:** Por defecto es efectivo y finaliza al presionar "Aceptar [Fin] (botón)", en caso que sea otro medio de pago, clic del usuario con botón primario en "Quitar (-) (botón)".

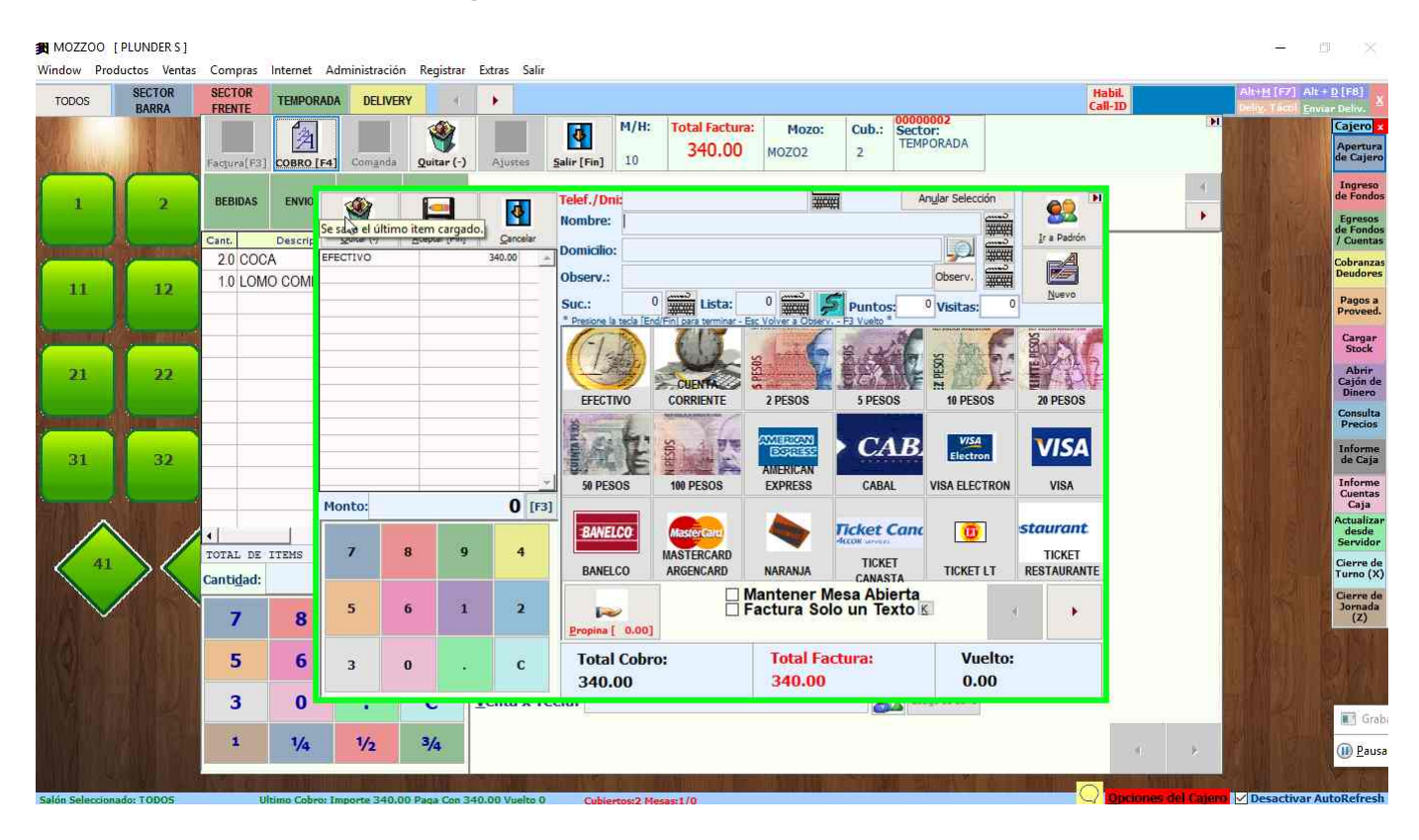

**Mesa Normal Enviar Cobro 7:** Al presionar "Quitar (-) (Botón)" se quita el medio efectivo, entonces hacemos clic en el nuevo medio, ejemplo del usuario con botón primario en "CABAL (botón)".

| MOZZOO [<br>Window Prod | PLUNDER S ]<br>luctos Ventas | Compras Inte   | rnet A  | dministració  | n Registrar   | Extras Salir   |                        |                        |                          |                              |                       |             |                     |                                         |                                   |
|-------------------------|------------------------------|----------------|---------|---------------|---------------|----------------|------------------------|------------------------|--------------------------|------------------------------|-----------------------|-------------|---------------------|-----------------------------------------|-----------------------------------|
| TODOS                   | SECTOR<br>BARRA              | SECTOR TE      | MPORAL  | A DELIVE      | RY II         | •              |                        |                        |                          |                              |                       | Ha<br>Call  | bil.<br>-ID         | Alt+H [F7] Alt<br>Deby, Tacol <u>En</u> | + <u>D [</u> F8]<br>Aar Deliv. X  |
| Sec. a                  | i i                          | Factura(F3) CO | BRO [F4 | Comanda       | Quitar (-)    | Ajustes        | M/H:<br>Salir [Fin] 10 | Total Factur<br>340.00 | ma: Mozo:<br>MOZO2       | Cub.: Sect<br>2              | 0002<br>Or:<br>PORADA |             | <b>F</b>            |                                         | Cajero 🗴<br>Apertura<br>de Cajero |
| 1                       | 2                            | BEBIDAS E      | ENVIO   | *             |               | •              | Telef./Dni:<br>Nombre: |                        | #                        | <b>a</b>                     | Anylar Selección      | <u>8</u>    | 4                   |                                         | Ingreso<br>de Fondos<br>Egresos   |
| <u> </u>                |                              | Cant. De       | scrip   | Quitar (-)    | Aceptar [Fin] | Cancelar       | Domicilio              |                        |                          |                              |                       | Ir a Padrón |                     |                                         | de Fondos<br>/ Cuentas            |
|                         | -                            | 2.0 COCA       | _       |               |               | *              | Obcome                 |                        |                          |                              | Observ Cheer          |             |                     |                                         | Cobranzas<br>Deudores             |
| 11                      | 12                           | 1.0 LOMO C     | OMI     |               |               |                | Suc.: (                | Lista:                 | 0                        | Puntos:                      | <sup>0</sup> Visitas: | Nuevo       |                     |                                         | Pagos a<br>Proveed.               |
| (                       | (in the second               |                |         |               |               |                | (-T.B.                 | 613                    | 1.16                     | s unt                        | han f                 | Bary P      |                     |                                         | Cargar<br>Stock                   |
| 21                      | 22                           |                | -       |               |               |                | EFECTIVO               | CUENTA                 | 2 PESOS                  | 5 PESOS                      | 10 PESOS              | 20 PESOS    |                     |                                         | Abrir<br>Cajón de<br>Dinero       |
| (internet state         |                              |                |         |               | _             |                | 12 I I                 | Manual Contraction     | 11000                    | 572000                       | 1112000               | 2012000     |                     |                                         | Consulta<br>Precios               |
| 31                      | 32                           |                |         |               |               |                | 致任                     | SOSTA                  | AMERICAN<br>AMERICAN     |                              | VISA<br>Electron      | VISA        |                     |                                         | Informe<br>de Caja                |
|                         |                              |                |         | an bai        |               |                | 50 PESOS               | 100 PESOS              | EXPRESS                  | CABAL                        | VISA ELECTRON         | VISA        |                     |                                         | Informe<br>Cuentas                |
|                         |                              |                |         | ionto:        |               | U [F3]         | RANELCO                | (Internet and          |                          | Ticket Can                   |                       | staurant    |                     |                                         | Actualizar                        |
|                         | $\setminus$ /                | TOTAL DE ITEN  | MS      | 7             | 8 9           | 4              | DATELOU                | MASTERCARD             |                          | ACCOR servers                |                       | TICKET      |                     |                                         | Servidor                          |
|                         | > <                          | Cantidad:      |         |               |               |                | BANELCO                | ARGENCARD              | NARANJA                  | CANASTA                      | TICKET LT             | RESTAURANTE |                     |                                         | Cierre de<br>Turno (X)            |
|                         |                              | 7              | 8       | 5             | 6 1           | 2              | Propina [ 0.00]        |                        | Mantener I<br>Factura So | Mesa Abierta<br>blo un Texto | ĸ                     |             |                     |                                         | Cierre de<br>Jornada<br>(Z)       |
|                         |                              | 5              | 6       | 3             | ο.            | с              | Total Cobr             | 0:                     | Total Fa<br>340.00       | actura:                      | Vuelto:<br>-340.0     | 0           |                     |                                         |                                   |
| THE PAR                 |                              | 3              | 0       | •             | <b>~</b> 1    | 1 CHILD X 1 C  | ciui                   |                        | - Alexand                |                              | +                     |             |                     |                                         | and the                           |
|                         |                              |                | 17      | 14            | 31            |                |                        |                        |                          |                              |                       |             |                     |                                         | 📲 付 Grab                          |
|                         |                              |                | 1/4     | 1/2           | 9/4           |                |                        |                        |                          |                              |                       |             | off R               |                                         | III) <u>P</u> ausa                |
| Salón Selecciona        | ado: TODOS                   | Ultimo         | Cobros  | Importe 340.0 | 0 Paga Con 3  | 40.00 Vuelto 0 | Cubiertos 2 M          | esar 1/0               |                          |                              |                       |             | Opciones del Caiero | V Desactivar/                           | autoRefresh                       |
|                         |                              |                |         |               |               |                |                        |                        |                          |                              |                       | -           |                     |                                         |                                   |

Mesa Normal Enviar Cobro 8: Clic del usuario con botón primario en "Aceptar [Fin] (botón)" para finalizar el cobro.

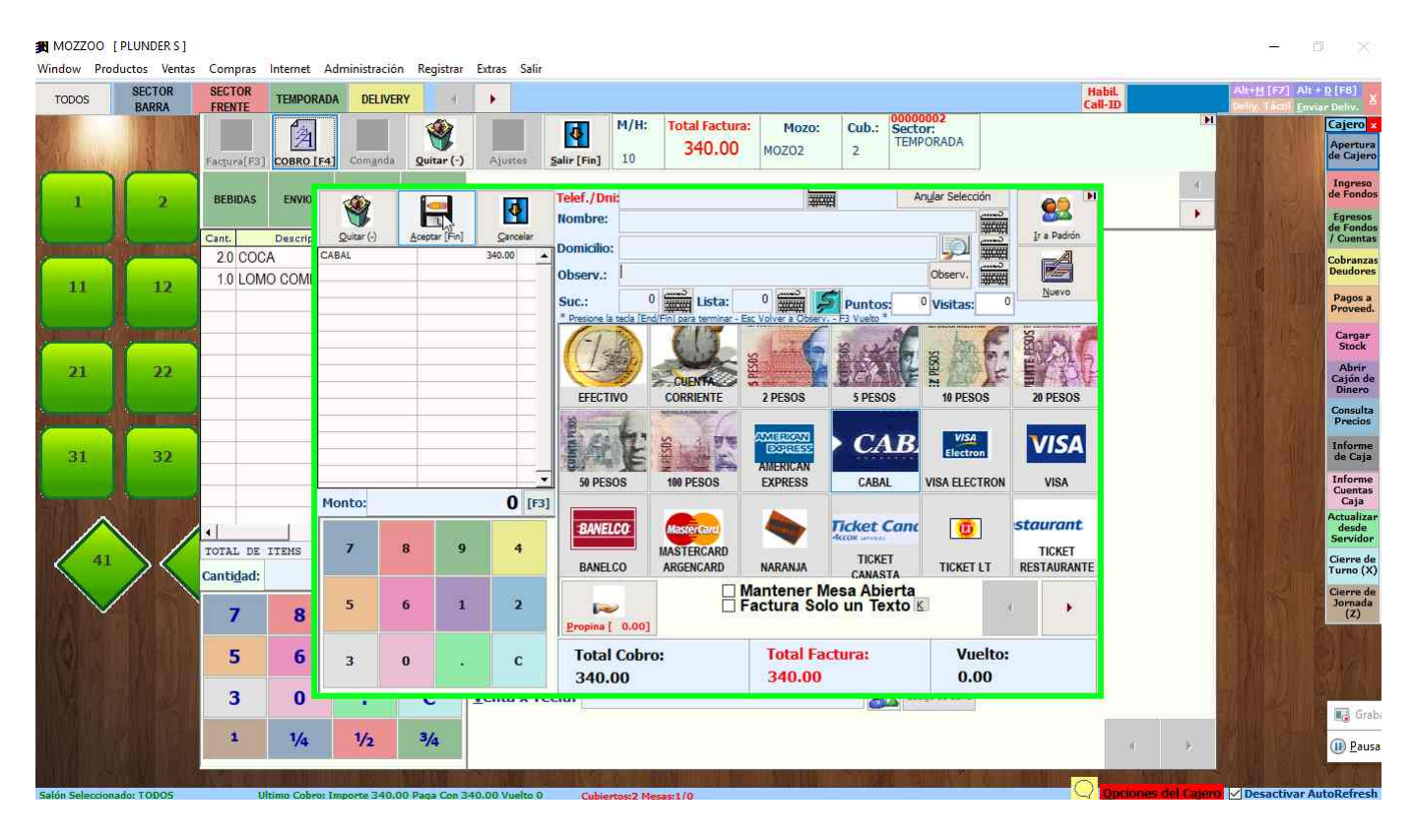

#### **Previous Next**

**Mesa Normal Enviar Cobro 9:** La mesa queda nuevamente verde, lic del usuario con botón primario en "Image (imagen)". Observe que se habilita un icono (+ -) presenta un grupo de opciones que podrá realizar con la mesa recientemente cerrada.

| TODOS         | SECTOR<br>BARRA | SECTOR<br>FRENTE | EMPORADA DI     | ELIVERY                             |                                        |                                    |            |             |                         |       | Habil.<br>Call-ID | Alt+ <u>H</u> [F7] Alt + <u>D</u> [F8]<br>Del <u>y</u> , Táctil <u>Enviar</u> Deliv, |
|---------------|-----------------|------------------|-----------------|-------------------------------------|----------------------------------------|------------------------------------|------------|-------------|-------------------------|-------|-------------------|--------------------------------------------------------------------------------------|
|               |                 | 4 192            |                 |                                     | OT R                                   | The last                           | N. C.      |             |                         |       | N. And            | Cajero<br>Apertu<br>de Caje                                                          |
| MI III MAR    |                 |                  |                 |                                     |                                        |                                    |            |             |                         |       | ATTS LAND         | Ingres<br>de Fond                                                                    |
| 1             | 2               | 3                | 4               | 5                                   | 0                                      | Ĺ                                  | 8          | g           |                         | A KAN | La Carta          | Egreso<br>de Fond<br>/ Cuent                                                         |
|               |                 |                  |                 |                                     |                                        | and the second second              |            | And and     |                         |       |                   | Cobranz                                                                              |
| 11            | 12              | 13               | 14              | 15                                  | 16                                     | 17                                 | 18         | 19          | 20.                     |       |                   | Pagos<br>Provee                                                                      |
| i letter te d | Sector Sector   |                  | ( second second |                                     | ( second                               |                                    | - Instanti | Sure Barbal | Succession of the       |       |                   | Carga:                                                                               |
| 21            | 22              | 23               | 24              | 25                                  | 26                                     | 27                                 | 28         | 29          | 30                      |       |                   | Abrir<br>Cajón c<br>Dinerc                                                           |
|               |                 | ( in second      | ()              |                                     | (                                      |                                    |            | -           | ( and the second second |       |                   | Consult<br>Precio                                                                    |
| 31            | 32              | 33               | 34              | 35                                  | 36                                     | 37                                 | 38         | 39          | 40                      |       |                   | Inform<br>de Caj                                                                     |
|               |                 |                  |                 |                                     |                                        |                                    |            |             |                         |       |                   | Inform<br>Cuenta<br>Caja                                                             |
|               |                 | $\land$          | $\wedge$        |                                     |                                        |                                    | 3          |             |                         |       |                   | Actualiz<br>desde<br>Servido                                                         |
| 41            | > <             | *2 ><            | 43              |                                     | 7 44 5                                 | 7 45                               | - 1/K      |             |                         |       |                   | Cierre o<br>Turno (                                                                  |
|               |                 |                  | V.              |                                     | ()                                     | $\langle N \rangle$                |            |             |                         |       |                   | Cierre o<br>Jornad<br>(Z)                                                            |
|               |                 |                  |                 | REVIA:Clic Bot. I<br>zul-Cobro Amar | oer. / COLORES:V<br>illa-Reserva / Glo | lerde-Libre Rojo-<br>bos de Estado | Abier.     |             |                         |       |                   | M NAME AND                                                                           |
|               |                 |                  |                 |                                     |                                        |                                    |            |             |                         |       |                   |                                                                                      |
|               |                 |                  |                 |                                     |                                        |                                    |            |             |                         |       |                   | an an an an an an an an an an an an an a                                             |
|               |                 |                  |                 |                                     |                                        |                                    |            |             |                         |       |                   | ()) <u>P</u> au                                                                      |

**Mesa Normal Cobro Rápido en Efectivo:** ni bien se realiza la venta se puede optar si mucho protocolo de realizar el cobro rápido en efectivo, para ello se puee presionar (+ o -) del teclado numérico en el cuadro que dice **VENTA X TECLA**.

| TODOS            | BARRA         | SECTOR      | TEIPORADA   | DELIVERY     | r (1)      | •       |             |              |                                            |                 |            |                      | Habit<br>Call-ID    |
|------------------|---------------|-------------|-------------|--------------|------------|---------|-------------|--------------|--------------------------------------------|-----------------|------------|----------------------|---------------------|
|                  |               | Factora(F2) | Cabro [F4]  | Compride     | gaitar (·) | Agustes | Salir (Fin) | M/H:<br>38   | Total Factura:<br>295.00                   | Mozo:<br>NOZO1  | Cub.:<br>2 | Sector:<br>TEMPORADA | . Di                |
| 1                | 2             | BEBIDAS     | EMMOS       | VARIOS       | LONIOS     |         |             |              |                                            |                 |            |                      | 4                   |
|                  |               | Cast.       | Descrip.    | Importe 0    | Cb Den +   | i ar    |             |              |                                            |                 | 1          | н                    |                     |
| 11               | 12            | 1.0 COC     | A           | 45.00        |            |         | A Cobra     | ar:          | 29!                                        | 5.00            |            |                      |                     |
| Constant of      | Same Links    |             |             | -            |            |         | /uelto:     | Č.           |                                            |                 |            |                      |                     |
| 21               | 22            |             |             |              |            |         | - ucitor    |              | (                                          | 0.00            | )          |                      |                     |
| And the owner of | State and     |             |             | -            |            | F       | Paga C      | on:          |                                            |                 |            |                      |                     |
| 31               | 32            |             |             |              | =          |         |             |              | 29                                         | 5.00            |            |                      |                     |
|                  |               | •           |             |              |            |         | [exto /     | Auxil        | iar:                                       |                 | د          |                      |                     |
| 41               | $\mathcal{A}$ | TOTAL DE    | LIENS       | : 1          | 2 🔍        |         |             |              |                                            |                 | 3251       |                      |                     |
|                  | /             | Cantigad:   |             |              | 0          |         |             |              | 6                                          | -               | 1          |                      |                     |
| ~                |               | 7           | 8           | 9            | 4          |         |             |              | Ac                                         | sptar g         | ancelar    |                      |                     |
|                  |               | 5           | 6           | 1            | 2          |         |             |              |                                            |                 |            | _                    |                     |
|                  |               | 3           | 0           |              | С          | Venta x | Tecla:      | onar Cliente | <ul> <li>+ Pacture -/ Re - TEnt</li> </ul> | 1 Fin Adoon Mea | 8          | Cidigo de Berre      |                     |
|                  |               | 3           | 1/4         | V2           | 3/4        |         |             |              |                                            |                 |            |                      | 4 F                 |
| Salón Selections | ede: TODOS    | U E         | time Cobror | Cubiertos:01 | feres:070  |         |             |              | A SHEAR ST                                 |                 | PS41       |                      | Opciones del Cajero |

**Mesa Normal Cobro NOTA DE CREDITO:** ni bien se realiza la venta se puede optar por tomar la venta como **NOTA DE CREDITO**, para ello se puede presionar (/) barra de división del teclado

numérico en el cuadro que dice **VENTA X TECLA**. En este caso se abre la ventana de formas de pago para devolver el que corresponda.

| FRENTE      | TEMPORA  | DA DELIVE         | RY +          |                     |                                  |                           |                           |                          |                       |                  | Call-ID                                                                                                    |        |
|-------------|----------|-------------------|---------------|---------------------|----------------------------------|---------------------------|---------------------------|--------------------------|-----------------------|------------------|----------------------------------------------------------------------------------------------------|--------|
| Facques[F3] | Cabre (P | Corrigeda         | Quitar (-)    | Ajustes             | Sale (Fin) 38                    | Total Factura:<br>295.00  | Mozo:<br>M0201            | Cub.: Se<br>2            | otor:<br>NPORADA      |                  |                                                                                                    | (H)    |
| BEBIOAS     | ENVIO:   |                   |               | 4                   | Telef./Dni:                      |                           | 2002                      | ( L                      | Angler Selecci        | ón 👥             | DEC                                                                                                    | -      |
| Sans.       | Descrip  | Quicer (r)        | Aseptar (Fin) | Gancelar            | monitores 1                      |                           |                           |                          |                       | (2002) Jr a Padr | én 👘                                                                                                    |        |
| 1.0 LONG    | COMF     | PECTIVO           |               | 295.00 -            | Domicilio:                       |                           |                           |                          |                       | 2000 I           |                                                                                                    |        |
| 1.0 COCA    |          |                   |               |                     | Observ.:                         | السمار                    |                           |                          | Observ.               | Readed Diversion |                                                                                                    |        |
|             |          |                   |               |                     | SUC.:<br>* Presione la tecla (C) | d Tini pera terminar - Ca | े समस 🟓                   | Puntos:                  | <sup>d</sup> Visitas: | 0                |                                                                                                    |        |
|             |          |                   |               |                     | (Iste                            | U                         | 1-6                       | 10X                      |                       | 6 MA             | 6                                                                                                    |        |
|             |          |                   |               | _                   | EFECTINO                         | CORRENTE                  | 2 PESOS                   | S PESOS                  | 10 PESC               | 16 29 PESC       | 05                                                                                                    |        |
|             |          |                   |               | _                   | Beet 2                           | S. A.F.                   | 02210102220               | CAL                      | 3                     | VIS              | 4                                                                                                    |        |
|             |          |                   | _             |                     | 1 ALE                            | E MARK                    | AMERICAN                  |                          | Liectre               |                  |                                                                                                    |        |
|             | - 1      | Hanta             |               | 0 000               | SI PESOS                         | 900 PESOS                 | DIPRESS                   | CABAL                    | VISA ELECT            | TRON VISA        |                                                                                                    |        |
|             | . [      | Pionito.          |               | U (rs)              | \$1WELDO                         |                           |                           | Ticket Car               |                       | staura           | nt.                                                                                                    |        |
| COTAL DE I  | TEHS     | 7                 | 8 1           | 4                   | antello                          | WASTERCARD                | -                         | RED STORE                |                       | TICKE            |                                                                                                    |        |
| antidad:    |          |                   |               |                     | BANELCO                          | ARGENCARD                 | NARANJA                   | CANASTA                  | TICKET                | LT RESTAUR       | ANTE                                                                                                    |        |
| 7           | 8        | 5                 | 6 3           | 2                   | Propina [ 0.00]                  |                           | antener Me<br>actura Solo | esa Abiert<br>o un Texto | a K                   |                  | •                                                                                                    |        |
| 5           | 6        | 3                 | •             | c                   | Total Cobr<br>295.00             | no:                       | Total Fac<br>295.00       | tura:                    | Vue<br>0.0            | elto:<br>IO      |                                                                                                    |        |
| 3           | 0        |                   | c             | Venta A Te          | 0.101                            |                           |                           | 200                      | coups de carra        |                  |                                                                                                    |        |
|             | 16       | 14                | 34            |                     |                                  |                           |                           |                          |                       |                  | 1000                                                                                                    | 1      |
|             | 74       | 92                | 94            |                     |                                  |                           |                           |                          |                       |                  | 4                                                                                                    | 8      |
| 1.0         |          | The second second | A LONG        | And I Report to the | all the base of the second       |                           |                           |                          |                       | AREA OF LOS      | and the second second se | IL VIN |

**Mesa Normal CORBRO PARCIAL:** ni bien se realiza la venta se puede optar cobrar una parte de la adición ya sea como FACTURA o **NOTA DE CREDITO**, para ello se debe tildar como en la imagen que parte parcial se cobra y luego se puede presionar ( / para crédito o +- para factura o ir al botón de factura y cobro ).

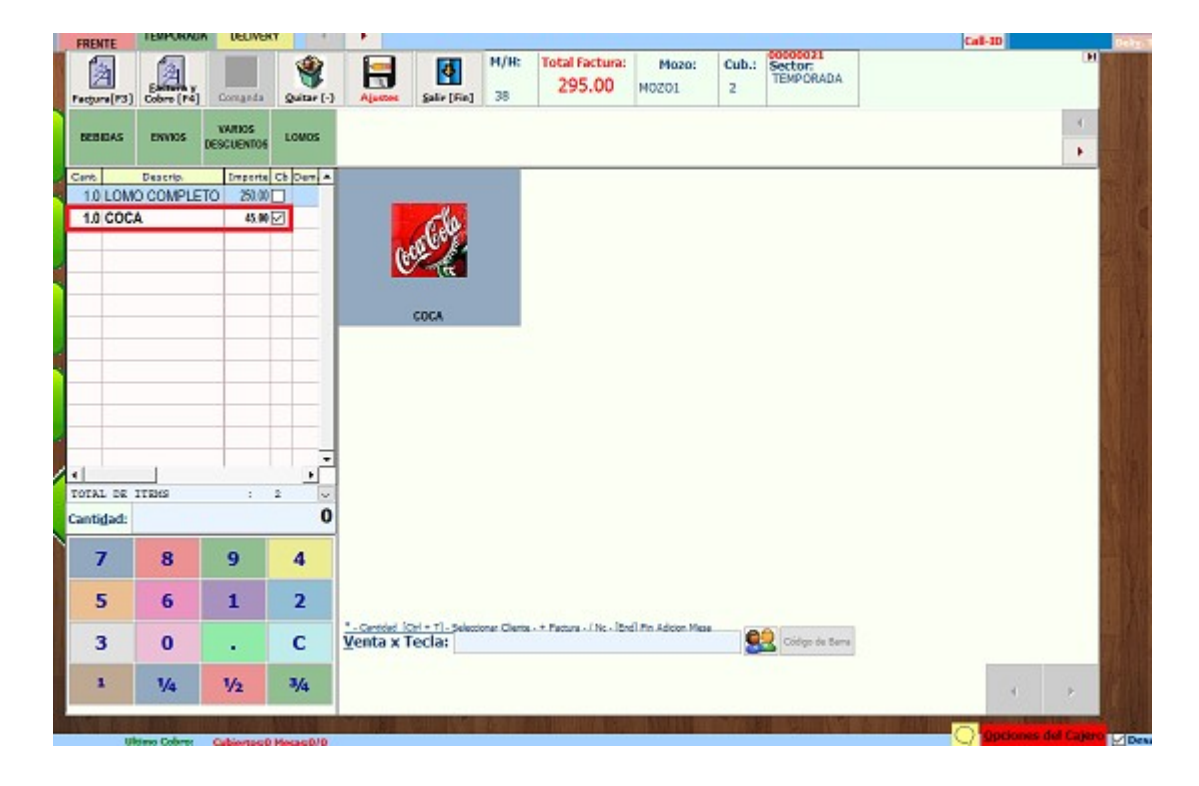

**Mesa Delivery 1:** Al ingresar a una mesa que asociamos al sector DELIVERY, el cursor se ubica por defecto en la carga del teléfono.

| MOZZOO [PLUNDERS]                                                                                  | - 🗆 🗙                                                                                                    |
|----------------------------------------------------------------------------------------------------|----------------------------------------------------------------------------------------------------|
| Window Productos Ventas Compras Internet Administración Registrar Extras Salir                     | Habit. Alt+11[67] Alt+12[68]                                                                                                    |
| TODUS BARRA FRENTE TEMPORADA DELIVENT                                                              | Call-1D Delov, Tácol, Enviar-Delov,<br>Call-1D Delov, Tácol, Enviar-Delov,<br>Cajero x                                                                                                    |
| Martin R. S. P. K. Martin & ANN AND PERSON AND                                                     | Apertura<br>de Cajero                                                                                                    |
|                                                                                                    |                                                                                                    |
|                                                                                                    | ery / Titular                                                                                                    |
| Dividir Aşociar Aceptar Çancelar                                                                   | /Dni: Coupación: 0 Coupación: Cobranza:                                                                                                    |
| 11 12 13 Mesa\Hab: 43 Nom                                                                          |                                                                                                    |
| Mozo/Camarero: 0                                                                                   | CHIO: Pagos a Proveed.                                                                                                    |
| Seleccione Camarero                                                                                | Observ. Cargar<br>Stock                                                                                                    |
| 21 22 23 2 2 23 Suc                                                                                | 0 Abrie Cajón de                                                                                                    |
| List                                                                                               | : 0 🚎 💭                                                                                                    |
| Page                                                                                               | las: 0 🗘 0 💭 🤮 🕍 black black bla |
| 31 32 33 Visi                                                                                      | as: 0 Ir a Padrón Nuevo de Caja                                                                                                    |
| Pat                                                                                                | nte: Cuentas<br>Caja                                                                                                    |
|                                                                                                    | elo: Color: Actualization Color: Actualization Color:                                                                                                    |
|                                                                                                    | np. 1: DNI: Cierre de Turno (X)                                                                                                    |
| Acc                                                                                                | np. 2: DNI: Cierre de Jornada                                                                                                    |
| Acc                                                                                                | np. 2: DNI: (2)                                                                                                    |
|                                                                                                    |                                                                                                    |
|                                                                                                    | The second second second second second second second second second second second second second second second s                                                                                                    |
|                                                                                                    | 🖬 Grat                                                                                                    |
|                                                                                                    | III III III III III III III III III II                                                                                                    |
| Salón Seleccionado: TODOS Ultimo Cobro: Importe 340.00 Paga Con 340.00 Vuelto 0.00 Cubiertos:0 Mes | s0/o 📿 Opciones del Calero 🗹 Desactivar AutoRefresh                                                                                                    |

**Mesa Delivery 2:** Al ingresar un nuevo teléfono se avisa que es nuevo y el sistema va a agendar los datos del mismo.

| MOZZOO [PLUNDERS]<br>Window Productos Ventas Compras Interpet | Administración Registrar Extras Salir                                                                                                    |                                                                 |                           | - <u>a</u> x                                                                     |
|---------------------------------------------------------------|----------------------------------------------------------------------------------------------------|-----------------------------------------------------------------|---------------------------|----------------------------------------------------------------------------------|
| TODOS SECTOR SECTOR TEMPO                                     | RADA DELIVERY                                                                                                    |                                                                 | ć                         | abil. Alit+M (F7) Alit+D (F8) Alit-D (F8) Alit-D (F8) Alit-D (F8) Environ Deliv. |
|                                                               |                                                                                                    |                                                                 |                           | Cajero ×<br>Apertura<br>de Cajero<br>Ingreso                                     |
| 1 2 3                                                         |                                                                                                    | Delivery / Titular<br>Telef./Dni: 351789565                     | Pax/Dias 0                | de Fondos<br>Egresos<br>de Fondos<br>/ Cuentas                                   |
| 11 12 13                                                      | Dividir         Agodar         Aceptar         Çancelar           Mesa Habu 43         Cubiertos:         1           Mozo/Camarero:         0         1 | Nombre:<br>Domicilio:                                           |                           | Cobranzas<br>Deudores<br>Pagos a<br>Proveed.                                     |
| 21 22 23                                                      | Seleccione Camarero                                                                                                    | Obsery.:<br>Puntos: 0                                           | Observ.                   | Cargar<br>Stock<br>Abrir<br>Cajón de                                             |
|                                                               | MOZO1 MOZO2 OSTRADO                                                                                                    | el <mark>t</mark> eléfono/Dni en el sistema, Confirma su alta ? |                           | Dinero<br>Consulta<br>Precios<br>Informe                                         |
| 31 32 33                                                      |                                                                                                    | Patente:                                                        | Ir a Padrón <u>N</u> uevo | de Caja<br>Informe<br>Caja                                                       |
| 41 42                                                         |                                                                                                    | Modelo: Color:<br>Acomp. 1: DNI:                                |                           | Actualizar<br>desde<br>Servidor<br>Cierre de<br>Turno (X)                        |
|                                                               | - (C )                                                                                                    | Acomp. 2: DNI:<br>Acomp. 2: DNI:                                |                           | Gierre de<br>Jornada<br>(2)                                                      |
| 1998 JUL 274                                                  |                                                                                                    |                                                                 |                           | 1 1 9 7 11 26                                                                    |
|                                                               |                                                                                                    |                                                                 |                           | 🕞 Grab                                                                           |
| Salón Seleccionado: TODOS Ultimo Cobo                         | rot Importe 340.00 Paga Con 340.00 Vuelto 0.00 Cubiei                                                                                                    | tos:0 Mesas:0/0                                                 |                           | Oprinnes del Cajero 🗹 Desactivar AutoRefresh                                     |

Mesa Delivery 3: Ingrese todos los datos del nuevo cliente.

MOZZOO [PLUNDERS] Window Productos Ventas Compras Internet Administración Registrar Extras Salir SECTOR BARRA SECTOR FRENTE Habil. Call-ID :+<u>D</u>[F8] TEMPORADA DELIVERY TODOS Cajero Apertura de Cajeri Ingreso de Fondo 1 Delivery / Titular Egresos de Fondo / Cuenta 4 4 4 Pax/Días Ocupación: 0 Dividr Jesa \Hab.: 43 Cubiertos: Telef./Dni: 351789565 Cancela Cobranzas Deudores Nombre: ENRIQUE TERMO -----12 13 11 1 Domicilio: RAFAEL NUNEZ 456 [F5] Pagos a Proveed. Mozo/Camarero: 0 REJAS NEGRAS Obsery.: ..... O Cargar Stock Puntos: 0 9 Abrir Cajón de Dinero 21 22 23 - **9** i 0 Suc.: 0 🚎 ≶ Lista: I Consulta 0 🌲 92 Pa<u>r</u>a las: 0 Informe de Caja 33 611 0 Visitas: Ir a Padrón Nuevo Informe Cuentas Caja Actualiza desde Servidor Datos Ar os Para Ak Patente: -----Color: Modelo: ------DNI: Cierre de Turno (X) Acomp. 1: Cierre de Jornada (Z) Acomp. 2: DNI: -----Ň Acomp. 2: DNI: Grab 🕕 Pausa

**Mesa Delivery 4:** Clic del usuario con botón primario en el botón "\$" para seleccionar la lista de precios para el precio del envío.

| MOZZOO [    | PLUNDER S ]   |                |                                               |              |                            |                                                     |               |                          |                   | - a ×                                                         |
|-------------|---------------|----------------|-----------------------------------------------|--------------|----------------------------|-----------------------------------------------------|---------------|--------------------------|-------------------|---------------------------------------------------------------|
| Window Prod | luctos Ventas | Compras Intern | net Administración Registrar                  | Extras Salir |                            |                                                     |               |                          |                   |                                                               |
| TODOS       | SECTOR        | SECTOR TEMP    | PORADA DELIVERY 4                             | •            |                            |                                                     |               |                          | Habil.<br>Call-ID | Alt+M [F7] Alt+D [F8]                                         |
|             |               |                |                                               |              |                            |                                                     |               |                          |                   | Cajero Z<br>Apertura<br>de Cajero<br>Inoreso                  |
| 1           | 2             | 3              | Divide Aportar                                | Arentar      | Capcelar                   | y / Titular<br>mi: 351789565                        |               | Pax/Dias<br>Ocupación: 0 |                   | de Fondos<br>de Fondos<br>/ Cuentas                           |
| 11          | 12            | 13             | Mesa\Hab.: 43<br>Cubiertos:<br>Mozo/Camarero: | 1<br>0       | Domicil<br>Obsery          | ENRIQUE TERMO     RAFAEL NUNEZ 456     REJAS NEGRAS |               | [F5]                     |                   | Pagos a<br>Proveed.                                           |
| 21          | 22            | 23             | Seleccione Camarero<br>MOZO1 MOZO2 OSTE       | RADO         | Puntos<br>Suc.:            |                                                     |               |                          |                   | Cargar<br>Stock<br>Abrir<br>Cajón de<br>Dinero                |
| 31          | 32            | 33             |                                               |              | Para la<br>Visitas         | s: 0 0 0 Selecc                                     | ionar Lista d | e Precios                |                   | Consulta<br>Precios<br>Informe<br>de Caja                     |
|             |               |                |                                               |              | - Datos<br>Patent<br>Modek | Anexos Para Alojamient<br>e:                        | Color:        | council<br>Material      | 1                 | Informe<br>Cuentas<br>Caja<br>Actualizar<br>desde<br>Servidor |
| 41          | $>\langle$    |                |                                               |              | Acomp                      | . 1:                                                | DNI:          |                          |                   | Cierre de<br>Turno (X)<br>Cierre de                           |
|             |               |                |                                               | - 40         | Acomp                      | . 2:                                                | DNI:          |                          | 16                | (2)                                                           |
|             |               |                | N-SPANAR                                      | 1. SI        |                            |                                                     |               |                          |                   | Grat                                                          |
|             |               |                |                                               |              |                            | 是前                                                  | -             |                          |                   | ()) <u>P</u> ausa                                             |

**Mesa Delivery 5:** Doble clic del usuario con botón primario en la lista de precios correspondiente o presione "ESC (tecla)" para cancelar la operación.

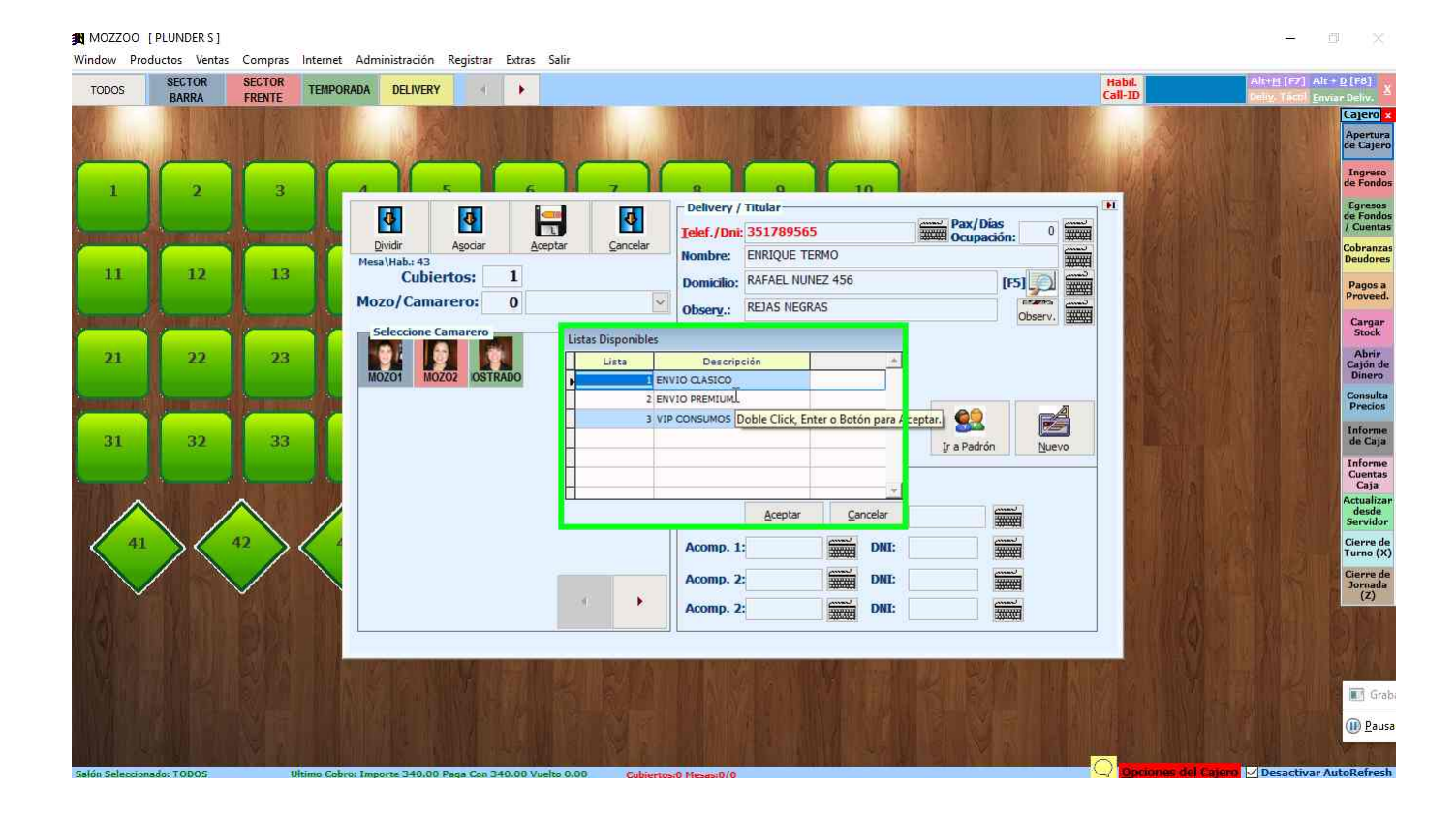

Mesa Delivery 6: Seleccione el repartidor en el apartado "Seleccione Camarero".

| TODOS           | SECTOR     | SECTOR | TEMPORADA DELIVI               | RY                       | •                |              |                                     |                                   |        |                 |         | Habil.<br>Call-ID | Alt+M (F7) Alt       | + <u>D</u> [F8]                                  |
|-----------------|------------|--------|--------------------------------|--------------------------|------------------|--------------|-------------------------------------|-----------------------------------|--------|-----------------|---------|-------------------|----------------------|--------------------------------------------------|
|                 |            |        |                                |                          |                  |              | M                                   | BAS .                             |        |                 |         |                   |                      | Cajero ×<br>Apertura<br>de Cajero                |
| 1               | 2          | 3      |                                | - 1<br>1                 |                  | <u>्</u> रो( | Delivery /                          | Titular                           |        | Pax/Días        |         |                   |                      | Ingreso<br>de Fondos<br>Egresos<br>de Fondos     |
| 11              | 12         | 13     | Dividir<br>Mesa\Hab.: 4<br>Cul | Agociar<br>3<br>Diertos: | Aceptar<br>1     | Çancelar     | Telet./Dn:<br>Nombre:<br>Domicilio: | ENRIQUE TERMO<br>RAFAEL NUNEZ 456 |        | Ocupación<br>[F |         |                   |                      | Cobranza<br>Deudores<br>Pagos a                  |
| 21              | 22         | 23     | Mozo/Ca                        | narero:                  | 0                | ~            | Obser <u>v</u> .:<br>Puntos:        | REJAS NEGRAS                      |        |                 | Observ. |                   |                      | Cargar<br>Stock                                  |
| -               |            |        | мргот                          | MOZOZ OSTRA              | DO               |              | Lista:                              |                                   |        | 62              | A       |                   |                      | Cajón de<br>Dinero<br>Consulta<br>Precios        |
| 31              | 32         | 33     |                                |                          |                  |              | Visitas:<br>– Datos And<br>Patente: | 0<br>exos Para Alojamiento        | o ———  | Ir a Padrón     | Nuevo   |                   |                      | Informe<br>de Caja<br>Informe<br>Cuentas<br>Caja |
| 41              |            |        |                                |                          |                  |              | Modelo:                             |                                   | Color: |                 |         |                   |                      | Actualizat<br>desde<br>Servidor<br>Cierre de     |
|                 |            |        |                                |                          |                  | •            | Acomp. 2<br>Acomp. 2                |                                   | DNI:   |                 |         |                   |                      | Cierre de<br>Jornada<br>(Z)                      |
|                 |            |        |                                | illin (mitt              | 51.00            |              |                                     |                                   |        |                 |         |                   |                      |                                                  |
|                 |            |        |                                |                          |                  |              |                                     |                                   |        |                 |         |                   |                      | Grab                                             |
| Salán Salarrinn | ado: TODOS | Ubir   | no Cobro: Importe 340          | 00 Pana Con 340          | 0.00 Vealte 0.00 | Cubicatio    | DO Macanol /O                       |                                   | 10 1   |                 |         | Opciones d        | Calero 🗸 Desactivar/ | utoRefres                                        |

**Mesa Delivery 7:** Se abre la ventana de adición, siga los pasos que realiza como si fuera una mesa común (siga las referencias anteriores).

| TODOS        | SECTOR<br>BARRA | SECTOR<br>FRENTE   | TEMPORAD                | A DELIVE | RY II      | •              |                                      |               |                           |                     |            |                                | Habil.<br>Call-ID |   | Alt+M [F7] Al | lt + <u>D</u> [F8]<br>Iviar Deliv. |
|--------------|-----------------|--------------------|-------------------------|----------|------------|----------------|--------------------------------------|---------------|---------------------------|---------------------|------------|--------------------------------|-------------------|---|---------------|------------------------------------|
| AL . R.      |                 | Factura[F3]        | Eacture y<br>Cobro [F4] | Comanda  | Quitar (-) | Ajustes        | Salir [Fin]                          | M/H:<br>43    | Total Factura:<br>0.00    | Mozo:<br>MOZO1      | Cub.:<br>0 | Sector:<br>DELIVERY<br>Lista:2 |                   |   |               | Cajero<br>Aperto<br>de Caj         |
| 1            | 2               | BEBIDAS            | ENVIOS                  | VARIOS   | LOMOS      |                |                                      |               |                           |                     |            |                                |                   | 4 |               | Ingre<br>de Fon                    |
|              |                 | Cant.              | Descrip,                | Importe  | Cb Dem     |                |                                      |               |                           |                     |            |                                |                   |   |               | Egres<br>de Fon<br>/ Cuer          |
|              |                 |                    |                         |          |            |                | - Cha                                |               |                           |                     |            |                                |                   |   |               | Cobran<br>Deudo                    |
| 11           | 12              |                    |                         |          |            | 6              | ca Cotta                             |               |                           |                     |            |                                |                   |   |               | Pagos<br>Prove                     |
| designed and | (procession)    |                    |                         |          |            |                | - Tec                                |               |                           |                     |            |                                |                   |   |               | Carga                              |
| 21           | 22              |                    |                         |          |            |                | COCA                                 |               |                           |                     |            |                                |                   |   |               | Abri<br>Cajón<br>Diner             |
|              |                 |                    |                         |          |            |                |                                      |               |                           |                     |            |                                |                   |   |               | Consu<br>Preci                     |
| 31           | 32              |                    |                         |          |            |                |                                      |               |                           |                     |            |                                |                   |   |               | Infor<br>de Ca                     |
|              |                 |                    |                         |          |            |                |                                      |               |                           |                     |            |                                |                   |   |               | Infor<br>Cuent<br>Caja             |
|              |                 | •                  |                         | Į        | *          |                |                                      |               |                           |                     |            |                                |                   |   |               | Actuali<br>desd<br>Servic          |
| 41           | $> \langle$     | TOTAL DE Cantidad: | ITEMS                   | 12       | ° ✓ Ó      |                |                                      |               |                           |                     |            |                                |                   |   |               | Cierre<br>Turno                    |
| $\sim$       |                 | 7                  | 8                       | 9        | 4          |                |                                      |               |                           |                     |            |                                |                   |   |               | Cierre<br>Jorna<br>(Z)             |
|              |                 | 5                  | 6                       | 1        | 2          |                |                                      |               |                           |                     |            |                                |                   |   |               |                                    |
|              |                 | 3                  | 0                       |          | С          | <u>Venta x</u> | C <u>erl + T] - S</u> elec<br>Tecla: | cionar Client | e - + Factura - % Nc - () | Endî Fin Adicion Me | B 🧕        | Código de Barra                |                   |   |               |                                    |
|              |                 | 1                  | 1/4                     | 1/2      | 3/4        | Teléfono:      | 351789565                            | 6<br>5        | Nombre: E                 | NRIQUE TERM         | 10         |                                |                   |   |               |                                    |

**Mesa Delivery 8:** La mesa aparecerá ocupada mostrando los datos del cliente, cuando el repartidor salga siga los pasos para poner la mesa en estado de cobro (ver referencia anterior) como se realiza en una mesa común.

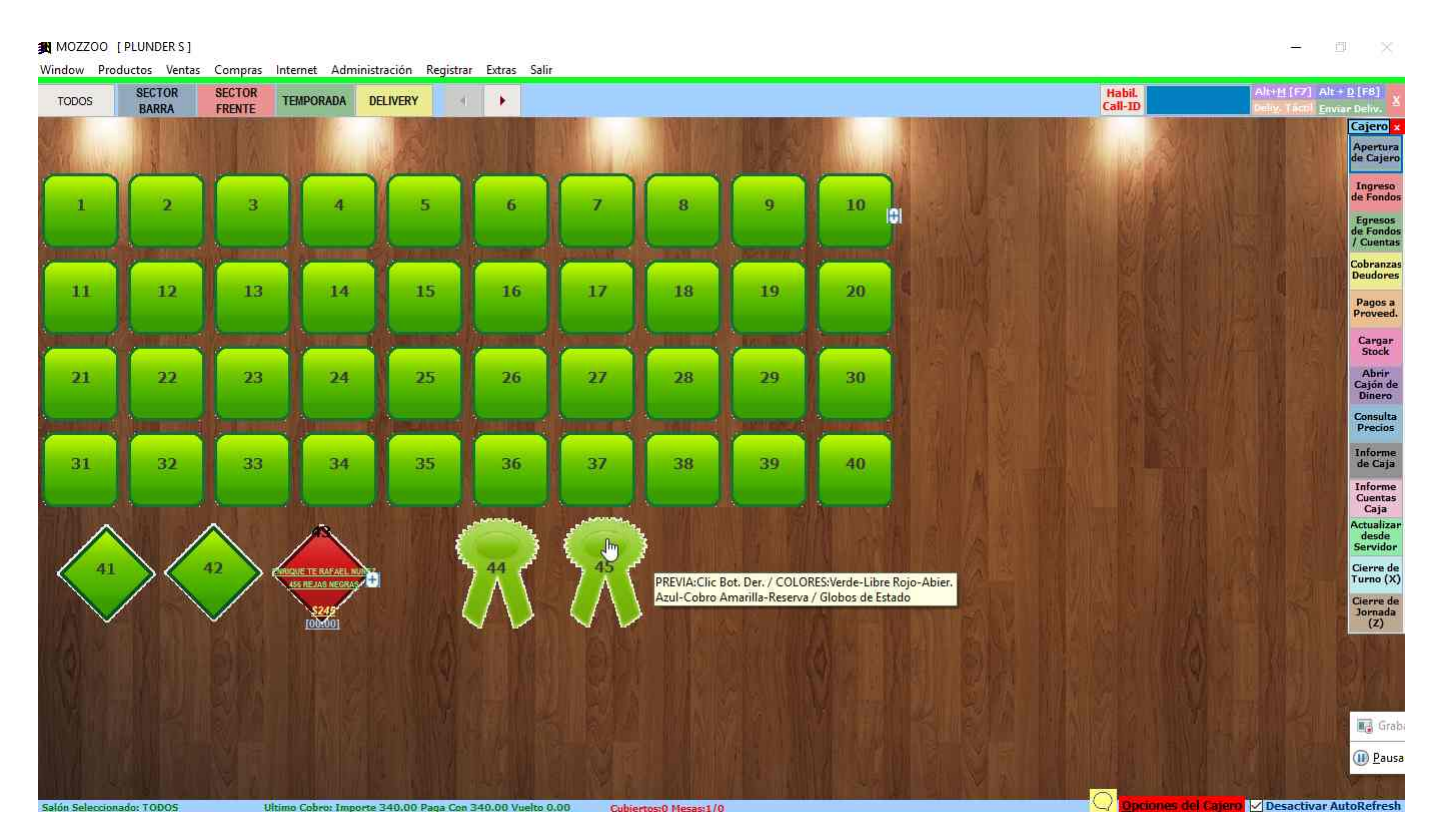

**Mesa Mostrador 1:** El manejo de una mesa mostrador es igual que una mesa normal, con la diferencia que pertenece también al sector DELIVERY y se tipea en el apartado Observación el nombre de quien retira.

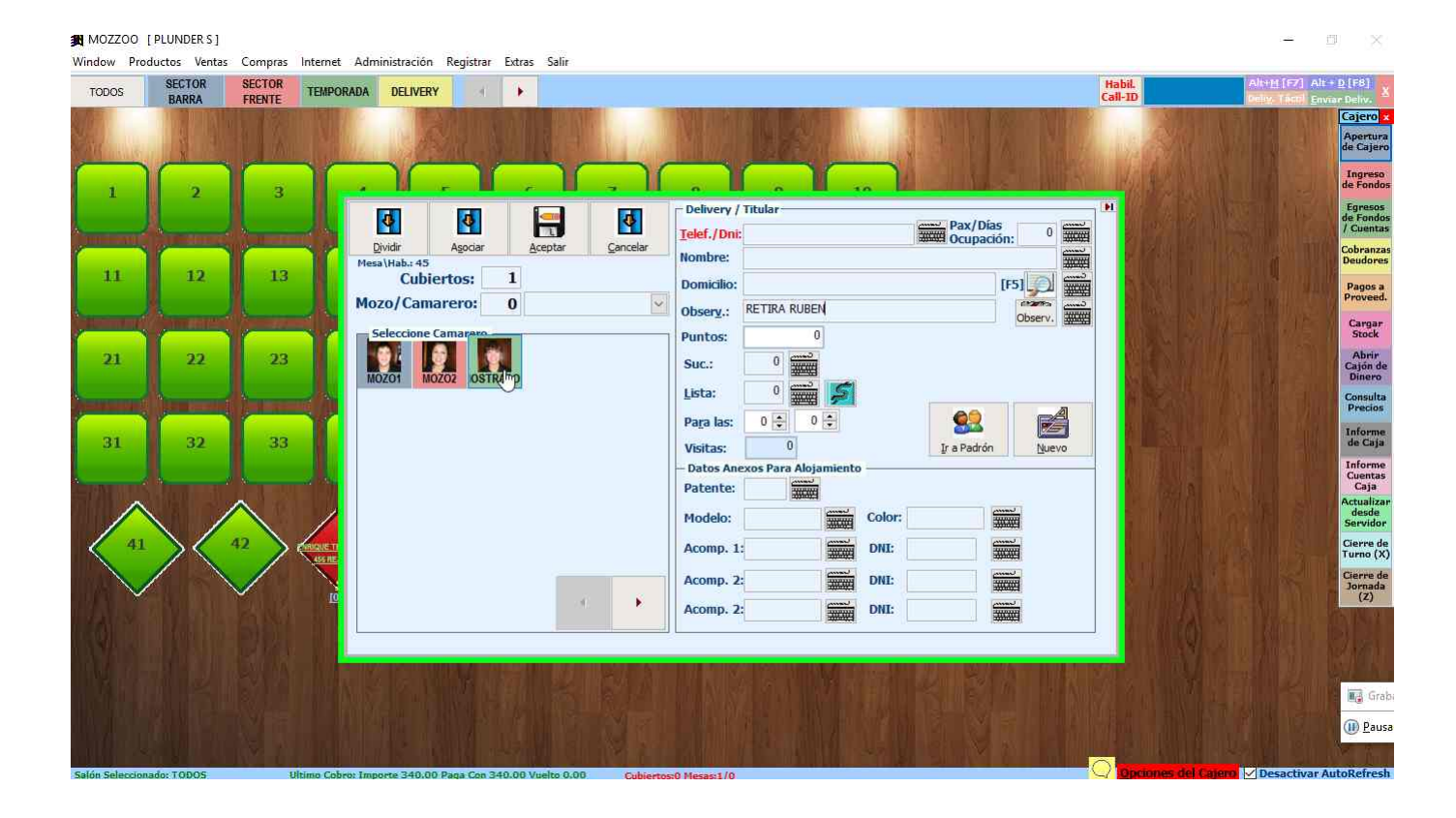

**Mesa Mostrador 2:** Como se observa en el panel, la mesa mostrador muestra el nombre de quien retira que tipeamos en la adición

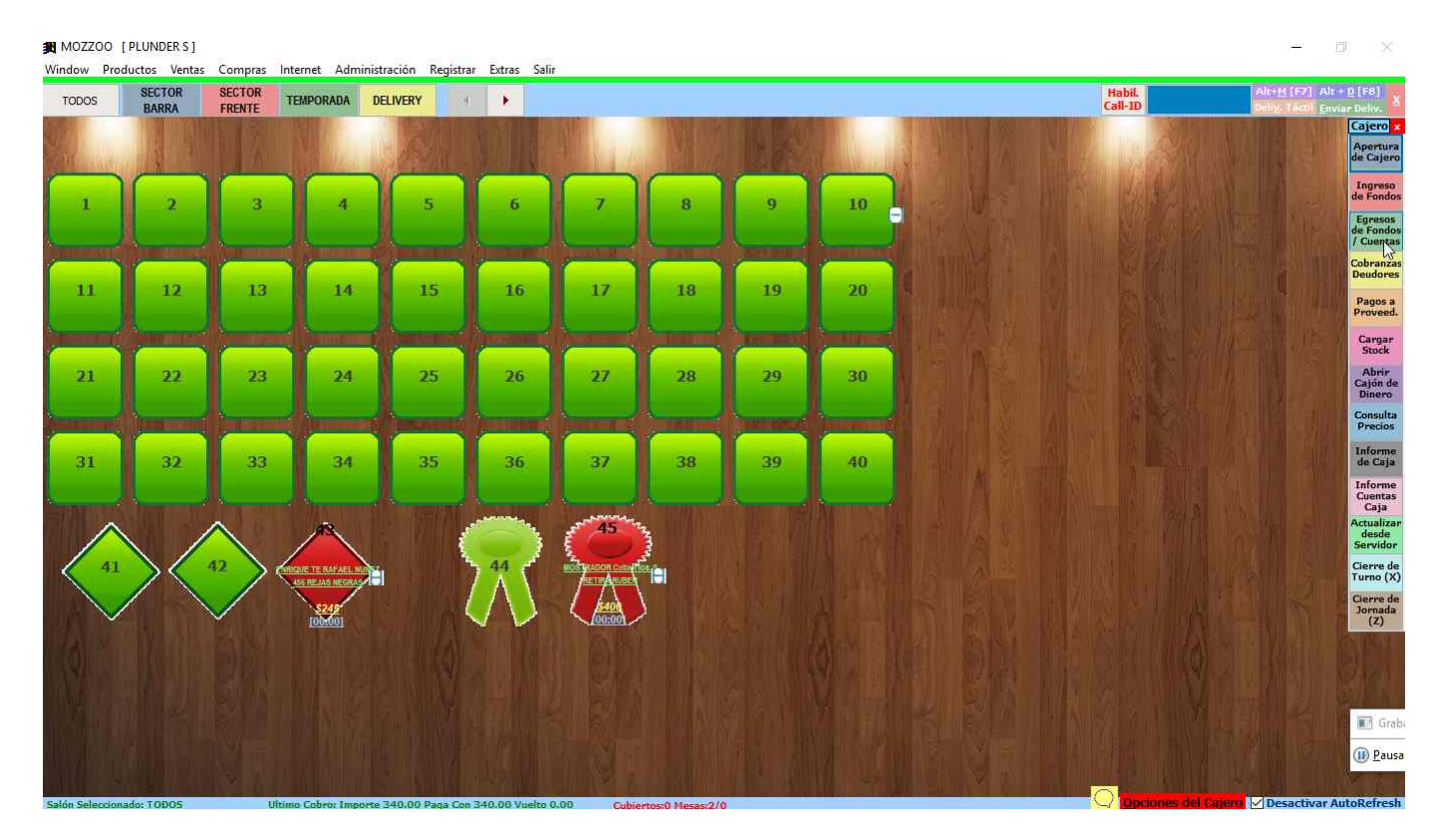

**Retiros de Caja 1:** Para realizar retiros de cajas se usan las opciones del cajero (barra botonera que esta a la derecha del panel), que se abre al presionar el botón rojo inferior. La opción a hacer clic para realizarla es el botón "Egresos de Fondos / Cuentas (Botón)".

| TODOS | SECTOR                | SECTOR           | TEMPORA   | DA DELIVERY            | A 🕨        |               |                        |                | Habil.<br>Call-ID                                                                                                    | Alt+ <u>M</u> [F7] Alt+ <u>D</u> [F8]<br>Deby, Tattil Enviar Deliv. |
|-------|-----------------------|------------------|-----------|------------------------|------------|---------------|------------------------|----------------|----------------------------------------------------------------------------------------------------|---------------------------------------------------------------------|
| 10-1- | <b>TRANSFER</b>       | 1 121            |           |                        |            |               |                        | TUNE PROF      |                                                                                                    | Cajero                                                              |
|       |                       |                  |           |                        |            |               |                        | State Marken 1 |                                                                                                    | Apertur<br>de Cajer                                                 |
|       |                       |                  |           |                        |            |               |                        |                | 1000 - 100 - 100 - | Ingreso                                                             |
| 1     | 2                     | 3                |           | 🖁 Carga de Movimie     | ntos       |               |                        |                |                                                                                                    | Egresos                                                             |
|       |                       |                  | r and the | Fecha de la Caja Actua | 12/06/2019 | Egreso        | Ingreso                |                | No an a                                                                                                    | de Fondo<br>/ Cuenta                                                |
| -     |                       | 1                |           | 2 ADELANTOS            | SUELDOS    | Observaciones | 0.00                   |                |                                                                                                    | Cobranza<br>Deudore                                                 |
| 11    | 12                    | 13               |           | 1 PAGOS A PR           |            | I 3 filas. [l | MENU]_Botón_Der.Mouse. |                |                                                                                                    | Pagos a<br>Proveed                                                  |
|       | Commence              | ( and the second |           | J ALLING TH            |            |               |                        |                |                                                                                                    | Cargar<br>Stock                                                     |
| 21    | 22                    | 23               |           |                        |            |               |                        |                |                                                                                                    | Abrir<br>Cajón di<br>Dinero                                         |
|       |                       |                  |           | -                      |            |               |                        |                |                                                                                                    | Consulta                                                            |
| 31    | 32                    | 33               |           |                        |            |               |                        |                |                                                                                                    | Informe<br>de Caja                                                  |
|       |                       |                  |           |                        |            |               |                        |                |                                                                                                    | Informs<br>Guentas                                                  |
|       |                       |                  | /         |                        |            |               |                        |                | - 776                                                                                                    | Actualiza<br>desde<br>Servido                                       |
| 41    | $\rightarrow \langle$ | 42 > 6           | WRIGHETE  |                        |            |               |                        |                | <u>-</u>                                                                                                    | Cierre d                                                            |
|       |                       |                  |           |                        |            |               | <u>د</u>               |                | Setting Line                                                                                                    | Cierre d                                                            |
|       |                       | V                | TO        | Total Retiros:         | 0.00       |               |                        |                | South Mark                                                                                                    | Jornada<br>(Z)                                                      |
|       |                       |                  |           |                        |            |               |                        | Aceptar [Fin]  | Cancelar                                                                                                    |                                                                     |
|       |                       |                  |           |                        |            |               |                        |                |                                                                                                    |                                                                     |
|       |                       |                  |           |                        |            |               |                        |                |                                                                                                    | Gra                                                                 |
|       |                       |                  |           |                        |            |               |                        |                |                                                                                                    | 🕕 🕕 <u>P</u> au                                                     |

**Retiros de Caja 2:** Para ingresar el retiro se especifica la Observación y el monto y luego se presiona "Aceptar [Fin] (botón)" para grabar el mismo.

| 🕱 MOZZOO        | [PLUNDER S]   |         |            |           |                  |                |                    |                    |         |               |                   |                    | 0 ×                             |
|-----------------|---------------|---------|------------|-----------|------------------|----------------|--------------------|--------------------|---------|---------------|-------------------|--------------------|---------------------------------|
| Window Pro      | ductos Ventas | Compras | Internet   | Adminis   | stración Registi | rar Extras S   | alir               |                    |         |               |                   |                    |                                 |
| TODOS           | SECTOR        | SECTOR  | TEMPOR/    | ADA E     | DELIVERY         | 4 🕩            |                    |                    |         |               | Habil.<br>Call-ID | Alt+11 [F7] P      | Alt + D [F8] X                  |
| 6 AFR           | TRANSING ST   | 1 1 2 1 |            | -         | Texa III         | 1.000          |                    | THE REAL PROPERTY. |         | TRALE BOAT AT | 10 300            | I I SHOW SHOW      | Cajero 🗙                        |
| San and         |               |         |            |           | Sec.             |                | H LING             |                    |         |               |                   |                    | Apertura<br>de Cajero           |
|                 |               | 2       |            | Caro      | a de Movimiento  | IC.            |                    |                    |         |               |                   |                    | Ingreso<br>de Fondos            |
|                 | 2             |         |            | Fecha de  | la Caja Actual : | 12/06/2019     | ● Egreso           | () Ingreso         |         |               | DE MARTIN         |                    | Egresos<br>de Fondos            |
| â               |               |         | 100        | Cuent     | a Co             | incepto        | Observ             | aciones            | Retiro  |               |                   |                    | / Cuentas                       |
|                 |               |         |            | 3         | 2 ADELANTOS SUI  | ELDOS          |                    |                    | 0.00    |               |                   |                    | Deudores                        |
| 11              | 12            | 13      |            | •         | 1 PAGOS A PROVI  | EEDORES        | MANFREY            |                    | 3456.90 |               |                   |                    | Pagos a<br>Proveed.             |
|                 |               |         |            |           | 3 RETIRO VARIOS  | 5              |                    |                    | 0.00    |               | - Messel          |                    | Cargar                          |
|                 |               |         |            | -         |                  |                |                    |                    |         |               |                   |                    | Stock                           |
| 21              | 22            | 23      |            |           |                  |                |                    |                    |         |               |                   |                    | Cajón de<br>Dinero              |
|                 |               |         |            |           |                  |                |                    |                    |         |               |                   |                    | Consulta<br>Precios             |
|                 |               | 22      |            |           |                  |                |                    |                    |         |               |                   |                    | Informe                         |
| 31              | 32            | - 33    |            |           |                  |                |                    |                    |         |               | Alteration        |                    | de caja<br>Informe              |
|                 |               |         | -          |           |                  |                |                    |                    |         |               | NO 78.34          |                    | Cuentas<br>Caja                 |
|                 |               | $\land$ | 1          |           |                  |                |                    |                    |         |               |                   |                    | Actualizar<br>desde<br>Servidor |
| 41              | $\mathbb{N}$  | 42      | UNIQUE TE  |           |                  |                |                    |                    |         |               |                   |                    | Cierre de                       |
|                 | $/ \setminus$ |         | ASSTREA    |           |                  |                | <i></i>            | Čena.              | Čeno.   |               | S. P. S. Market   |                    | Cierre de                       |
|                 |               | ~       | TO         | Total Ret | iros: 34         | 56.90          |                    | 202003             |         |               | Shirist           |                    | Jornada<br>(Z)                  |
|                 |               |         |            |           |                  |                |                    |                    |         |               |                   |                    |                                 |
| The Re-         |               |         |            | _         |                  | _              |                    |                    |         | Acepvar [Fin] | iceiar            |                    | 19 Carlo                        |
| de la la        |               |         |            |           |                  |                |                    |                    |         |               |                   |                    | 📑 Grab                          |
|                 |               |         |            |           |                  |                |                    |                    |         |               |                   |                    | 🕕 🗍 💷                           |
|                 |               |         |            |           |                  |                |                    |                    |         |               |                   |                    | 1 to 1                          |
| Salón Seleccion | ado: TODOS    | Uİ      | timo Cobro | e Importe | 340.00 Paga Co   | an 340.00 Vueh | o 0.00 Cubiertos:0 | Mesas:2/0          |         |               | Opciones del      | Cajero 🗸 Desactiva | r AutoRefresh                   |

Retiros de Caja 3: Clic del usuario con botón primario en "Sí (botón)" para confirmar el retiro.

|        | OFCTOR                | PECTOR     |                                                                                                    |                                             | I HARD T     | alised (set) alise b (set)  |
|--------|-----------------------|------------|----------------------------------------------------------------------------------------------------|---------------------------------------------|--------------|-----------------------------|
| TODOS  | BARRA                 | FRENTE TEM | ORADA DELIVERY 4                                                                                                |                                             | Call-ID      | Delig. Tistil Enviar Deliv. |
| EX.    | <b>AND</b>            |            |                                                                                                    |                                             | DOWNER STR   | Cajero                      |
|        |                       |            | the set of the state of the set of the set of the set of the set of the set of the set of the set of the set of | and the Same State of the Same State of the |              | Apertu<br>de Caje           |
|        |                       |            | 20000                                                                                                    |                                             | W LINE       | Ingres                      |
| 1      | 2                     | 3          | Carga de Movimientos                                                                                            |                                             |              | Foreso                      |
|        |                       |            | Fecha de la Caja Actual : 12/06/2019   Egreso (                                                                 | ) Ingreso                                   | Collins Such | de Fond<br>/ Cuent          |
| -      | Contraction of        | 10         | Cuenta Concepto Observaciones                                                                                   | s Retiro                                    | · •          | Cobranz                     |
| 11     | 12                    | 13         | 2 ADELANTOS SUELDOS                                                                                             | 0.00                                        |              | Deudore                     |
| **     | 12                    | 15         | 1 PAGOS A PROVEEDORES MANFREY                                                                                   | 3456.90                                     |              | Pagos :<br>Provee           |
|        |                       |            | 3 RETIRO VARIOS                                                                                                 | 0.00                                        |              | Course of Course            |
| -      |                       |            |                                                                                                    |                                             |              | Stock                       |
| 21     | 22                    | 23         | Retiros                                                                                                    | ×                                           |              | Abrir<br>Cajón d<br>Dinero  |
|        |                       |            | 2 Seguro de aplicar e                                                                                           | n la caja los retiros ingresados ?          | - ASSAU      | Consult                     |
|        |                       |            |                                                                                                    |                                             | A Party      | Informe                     |
| 51     | 52                    | - 35       |                                                                                                    | No.                                         |              | de Caja                     |
|        |                       |            |                                                                                                    |                                             | 80 16 16     | Cuenta                      |
| ~      |                       | <u>~</u>   |                                                                                                    |                                             | 1. 1848      | Actualiz                    |
|        | $\setminus$ /         |            |                                                                                                    |                                             |              | Servido                     |
| 41     | $\rightarrow \langle$ |            |                                                                                                    |                                             | <b>T</b>     | Cierre d<br>Turno ()        |
|        |                       |            |                                                                                                    | <u></u>                                     | Section of a | Cierre d                    |
| $\sim$ |                       | ~          |                                                                                                    |                                             | S. 1110      | Jornada<br>(Z)              |
|        |                       |            | Total Kebros: 3456.90                                                                                           |                                             |              |                             |
|        |                       |            |                                                                                                    | Acentar Fin                                 | Cancelar     |                             |
|        |                       |            |                                                                                                    |                                             |              |                             |
|        |                       |            |                                                                                                    |                                             |              | 📑 🖓 🖓 👘                     |
|        |                       |            |                                                                                                    |                                             |              |                             |

**Retiros de Caja 4:** Al aceptar el retiro se abre la ventana para seleccionar los fondos, ingrese en el cuadro de medios en EFECTIVO el monto del retiro a realizar. Finalmente presione "Aceptar (Botón)".

| 🕱 MOZZOO           | [PLUNDER S]    |              |              |                      |                                                                                                    |                      |                 |                         |                      |                            |                                                                                                    |                       |
|--------------------|----------------|--------------|--------------|----------------------|----------------------------------------------------------------------------------------------------|----------------------|-----------------|-------------------------|----------------------|----------------------------|----------------------------------------------------------------------------------------------------|-----------------------|
| Window Pro         | oductos Ventas | Compras      | Internet Adr | ninistración Regis   | strar Extras Salir                                                                                             |                      |                 |                         |                      | The Date of the Owner, the |                                                                                                    | COMPANY CONTRACTOR    |
| TODOS              | SECTOR         | SECTOR       | TEMPORADA    | DELIVERY             | A 🕨                                                                                                    |                      |                 |                         |                      | Habil.<br>Call-ID          | Alt+M [67]                                                                                                    | Alt + D [F8]          |
| W.T.F.             | Dial day       | TREFITE      |              | THE ADD              | ALC: NO DESIGNATION OF THE OWNER OF THE OWNER OF THE OWNER OF THE OWNER OF THE OWNER OF THE OWNER OF THE OWNER |                      |                 |                         |                      |                            | NAME OF A DESCRIPTION OF A DESCRIPTION OF A DESCRIPTION OF A DESCRIPTION OF A DESCRIPTION OF A DESCRIPTION OF A | Cajero ×              |
| Server at the      |                |              |              |                      |                                                                                                    | Sec. 19              |                 |                         |                      |                            |                                                                                                    | Apertura<br>de Cajero |
| <b>,</b>           |                |              |              | atoa de Movimien     | MANFREY                                                                                                    |                      |                 |                         |                      | × 10 84                    |                                                                                                    | Ingreso<br>de Fondos  |
|                    | 2              |              | Ead          | as de la Cais Actual | Cliente                                                                                                    |                      |                 |                         |                      | H                          |                                                                                                    | Egresos               |
| A                  |                |              |              | uenta                | Teléfono :                                                                                                    |                      | P               | intos : 0               |                      |                            |                                                                                                    | / Cuentas             |
|                    |                |              |              | 2 ADELANTOS S        | Dirección :                                                                                                    |                      |                 |                         |                      | W 1738                     |                                                                                                    | Cobranzas<br>Deudores |
| 11                 | 12             | 13           |              | 1 PAGOS A PRO        | Nombre :                                                                                                    |                      |                 |                         |                      | 3. A. S. (1).              |                                                                                                    | Pagos a               |
|                    |                |              |              | 3 RETIRO VARI        | NUEVO                                                                                                    |                      | Buscar          | Actual. Cliente Limpiar |                      | Partition                  |                                                                                                    | Proveed.              |
| and a start of the | Commenter Proj | 1            |              |                      | Observ ·                                                                                                    |                      |                 |                         |                      |                            |                                                                                                    | Cargar<br>Stock       |
| 21                 | 22             | 23           |              |                      | Dopartidori                                                                                                    | ADMI                 | v               | ALT+R)                  |                      |                            |                                                                                                    | Abrir                 |
|                    |                |              |              |                      | Eorma do Da                                                                                                    |                      |                 | E Pago [Fin/End] - Gra  | har                  | AN ALAN                    |                                                                                                    | Cajon de<br>Dinero    |
| ومسعد              |                |              |              |                      |                                                                                                    | Moneda               | CALCUMENT FLORE | Cobro                   |                      | ANTE                       |                                                                                                    | Consulta<br>Precios   |
|                    |                |              |              |                      | EFECTIVO                                                                                                    |                      |                 | 3456.90                 | D                    | a he                       |                                                                                                    | Informe               |
| 31                 | 32             | 33           |              |                      | CUENTA COR                                                                                                    | RIENTE               |                 | 0.00                    | 0                    |                            |                                                                                                    | de Caja               |
|                    |                |              |              |                      |                                                                                                    | PRESS                |                 | 0.00                    |                      | - 18 C                     |                                                                                                    | Informe<br>Cuentas    |
|                    |                |              | -            |                      | VISA ELECTRO                                                                                                   | NC                   |                 | 0.00                    | D                    | 1 Bin                      |                                                                                                    | Caja<br>Actualizar    |
|                    |                | $\sim$       |              |                      | VISA                                                                                                    |                      |                 | 0.00                    | D                    | SHIN.                      |                                                                                                    | desde<br>Servidor     |
| 41                 | >              | 42           | CONQUETE !   |                      | A Cobrar                                                                                                    |                      | /uelto:         | Tot Eactura:            |                      |                            |                                                                                                    | Cierre de             |
|                    |                |              | ASSINEAN     |                      | OAE                                                                                                    | 0.00                 | 0.00            | 0450.0                  |                      | A Dist                     |                                                                                                    | Cierre de             |
| $\sim$             |                | $\checkmark$ | rob<br>Tota  | Retiros: 3           | 345                                                                                                    | 6.90                 | 0.00            | 3456.9                  | 0                    | E de                       |                                                                                                    | Jornada<br>(Z)        |
|                    |                |              |              |                      | 🗆 Factura So                                                                                                   | lo un Texto          | 5               | Acepta Cancelar         |                      |                            |                                                                                                    |                       |
|                    |                |              | ALC: NO      |                      | 1-10.01.000                                                                                                    | In the second second |                 | in dialog of the design | Manager Annual State | 50 X m m                   |                                                                                                    | 💽 Grab                |
|                    |                |              |              |                      |                                                                                                    |                      |                 |                         |                      |                            |                                                                                                    | D Pausa               |
| The first          |                |              |              |                      |                                                                                                    |                      |                 |                         |                      |                            |                                                                                                    | -ausa                 |
| C. L'AND IN THE    |                | IV D         |              |                      |                                                                                                    |                      |                 |                         |                      |                            | tel Critero                                                                                                    | a AutoRefrech         |

**Cierre de Turno 1:** Finalmente cuando termina el turno se debe realizar el cierre del mismo, para ello en la botonera de opciones del cajero tiene que hacer clic con botón primario en "Cierre de Turno (X) (botón)".

MOZZOO [PLUNDERS] Window Productos Ventas Compras Internet Administración Registrar Extras Salir

| TODOS           | SECTOR<br>BARRA  | SECTOR<br>FRENTE | TEMPORADA D         | ELIVERY        | 4: 💽            |                                                                                                    |                   |    |                                    | Habil.<br>Call-ID | Alt+ <u>H</u> [F7] Alt+ <u>D</u> [F8]<br>Dely, Tách] <u>Enviar Delv.</u> |
|-----------------|------------------|------------------|---------------------|----------------|-----------------|----------------------------------------------------------------------------------------------------|-------------------|----|------------------------------------|-------------------|--------------------------------------------------------------------------|
| State . In      |                  |                  |                     |                | 5. 15           | 2 Carlos                                                                                                    |                   |    |                                    |                   | Cajero<br>Apertura<br>de Cajer                                           |
|                 |                  | 3                | 4                   | 5              | 6               |                                                                                                    | 8                 | 9  | 10                                 | -10 S 14 8 2      | Ingreso<br>de Fondo                                                      |
|                 |                  |                  |                     |                |                 |                                                                                                    |                   |    |                                    | The V Sugaran     | Egresos<br>de Fondo<br>/ Cuenta                                          |
| 11              | 12               | 12               |                     | 15             | 16              | 17                                                                                                    | 10                | 10 | 20                                 |                   | Cobranza<br>Deudore                                                      |
| 11              | 12               | 15               | 14                  | 1.5            | 10              | 17                                                                                                    | 10                | 13 | 20                                 |                   | Pagos a<br>Proveed                                                       |
|                 |                  | 1 m              |                     |                |                 |                                                                                                    |                   |    | State of the local division of the |                   | Cargar<br>Stock                                                          |
| 21              | 22               | 23               | 24                  | 25             | 26              | 27                                                                                                    | 28                | 29 | 30                                 |                   | Abrir<br>Cajón de<br>Dinero                                              |
| (Insurance)     | ) and the second | ()               | (jament)            | (Constant)     | ( January 1990) | ( and the second second second second second second second second second second second second second second se |                   | -  | () and the second of the           |                   | Consulta<br>Precios                                                      |
| 31              | 32               | 33               | 34                  | 35             | 36              | 37                                                                                                    | 38                | 39 | 40                                 |                   | Informe<br>de Caja                                                       |
|                 |                  |                  |                     | A INSTAL       | -               | -                                                                                                    |                   |    | Autoset                            | And the state     | Informe<br>Cuentas<br>Caja                                               |
|                 |                  | $\land$          | $\wedge$            |                |                 | 45                                                                                                    |                   |    |                                    |                   | Actualiza<br>desde<br>Servidor                                           |
| 41              | $\geq \langle$   | 42               | < 43 >=             | 1.136          | 7 7 5           |                                                                                                    | ē.                |    |                                    |                   | Cierre de<br>Turi 2 (X                                                   |
|                 |                  | $\checkmark$     | $\sim$              |                |                 | 00:01                                                                                                    |                   |    |                                    |                   | Cierre di<br>Jornada<br>(Z)                                              |
|                 |                  |                  |                     |                |                 |                                                                                                    |                   |    |                                    |                   |                                                                          |
|                 |                  |                  |                     |                |                 |                                                                                                    |                   |    |                                    |                   |                                                                          |
| A Carton        |                  |                  |                     |                |                 |                                                                                                    |                   |    |                                    |                   | Gra                                                                      |
|                 |                  |                  |                     |                |                 |                                                                                                    |                   |    |                                    |                   | ()) <u>P</u> aus                                                         |
| Salón Seleccion | ado: TODOS       | U                | timo Cobro: Importe | 245.00 Paga Co | m 245.00 Vuelto | 0.00 Cubie                                                                                                    | ertos:0 Mesas:1/( | )  |                                    | Opciones del      | Cajero 🖌 Desactivar AutoRefres                                           |

**Cierre de Turno 2:** Al intentar cerrar un turno con alguna mesa pendiente de cobro se envía una alerta de que dichos cobros pasarán al turno siguiente.

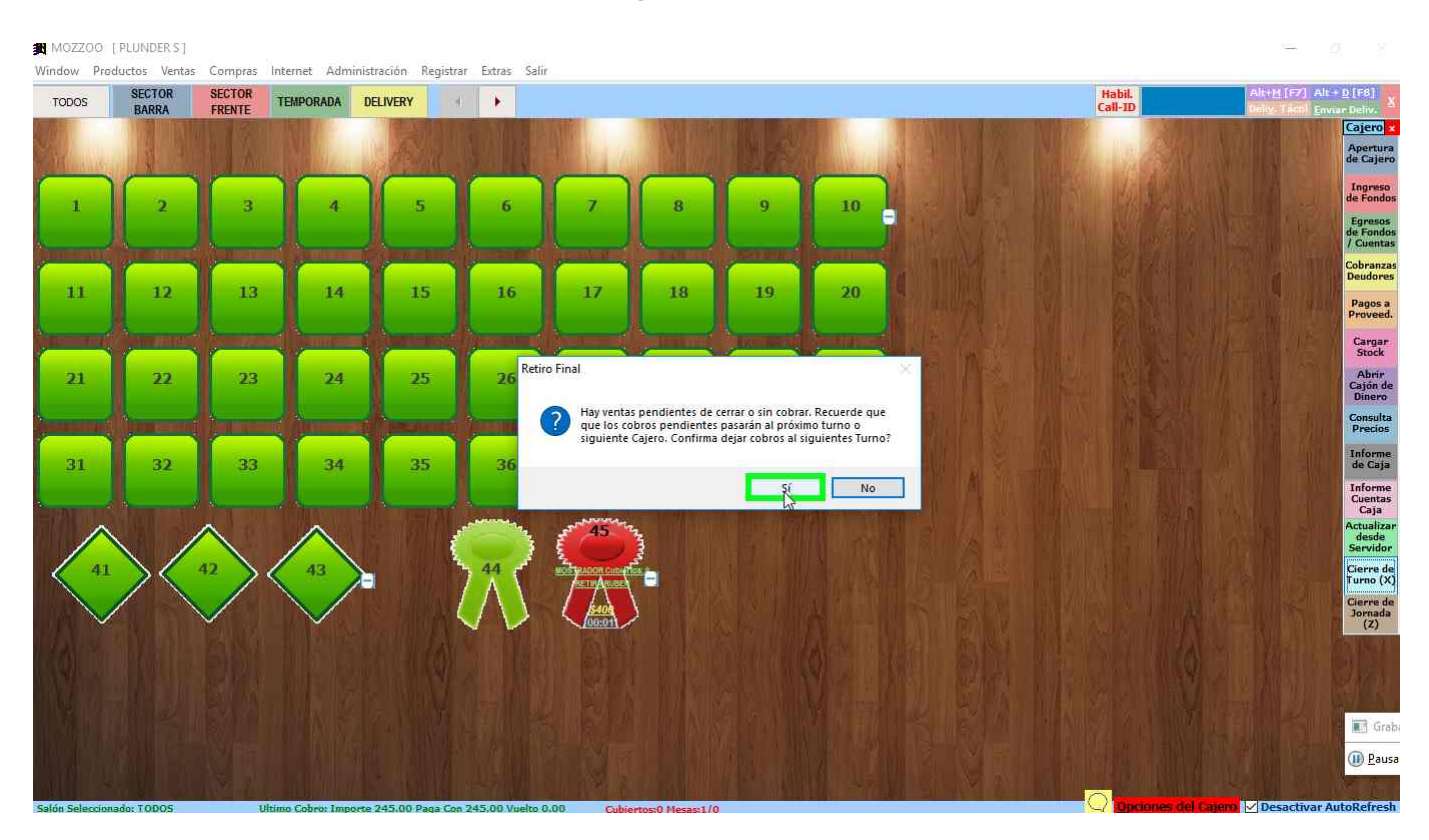

**Cierre de Turno 3:** Se abre la ventana para realizar el arqueo de caja, si no va a detallar moneda por moneda puede ingresar el toral de efectivo en el cuadro de 1 unidad de peso. Para confirmar el Arque clic del usuario en botón primario en "Aceptar (botón)".

| MOZZOO          | [ PLUNDER S ]                    | 2                | 5                 |                           |                           |                  |                     |                          |          |                   | - n ×                                              |
|-----------------|----------------------------------|------------------|-------------------|---------------------------|---------------------------|------------------|---------------------|--------------------------|----------|-------------------|----------------------------------------------------|
| TODOS           | ductos Ventas<br>SECTOR<br>BARRA | SECTOR<br>FRENTE | TEMPORADA         | DELIVERY                  | ar Extras Salır           |                  |                     |                          | t<br>G   | abil.<br>sil-ID   | Alt+M [F7] Alt+D [F8]<br>Deby, [ACD] Enviar Deliv. |
| See .           |                                  |                  | <b>jar</b> R      | etiro Final Turno Caje    | ro                        |                  |                     |                          |          |                   | Cajero<br>Apertura<br>de Cajero                    |
| 1               | 2                                | 3                |                   | Fecha Desde :<br>Cajero : | 12/06/2019 07:00<br>ADMIN | Hasta :          | 13/06/2019 06:59:00 |                          |          |                   | Ingreso<br>de Fondos                               |
|                 |                                  |                  |                   |                           | x VCH =                   | 0.00             |                     | ° x 2.00 =               | 0.00     |                   | de Fondor<br>/ Cuentas<br>Cobranza                 |
| -11             | 12                               | 13               |                   |                           | x 0.05 =                  | 0.00             |                     | ° x 5.00 =               | 0.00     |                   | Pagos a<br>Proveed.                                |
|                 |                                  |                  |                   |                           | x 0.10 =                  | 0.00             |                     | 0 x10.00 =               | 0.00     |                   | Cargar<br>Stock                                    |
| 21              | 22                               | 23               |                   |                           | x 0.20 =                  | 0.00             |                     | • x20.00 =               | 0.00     |                   | Cajón de<br>Dinero<br>Consulta                     |
| 31              | 32                               | 33               |                   | 10000 .00                 | x 1.00 =                  | 0.00             |                     | <sup>0</sup> x100.00=    | 0.00     | B                 | Precios<br>Informe<br>de Caja                      |
| -               |                                  | Les ex           |                   | 0.00                      | x TAR =                   | 0.00             |                     | <sup>0</sup> x200.00=    | 0.00     | 1 24 3            | Informe<br>Cuentas<br>Caja<br>Actualiza            |
| 41              | $\backslash$                     | 42               |                   | 0.00                      | x CHQ =                   | 0.00             |                     | • x500.00=               | 0.00     |                   | desde<br>Servidor<br>Cierre de                     |
|                 |                                  |                  |                   |                           |                           |                  |                     | <sup>0.00</sup> x CCTE = | 0.00     |                   | Cierre de<br>Jornada<br>(Z)                        |
|                 |                                  |                  |                   |                           |                           |                  |                     |                          |          |                   | ALC: SM                                            |
| Ner             |                                  |                  | R                 | Retiro Final:             | Efectiv                   | /0:              |                     |                          | •        |                   | Grai                                               |
|                 |                                  |                  |                   |                           |                           | 0.00             |                     | Activation               | Cancelar |                   | ()) <u>P</u> aus                                   |
| Salón Seleccion | ado: TODOS                       |                  | Ultimo Cobro: Imp | orte 245.00 Paga Cor      | 245.00 Vuelto 0.00        | Cubiertos:0 Mesa | s1/0                |                          | Q        | Opciones del Caje | 🗝 🖌 Desactivar AutoRefresi                         |

**Cierre de Turno 4:** Al confirmarse el cierre se enviara la impresión del cierre de turno a la impresora predeterminada.

| MOZZOO                                                                                                    | [PLUNDER S]    |                       |                |                    |                       |            |                         |                |                        |          |                   |             |                                                                                                    |
|----------------------------------------------------------------------------------------------------|----------------|-----------------------|----------------|--------------------|-----------------------|------------|-------------------------|----------------|------------------------|----------|-------------------|-------------|----------------------------------------------------------------------------------------------------|
| Window Pre                                                                                                    | oductos Ventas | Compras               | Internet Adn   | ministración Re    | gistrar Extras Sali   | r.         |                         |                |                        |          |                   |             |                                                                                                    |
| TODOS                                                                                                    | SECTOR         | SECTOR                | TEMPORADA      | DELIVERY           | A 🕨                   |            |                         |                |                        |          | Habil.<br>Call-ID | Alt+M(F7) P | lit + <u>D [F8]</u>                                                                                             |
| 6.11-                                                                                                    | DANAA          | TREATE                |                | THE AD             |                       |            | TRANSFER OF             |                |                        |          | Takin I           |             | Cajero ×                                                                                                    |
|                                                                                                    |                |                       |                | Retiro Final Turno | Cajero                |            |                         |                |                        |          |                   |             | Apertura<br>de Cajero                                                                                           |
|                                                                                                    | X              |                       | NC             | Fecha Desd         | e: 12/06/2019 0       | :00:00     | Hasta : 13/06/20        | 19 06:59:00    |                        |          | M                 |             | Ingraso                                                                                                    |
| 1                                                                                                    | 2              | 3                     |                | Cajero :           | ADMIN                 | ~          | P.Vta : 1               |                |                        |          | Vis the reality   |             | de Fondos                                                                                                    |
|                                                                                                    |                |                       |                | للمس               |                       |            |                         |                |                        |          | Mar Barry         |             | Egresos<br>de Fondos                                                                                            |
| (and the second second s | Burn Hang      | and the second second |                |                    | × VCH =               | 0.00       |                         |                | ° x 2.00 =             | 0.00     |                   |             | Cobranzas                                                                                                    |
| 11                                                                                                    | 12             | 13                    |                |                    | <sup>0</sup> x 0.05 = | 0.00       |                         | Čieros         | ° x 5.00 =             | 0.00     |                   |             | Deudores                                                                                                    |
|                                                                                                    |                |                       |                |                    |                       |            |                         |                |                        |          |                   |             | Pagos a<br>Proveed.                                                                                             |
| Cale and the                                                                                                    |                |                       | - (fra         |                    | ° x 0.10 =            | 0.00       |                         |                | <u>0</u> x10.00 =      | 0.00     |                   |             | Cargar                                                                                                    |
|                                                                                                    |                | 32                    |                | cina)              | ° x 0.25 =            | Reporte de | e Cierre de Cajeros (X) | X              | x20.00 =               | 0.00     |                   |             | Abrir                                                                                                    |
| 4                                                                                                    |                | 25                    |                |                    |                       |            |                         |                |                        |          |                   |             | Cajón de<br>Dinero                                                                                              |
| Annual and a second second second second second second second second second second second second second second                                                                                                    |                |                       |                |                    | ° x 0.50 =            |            | Se ha realizado el cien | e X con éxito. | <sup>0</sup> x50.00 =  | 0.00     | (A) SEALS         |             | Consulta<br>Precios                                                                                             |
|                                                                                                    |                |                       |                | 1000               | 00.00 x 1.00 =        |            |                         |                | • x100.00=             | 0.00     | ex local du       |             | Informe                                                                                                    |
| 31                                                                                                    | 32             | 33                    |                |                    |                       |            |                         | Acambre        |                        |          |                   |             | de Caja                                                                                                    |
|                                                                                                    |                |                       | and the second |                    | 0.00 x TAR =          |            |                         | Acquiar        | ◎ x200.00=             | 0.00     | AC IE. S.         |             | Cuentas<br>Caia                                                                                                 |
|                                                                                                    |                | $\wedge$              | 1              |                    | 0.00 x CHO =          | 0.00       |                         |                | ° x500.00=             | 0.00     | 1. 1971           |             | Actualizar                                                                                                    |
|                                                                                                    | $\backslash$ / |                       |                |                    | A Cirq                |            |                         |                |                        |          |                   |             | Servidor                                                                                                    |
| 41                                                                                                    |                | 42                    | < 4            |                    |                       |            |                         |                | ° x1000.00=            | 0.00     | 18 . J. 8 16      |             | Cierre de<br>Turno (X)                                                                                          |
|                                                                                                    |                |                       |                |                    |                       |            |                         | 0.             | <sup>00</sup> x CCTE = | 0.00     | S Course          |             | Cierre de<br>Jornada                                                                                            |
|                                                                                                    |                |                       |                |                    |                       |            |                         |                |                        |          | Antory.           |             | (Z)                                                                                                    |
|                                                                                                    |                |                       | - RU 8         |                    |                       |            |                         |                |                        |          |                   |             |                                                                                                    |
|                                                                                                    |                |                       |                |                    |                       |            |                         |                |                        |          |                   |             |                                                                                                    |
|                                                                                                    |                |                       |                | Retiro Final       | : Efec                | tivo:      |                         |                |                        | 4        | Z. Linux          |             | TR Gen                                                                                                    |
|                                                                                                    |                |                       |                | 10                 | 000.00                | 10000      | .00                     |                | Aceptar                | Cancelar | ALE L' W          |             | ing crap                                                                                                    |
|                                                                                                    |                |                       |                |                    | 1                     |            |                         |                |                        |          |                   |             | (III) <u>P</u> ausa                                                                                             |
|                                                                                                    | i 🦲 i          |                       |                | <b>X</b>           | 🕵 😒 【                 | 3 😼 🛛      | 13 🗧 🔰                  | <u>()</u> ##   |                        |          | 1                 | ESP 13:2    | 2019 2                                                                                                    |
|                                                                                                    |                |                       |                |                    |                       |            |                         |                |                        |          |                   |             | in the second second second second second second second second second second second second second second second |